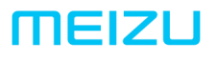

## 珠海市魅族科技有限公司

MEIZU TECHNOLOGY CO., LTD.

广东省珠海市科技创新海岸魅族科技楼 MEIZU Tech Bldg., Technology & Innovation Coast, Zhuhai 519085, Guangdong, China

File number : MZ-CSGY-03-0340

# M1721 Disassembly and assembly guide

(VERSION: V1.0)

| Version | Date      | Change content ReMarks |
|---------|-----------|------------------------|
| V1.0    | 2017/8/24 | Frist edition          |
|         |           |                        |
|         |           |                        |
|         |           |                        |
|         |           |                        |
|         |           |                        |

 $\ensuremath{I}$  . Mobile phone structure introduction

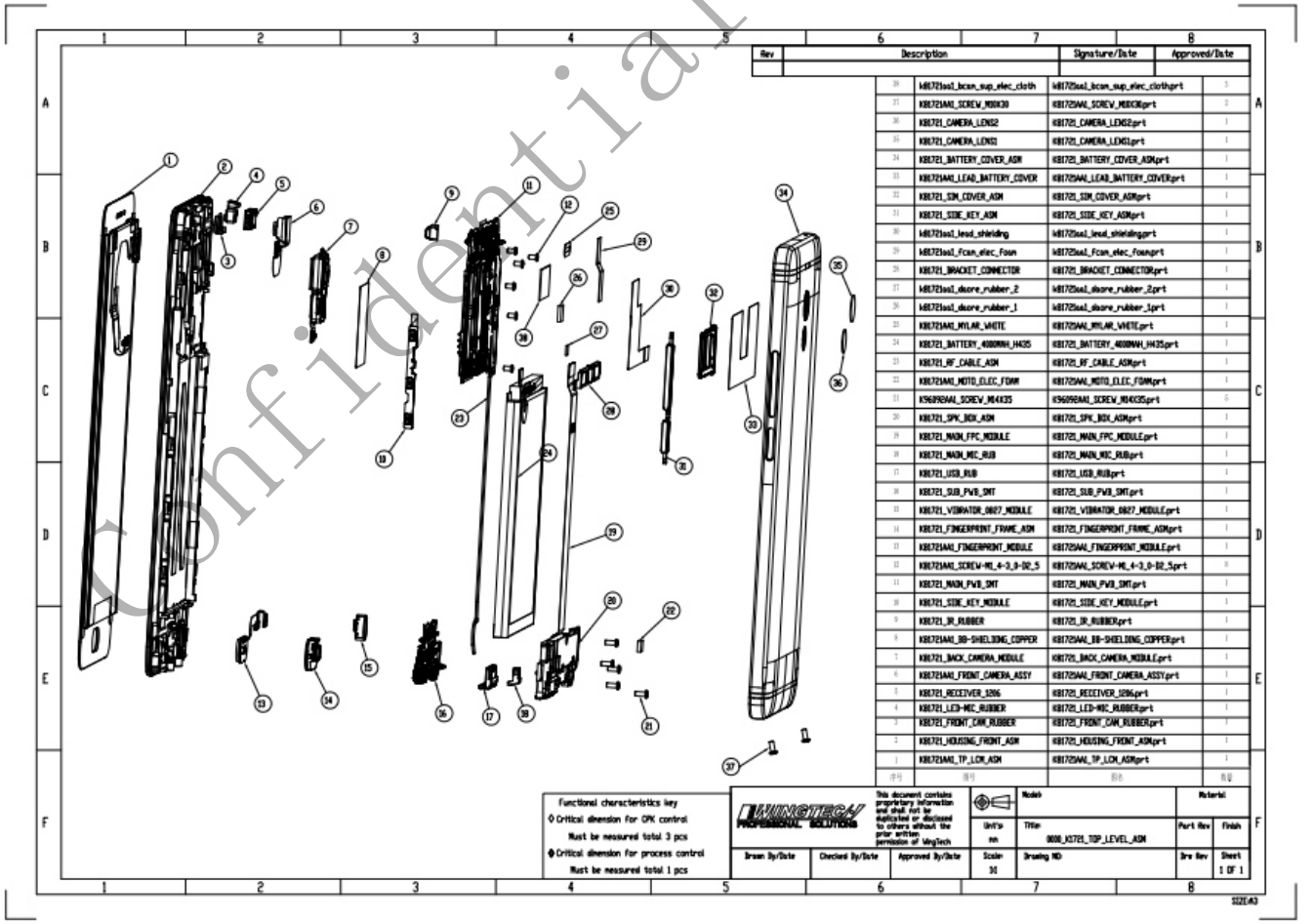

#### meizu.com

### 珠海市魅族科技有限公司

MEIZU TECHNOLOGY CO., LTD.

广东省珠海市科技创新海岸魅族科技楼 MEIZU Tech Bldg., Technology & Innovation Coast, Zhuhai 519085, Guangdong, China

Tel /86-756-6116288 Fax/86-756-6116200

### $\operatorname{II}$ , Disassembly Tools

1, 0.8mm Torx screwdriver 2, plastic tweezers 3, Philips screwdriver 4, FPC lever 5, Pin 6.Metal tweezers (as below picture)

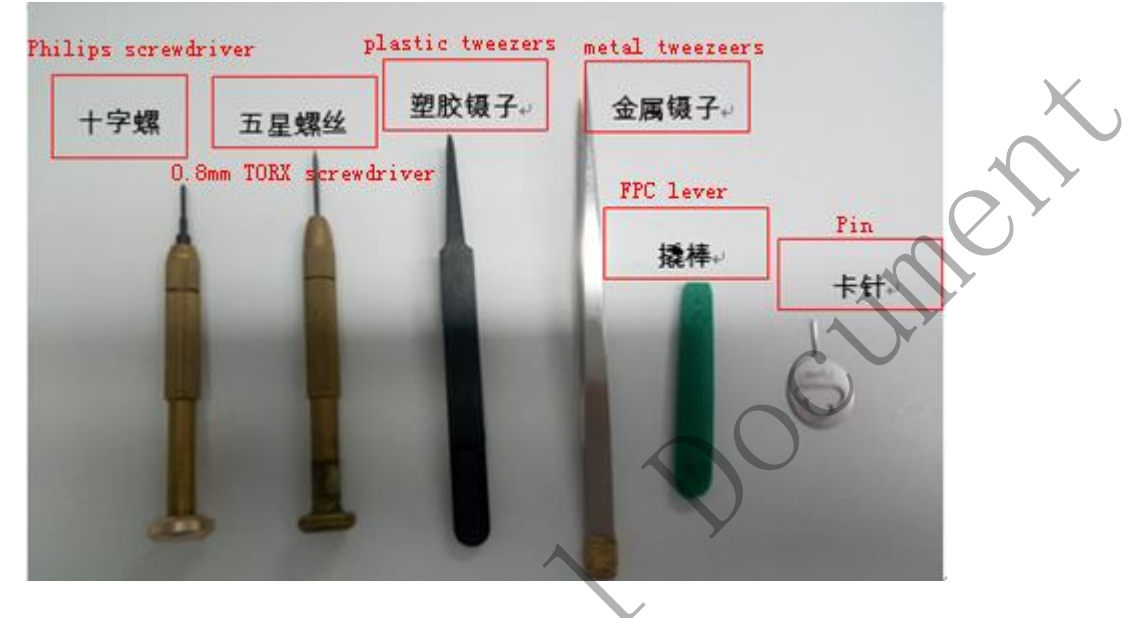

### III. Disassembly Guide

- Make sure the phone is switched off: Press the home button, check the cellphone is on or off. If it is on. Please press the power button to switch off.(Note: do not disassembly the cellphone when the cellphone is on)
- 2、SIM Tray Removal: Insert the Ejection Pin in the phone. Push the pin harder to eject and remove the SIM tray ( as below picture )

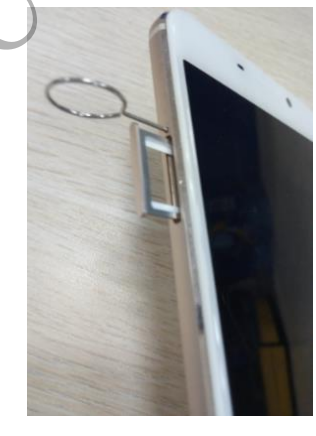

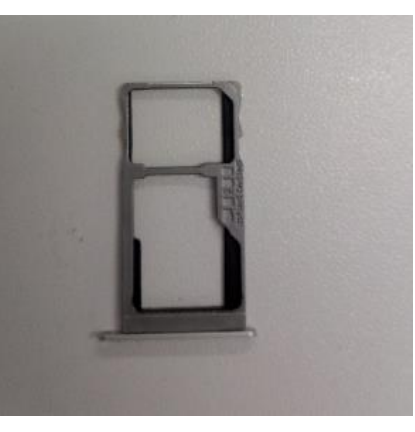

#### 珠海市魅族科技有限公司 MEIZU TECHNOLOGY CO., LTD.

广东省珠海市科技创新海岸魅族科技楼 MEIZU Tech Bldg., Technology & Innovation Coast, Zhuhai 519085, Guangdong, China

Tel /86-756-6116288 Fax/86-756-6116200

3, TP Screw Removal \*2: Use the 0.8mm Torx screwdriver to unfasten 2pcs TP screws from

the bottom of phone as below figure ( as below picture )

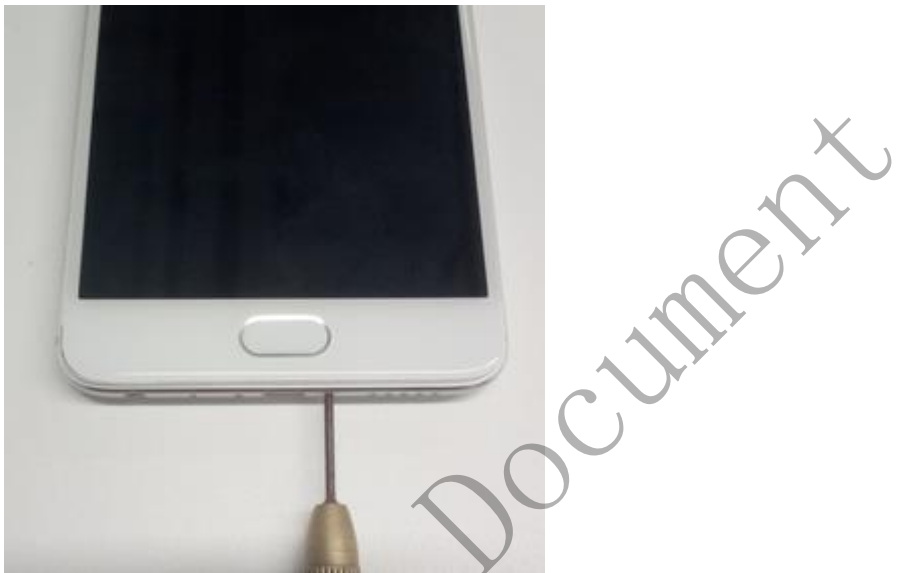

**4. Battery cover removal** : 1. Place one layer of cushion on table; 2. When knocking battery cover, keep phone to 70-80 degrees with table. Then knock one corner of phone. Knock one corner of battery cover to separate it 1-2mm away from phone. 3.Use disassembly shim to unfasten the back cover (Note : Remove the battery cover should take the protect film off, and do not knock too hard to damage the cellphone)

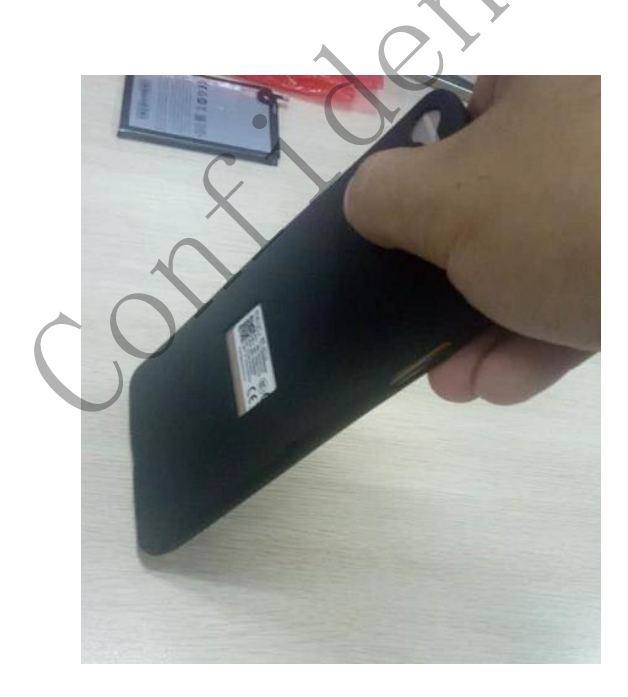

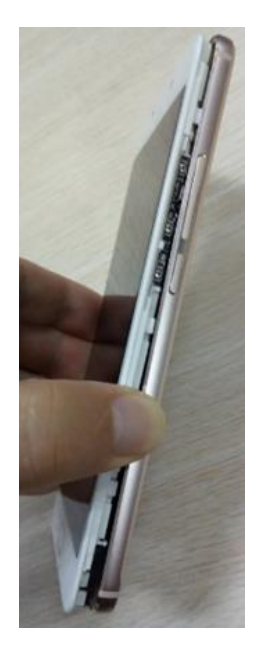

#### meizu.com

### MEIZU

珠海市魅族科技有限公司 MEIZU TECHNOLOGY CO., LTD.

广东省珠海市科技创新海岸魅族科技楼 MEIZU Tech Bldg., Technology & Innovation Coast, Zhuhai 519085, Guangdong, China

Tel /86-756-6116288 Fax/86-756-6116200

5、B2B connector holder removal : Unfasten these B2B holder screws by Philips screws driver. And take the B2B connector holder off.

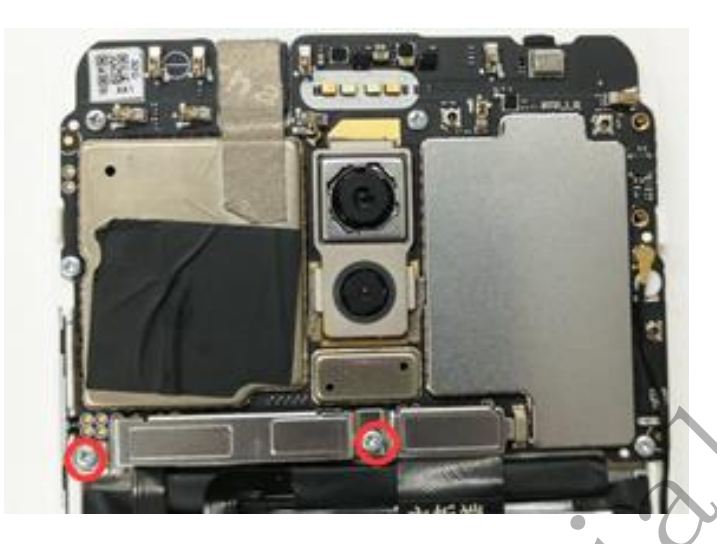

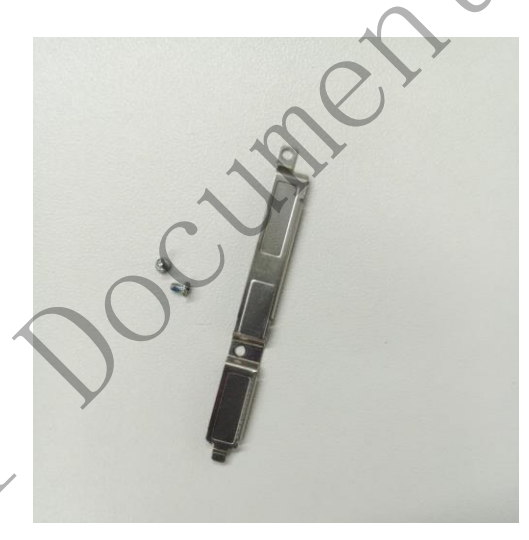

6, LCD connector, USB-FPC, battery connector, coaxial wire removal :remove the battery connector, USB-FPC and LCD -FPC by plastic lever. And then remove the coaxial wire form mainboard (Noted : Disconnect the battery connector first,. Do not touch the components on the mainboard, avoid to damage ) ( as below picture )

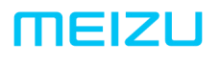

### 珠海市魅族科技有限公司

MEIZU TECHNOLOGY CO., LTD.

广东省珠海市科技创新海岸魅族科技楼

MEIZU Tech Bldg., Technology & Innovation Coast, Zhuhai 519085, Guangdong, China Tel /86-756-6116288 Fax/86-756-6116200

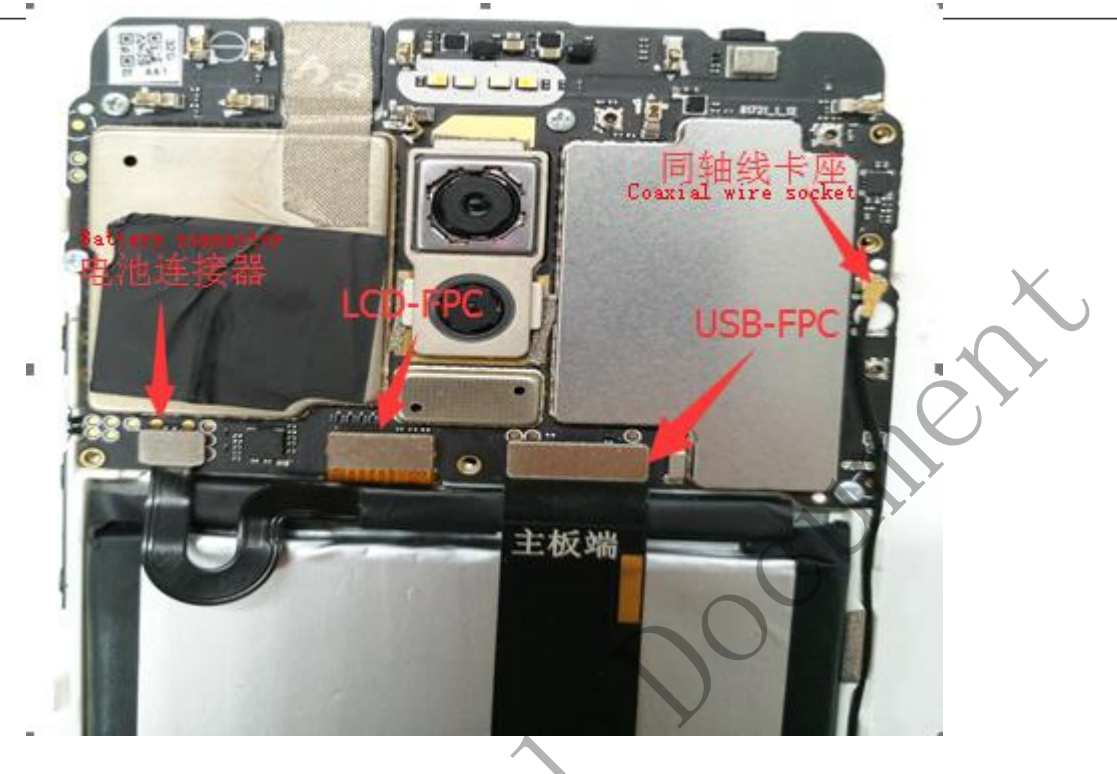

7、**Mainboard removal**: Use the philips screwdrive unfasten the screws\*6 , then take the mainboard out ( as below picture )

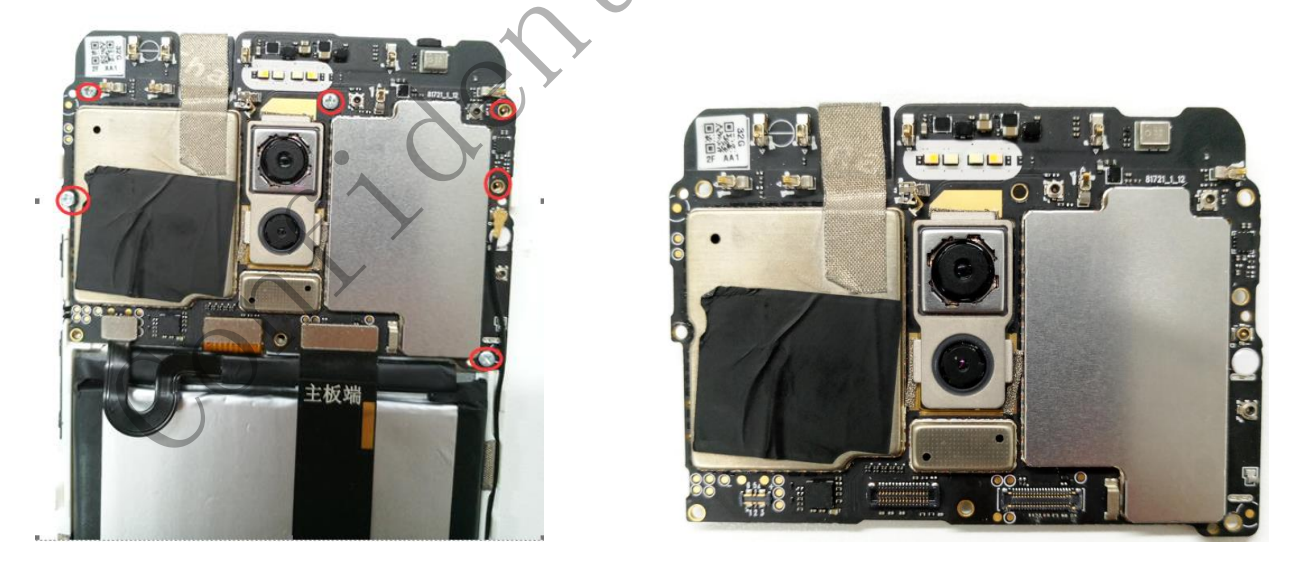

8, Front camera back camera, and light sensor rubber case removal Release 1, front camera Conductive cloth 2, back camera Conductive cloth, Use the plastic lever to disconnect the fornt camera connector and back camera connector, take the fornt camera and back

### 珠海市魅族科技有限公司 MEIZU TECHNOLOGY CO., LTD.

广东省珠海市科技创新海岸魅族科技楼 MEIZU Tech Bldg., Technology & Innovation Coast, Zhuhai 519085, Guangdong, China

Tel /86-756-6116288 Fax/86-756-6116200

camera off.and then take the light sensor rubber case off( as below picture , Do not touch the

#### components on the mainboard, avoid to damage )

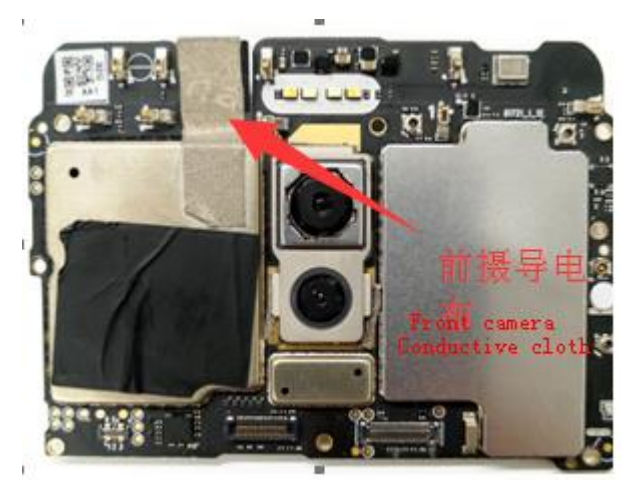

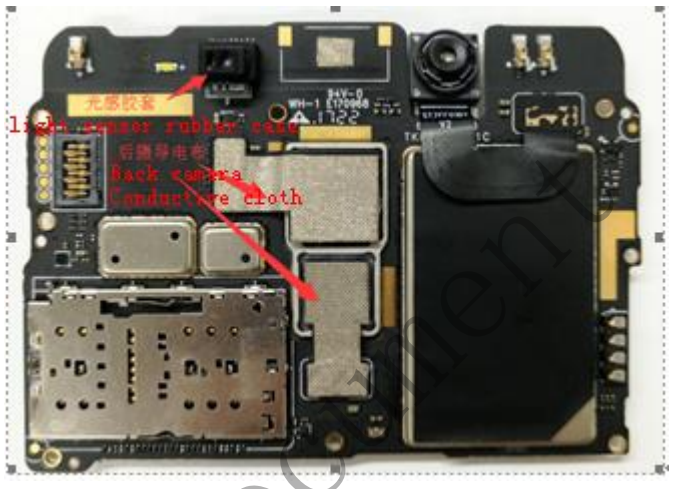

9、 Mainboard introduction

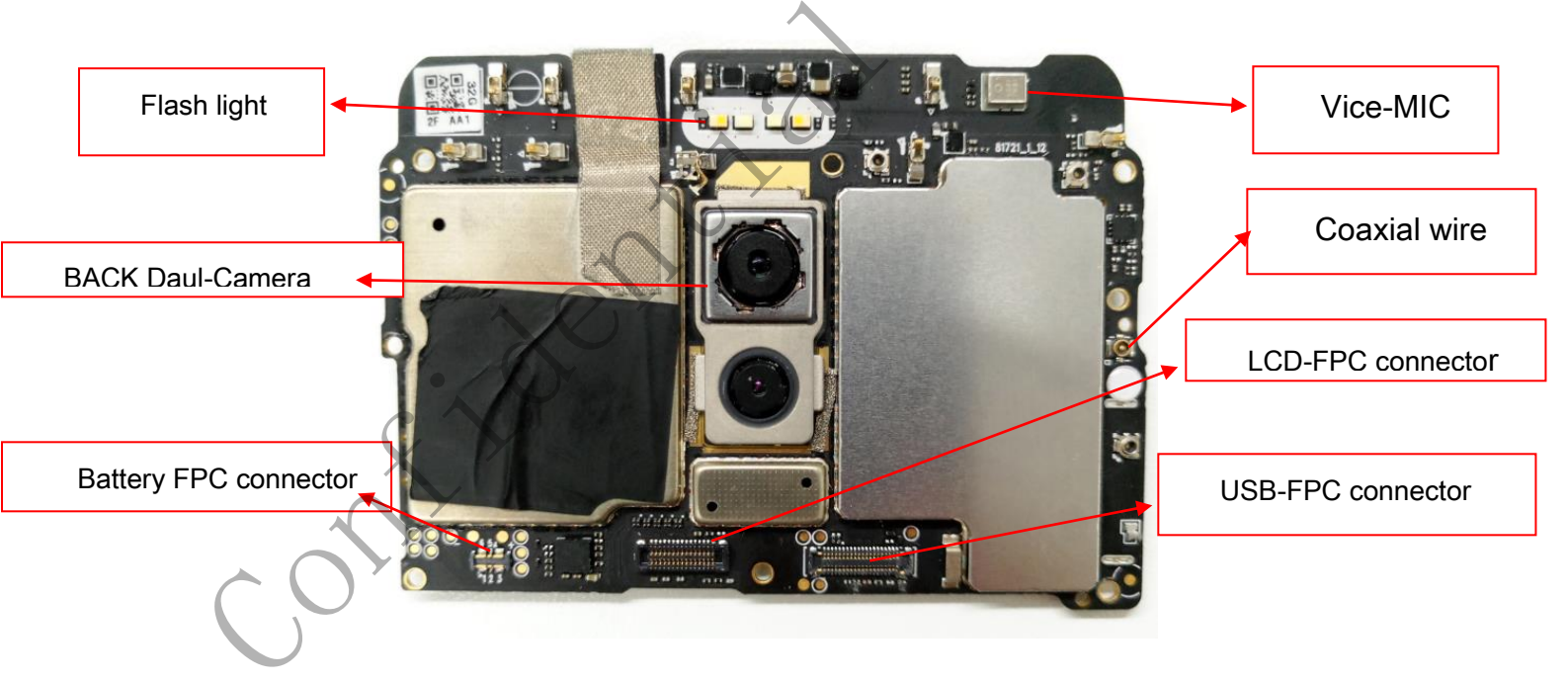

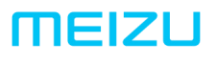

Tel /86-756-6116288

Fax/86-756-6116200

### 珠海市魅族科技有限公司

MEIZU TECHNOLOGY CO., LTD.

广东省珠海市科技创新海岸魅族科技楼

MEIZU Tech Bldg., Technology & Innovation Coast, Zhuhai 519085, Guangdong, China

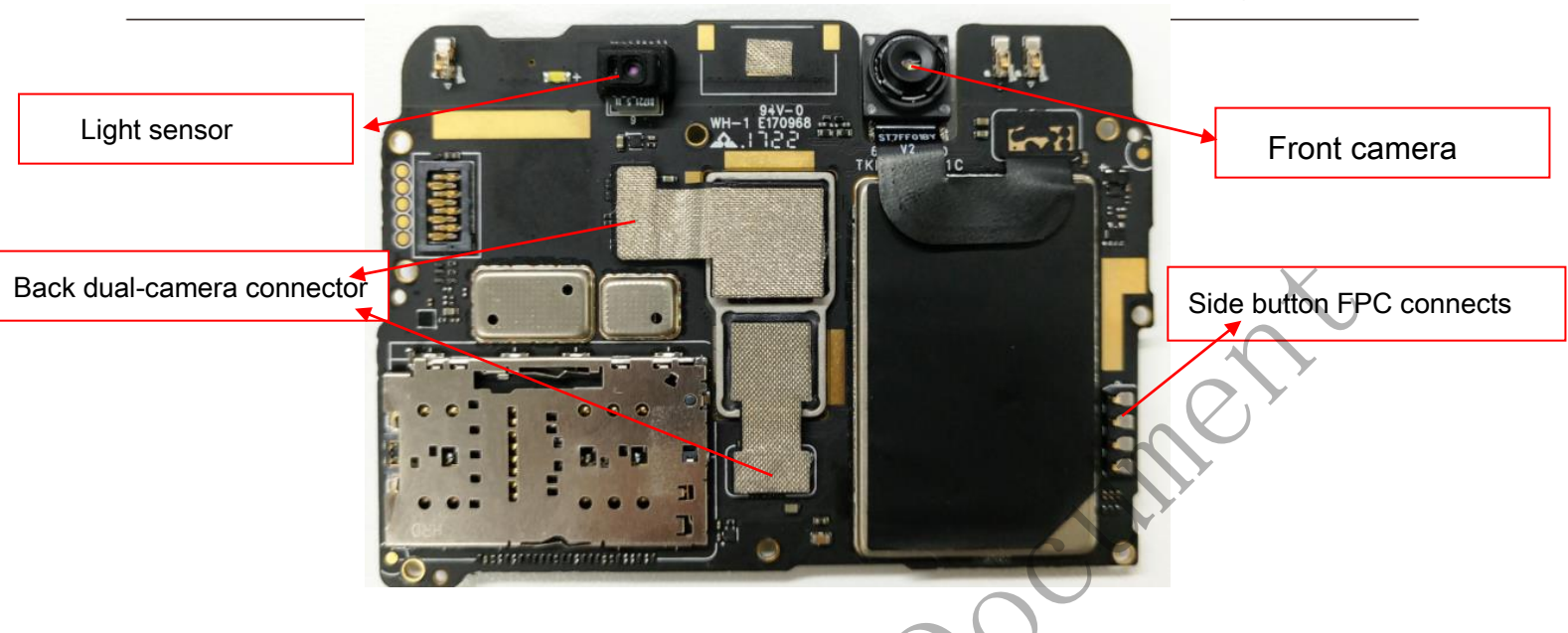

10, **Speaker assembly,main MIC rubber case removal**: Use the Philips screw drive to unfasten 5 screws of speaker BOX. Take the speaker BOX out, and remove the MIC rubber case form speaker BOX. (as below picture)

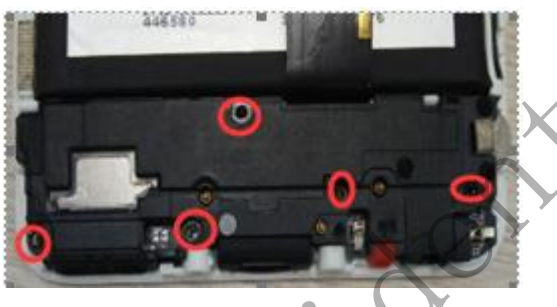

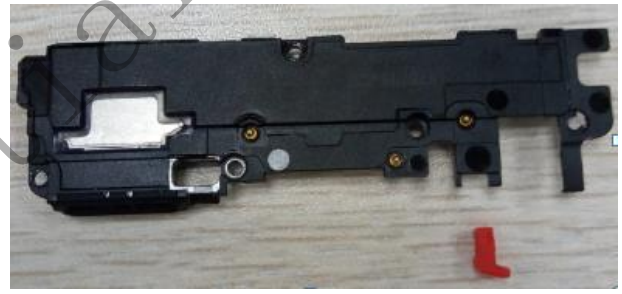

11、Remove the coaxial wire and main FPC

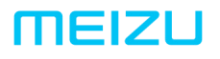

### 珠海市魅族科技有限公司

MEIZU TECHNOLOGY CO., LTD.

广东省珠海市科技创新海岸魅族科技楼

MEIZU Tech Bldg., Technology & Innovation Coast, Zhuhai 519085, Guangdong, China

Tel /86-756-6116288 Fax/86-756-6116200

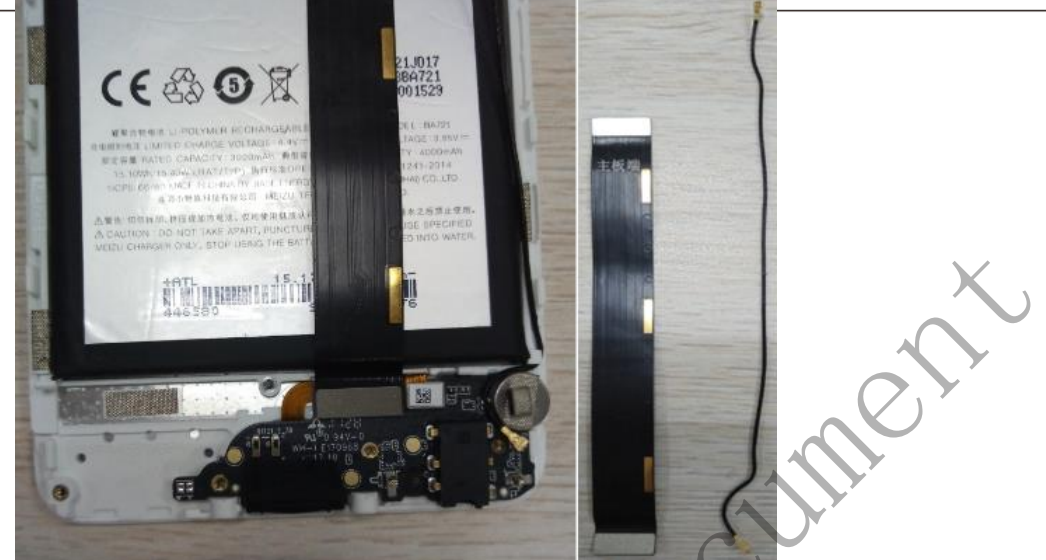

12. Disconnect the fingerprint module B2B connector, and take USB board and USB rubber case out.

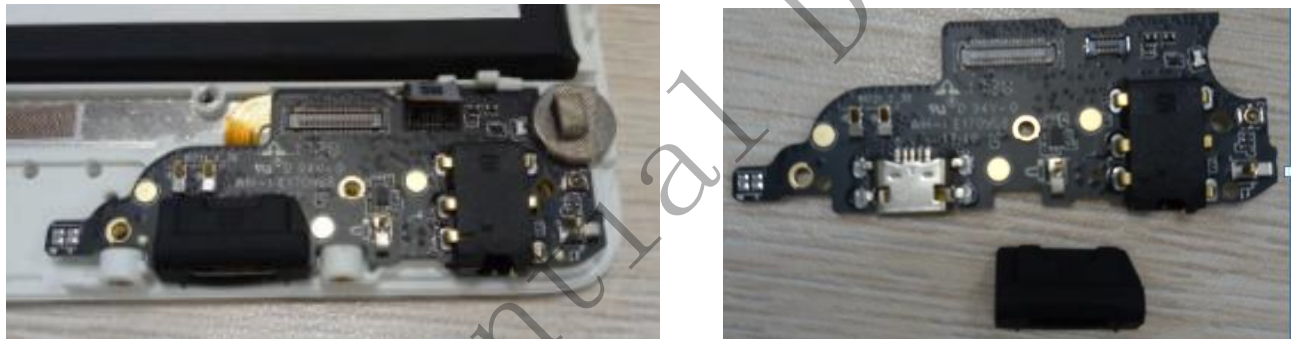

13、Remove the fingerprint module, holder, motor and fingerprint rubber case.

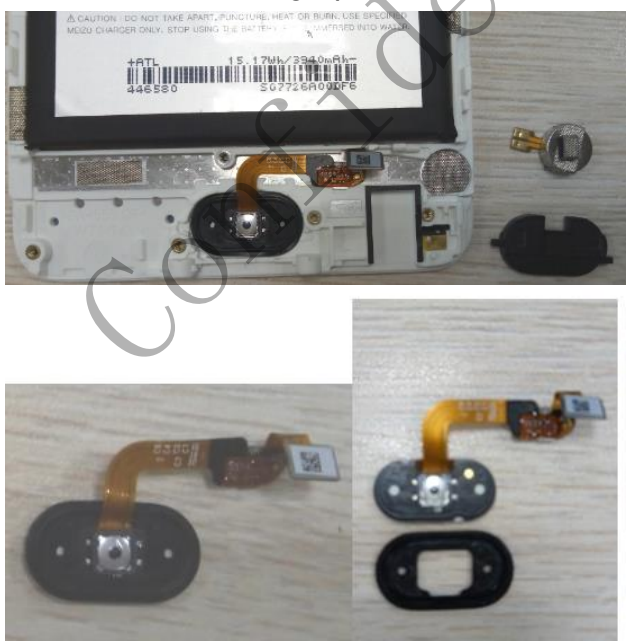

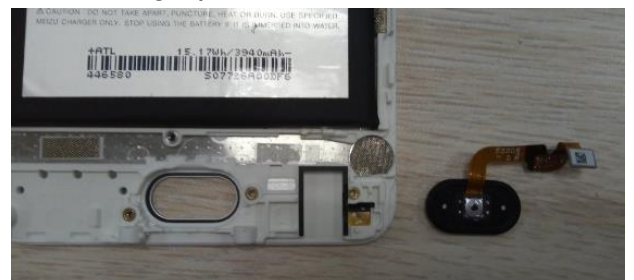

#### meizu.com

## 珠海市魅族科技有限公司

MEIZU TECHNOLOGY CO., LTD.

广东省珠海市科技创新海岸魅族科技楼 MEIZU Tech Bldg., Technology & Innovation Coast, Zhuhai 519085, Guangdong, China

Tel /86-756-6116288 Fax/86-756-6116200

#### 14、Receiver, Vice-MIC rubber case and front camera rubber case removal.

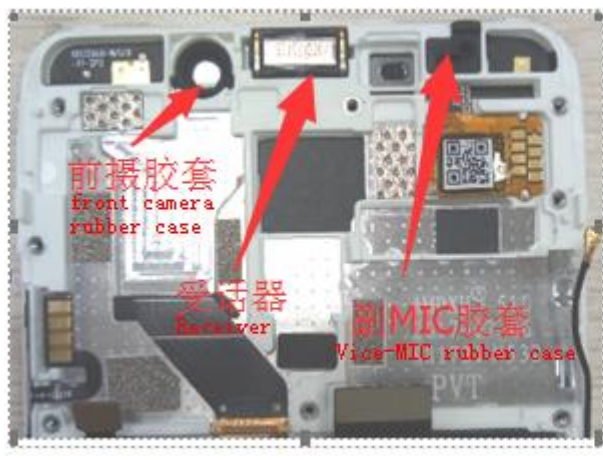

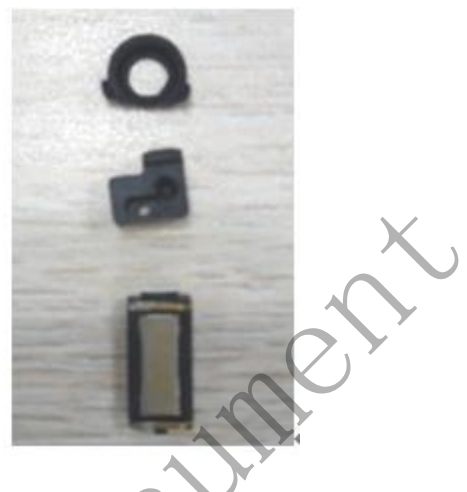

15、Battery removal : Get the batteries Easy to glue out slowly, put the plastic lever hand to the battery bottom to remove the battery.( as below picture, Note :don't pull the battery easy to glue too hard, slowly and aviod to break) Early stage, the cellphone have two back dual adhesive tape and one easy to glue. Later stage, the cellphone have two easy to glue and one dual adhesive tape.

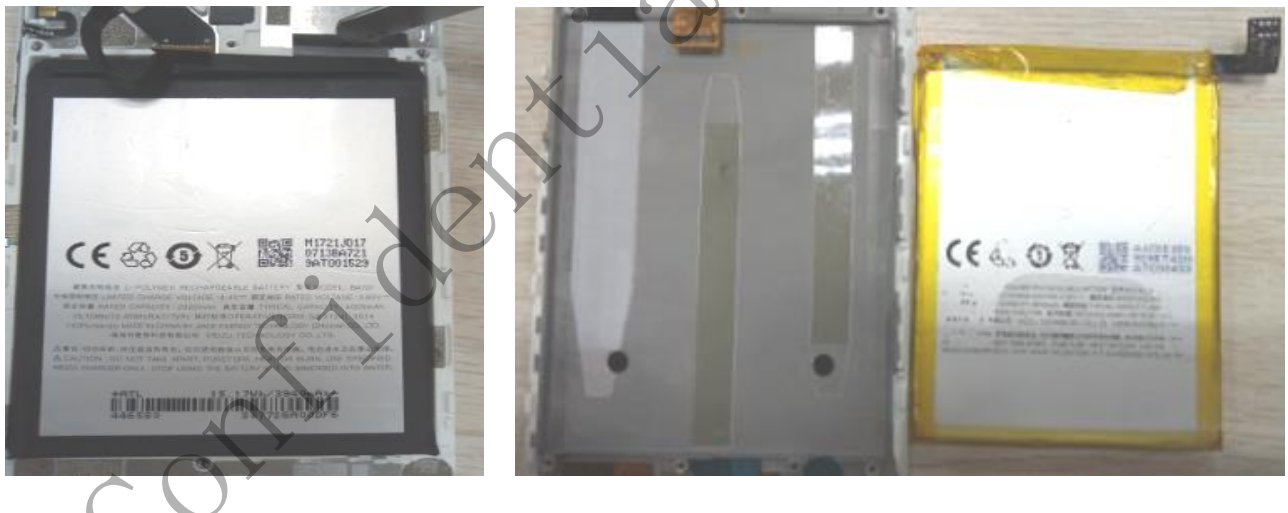

16, Side button FPC and side button removal :Use the tweerzs remove the side button FPC, and then remove the side button form the battery cover (as below picture)

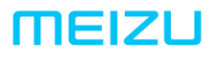

## 珠海市魅族科技有限公司

MEIZU TECHNOLOGY CO., LTD.

广东省珠海市科技创新海岸魅族科技楼

MEIZU Tech Bldg., Technology & Innovation Coast, Zhuhai 519085, Guangdong, China

Tel /86-756-6116288 Fax/86-756-6116200

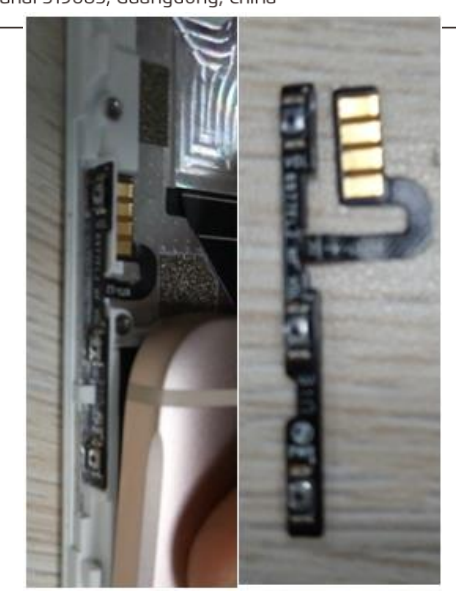

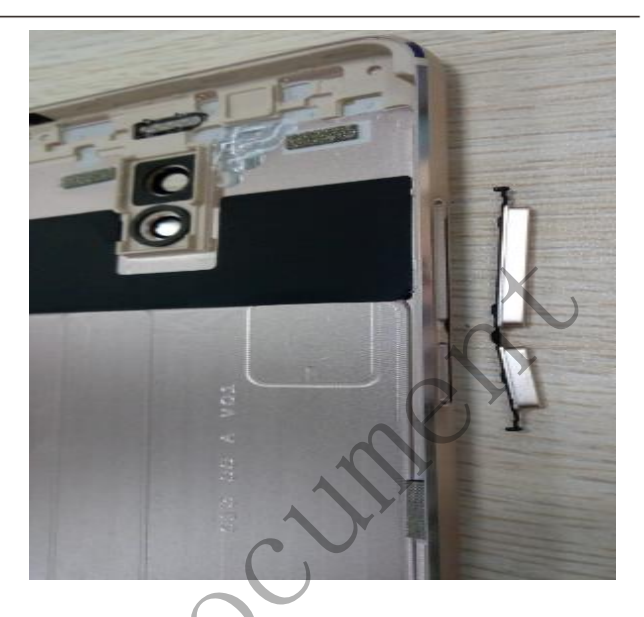

IV、Disassemble completed (All the parts show as below picture)

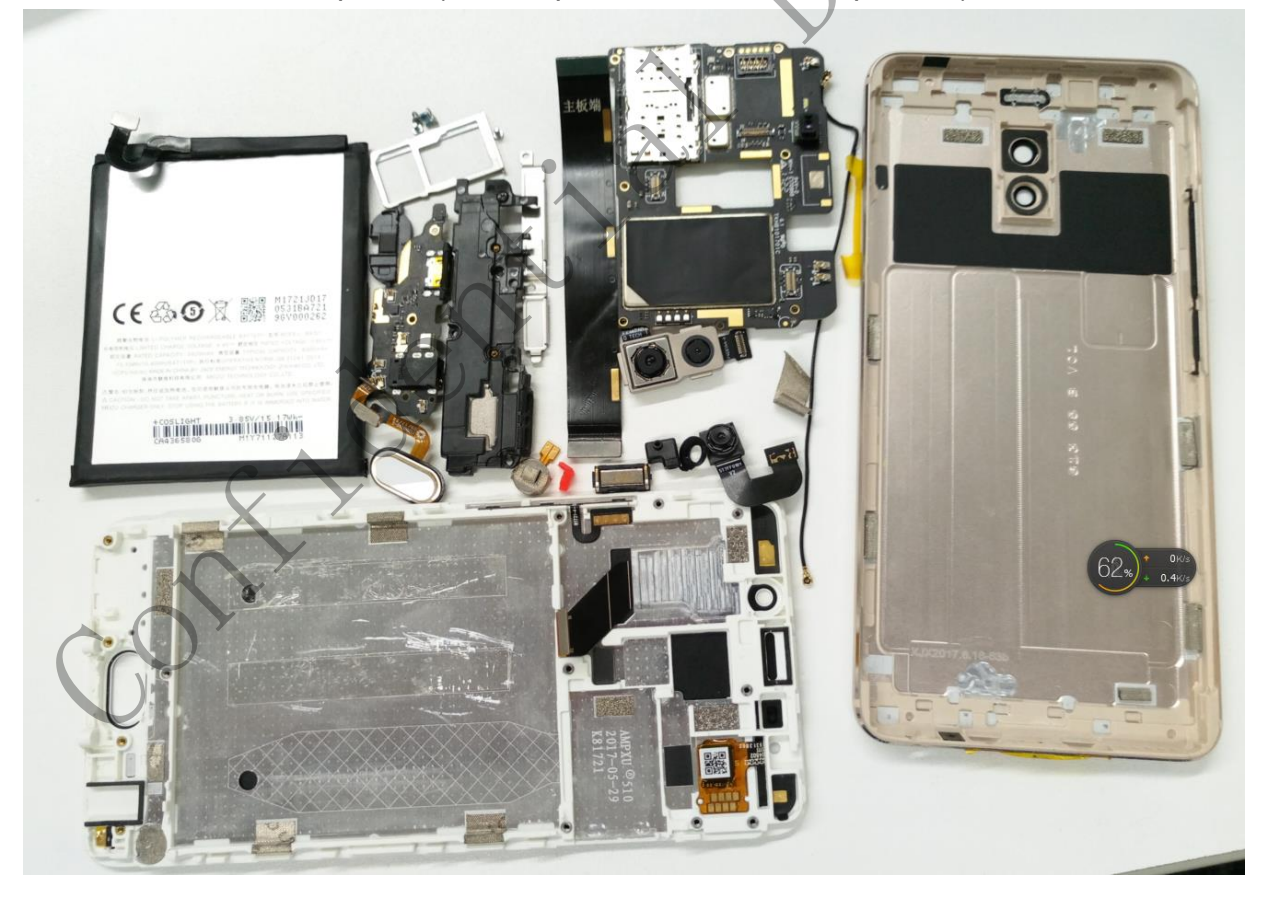

#### meizu.com

### 珠海市魅族科技有限公司 MEIZU TECHNOLOGY CO., LTD.

广东省珠海市科技创新海岸魅族科技楼 MEIZU Tech Bldg., Technology & Innovation Coast, Zhuhai 519085, Guangdong, China

Tel /86-756-6116288 Fax/86-756-6116200

#### V、Assembly guide

1. Check the surface of front module assembly, assemble the receiver, Vice-MIC rubber case, front camera rubber case: get the front module assembly, Check the surface of front module assembly is good. Get the receiver and remove the release paper, then assemble the receiver to corresponding position in the front module assembly, and the receiver shrapnel should face to the front of LCD component to assemble, and then assemble Vice-MIC rubber case and front camera rubber case (as below picture, receiver shrapnel face to up)

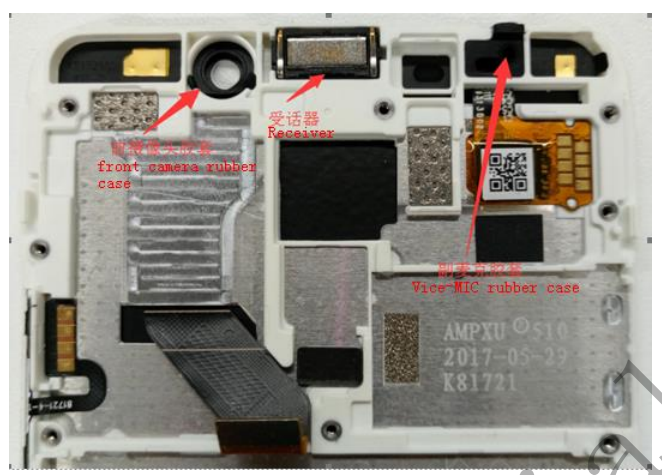

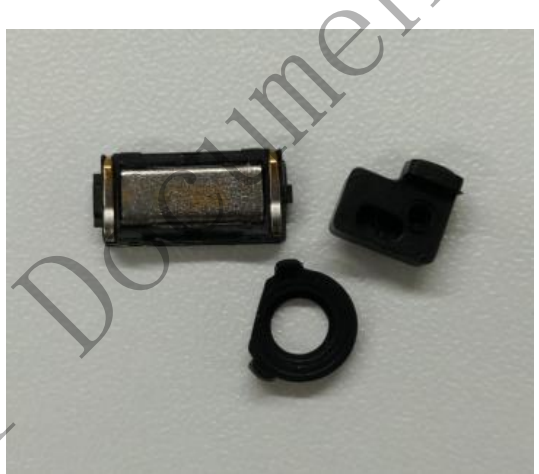

 Assemble side button FPC : check not missing component to assemble in last step, and remove the dual faced adhesive tape from side button FPC, and then assemble the side button on the LCD touch screen assembly.

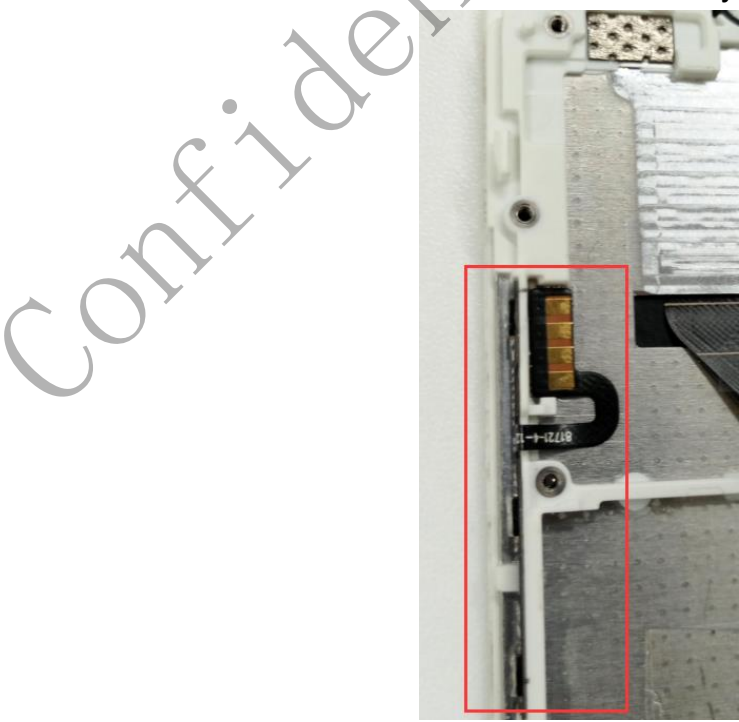

#### 珠海市魅族科技有限公司 MEIZU TECHNOLOGY CO., LTD.

广东省珠海市科技创新海岸魅族科技楼 MEIZU Tech Bldg., Technology & Innovation Coast, Zhuhai 519085, Guangdong, China

Tel /86-756-6116288 Fax/86-756-6116200

3. Assemble front camera, light sensor rubber case, Waterproof labels, front camera Conductive cloth, flash light Mylar don't cover shrapnel (as below picture)

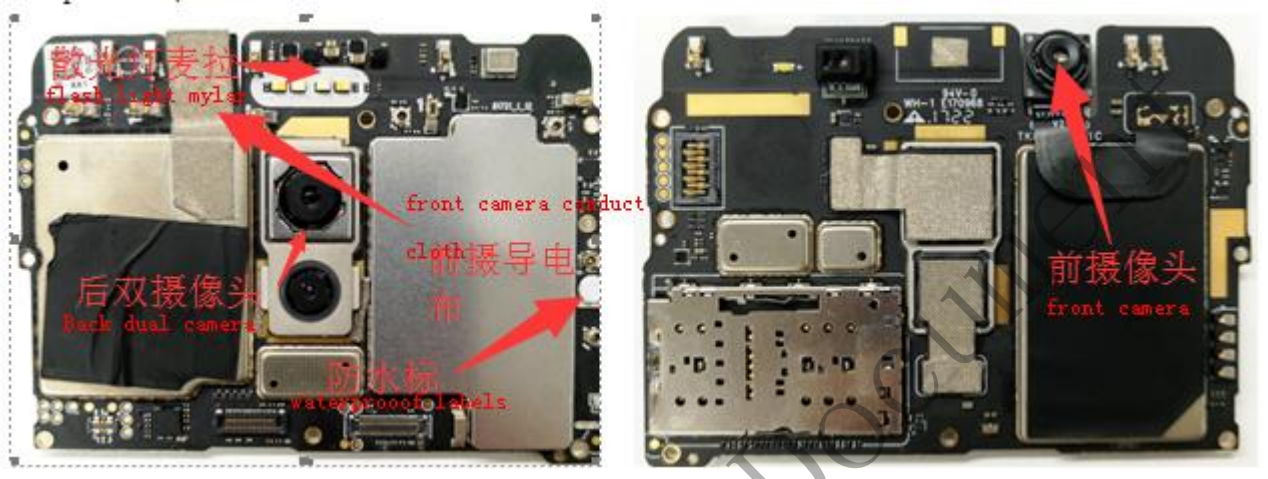

4. Connect LCD-FPC , and fasten 6 screws in mainboard , stick the ESD Myar.Be careful not to cover the shrapnel

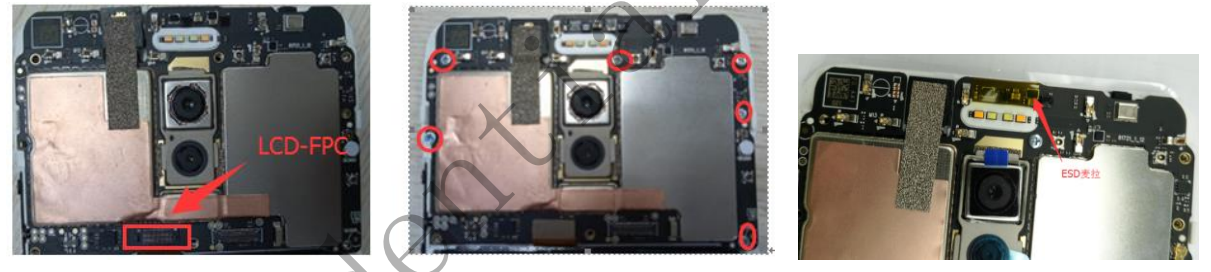

5. Assemble the battery and connect the battery FPC

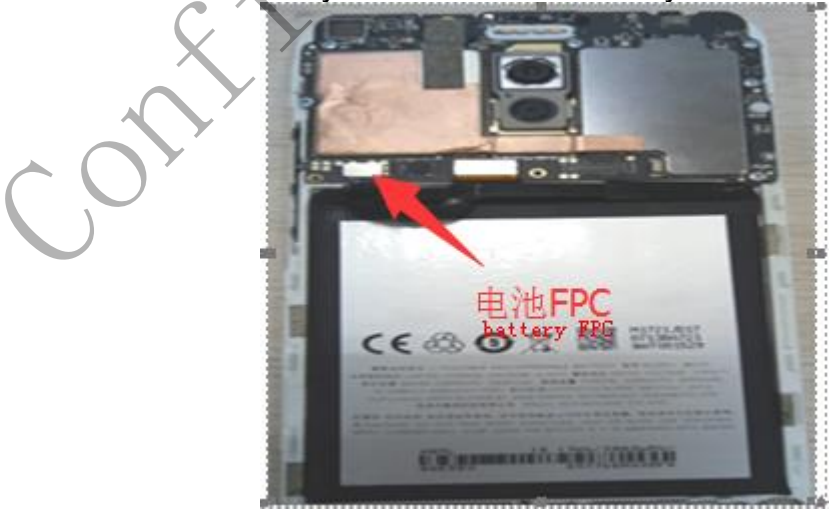

6, Paste Home Button Silicone

## 珠海市魅族科技有限公司

MEIZU TECHNOLOGY CO., LTD.

广东省珠海市科技创新海岸魅族科技楼

MEIZU Tech Bldg., Technology & Innovation Coast, Zhuhai 519085, Guangdong, China

Tel /86-756-6116288 Fax/86-756-6116200

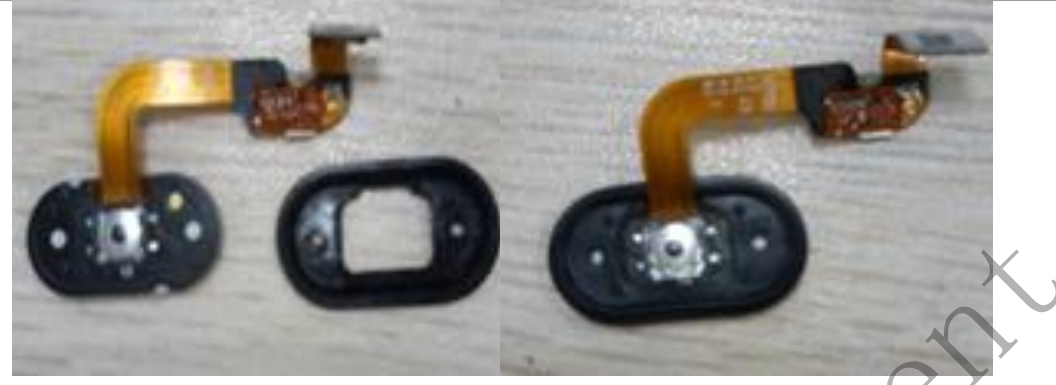

7. Assemble the fingerprint to the LCD touch screen assembly and assemble the motor

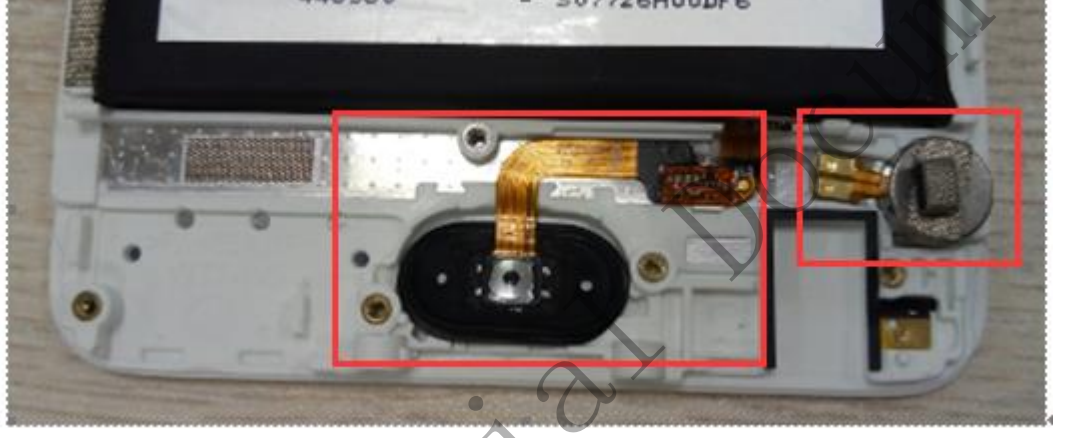

8. Assemble the USB Salt fog resistant Mylar and USB rubber case to the USB board, And then assemble the USB board in the LCD touch screen assembly. Connected the FPC.

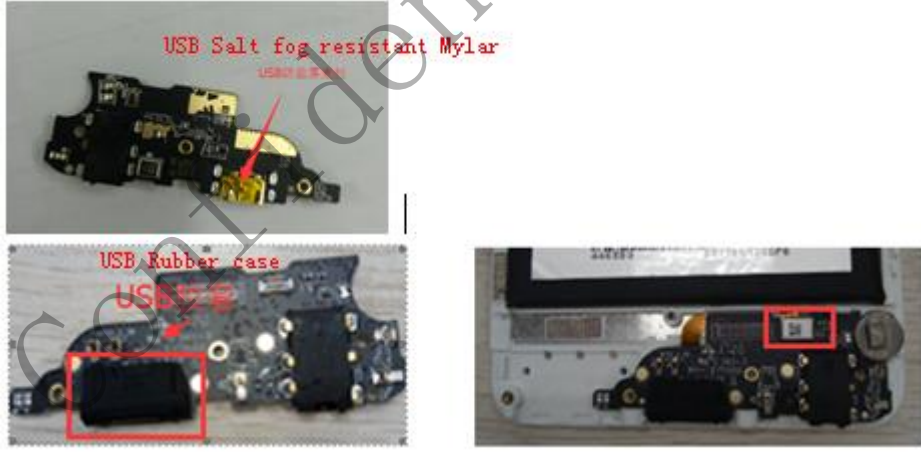

9、Connect the main FPC and coaxial wire

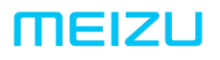

### 珠海市魅族科技有限公司

MEIZU TECHNOLOGY CO., LTD.

广东省珠海市科技创新海岸魅族科技楼

MEIZU Tech Bldg., Technology & Innovation Coast, Zhuhai 519085, Guangdong, China Tel /86-756-6116288 Fax/86-756-6116200

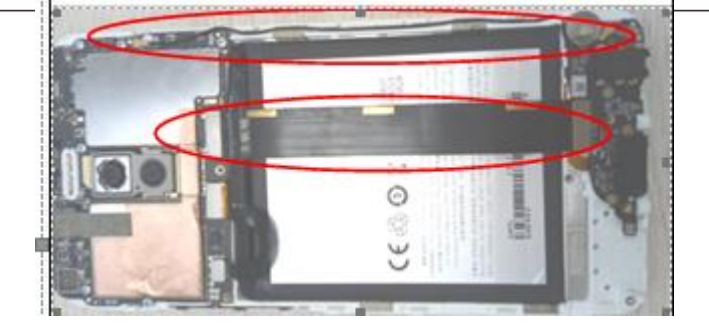

10、Assemble the Vice-MIC rubber case to SPK BOX, and then assemble the SPK BOX to LCD touch screen assembly , and then stick the earphone salt-fog resistant foam.

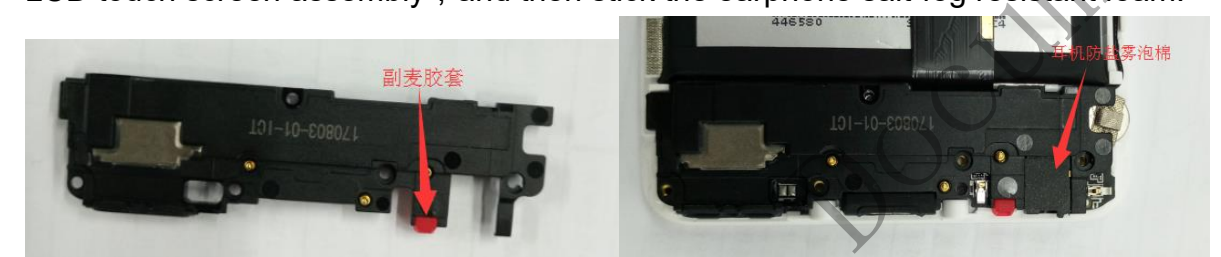

11、fasten SPK holder and then fasten 5 SPK holder screws

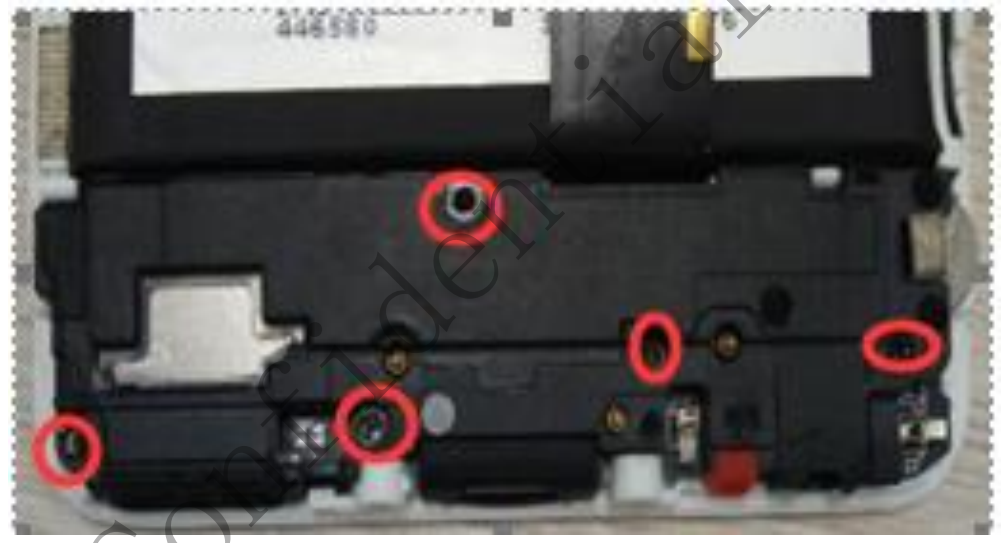

12、Assemble B2B holder, and fasten the screws.

## 珠海市魅族科技有限公司

MEIZU TECHNOLOGY CO., LTD.

广东省珠海市科技创新海岸魅族科技楼

MEIZU Tech Bldg., Technology & Innovation Coast, Zhuhai 519085, Guangdong, China

Tel /86-756-6116288 Fax/86-756-6116200

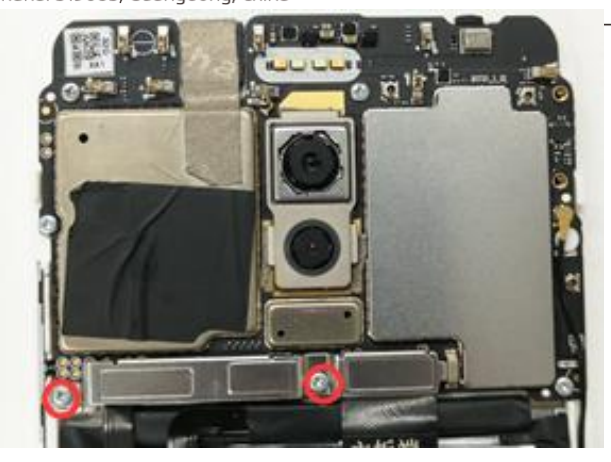

13、Assemble the battery cover side button

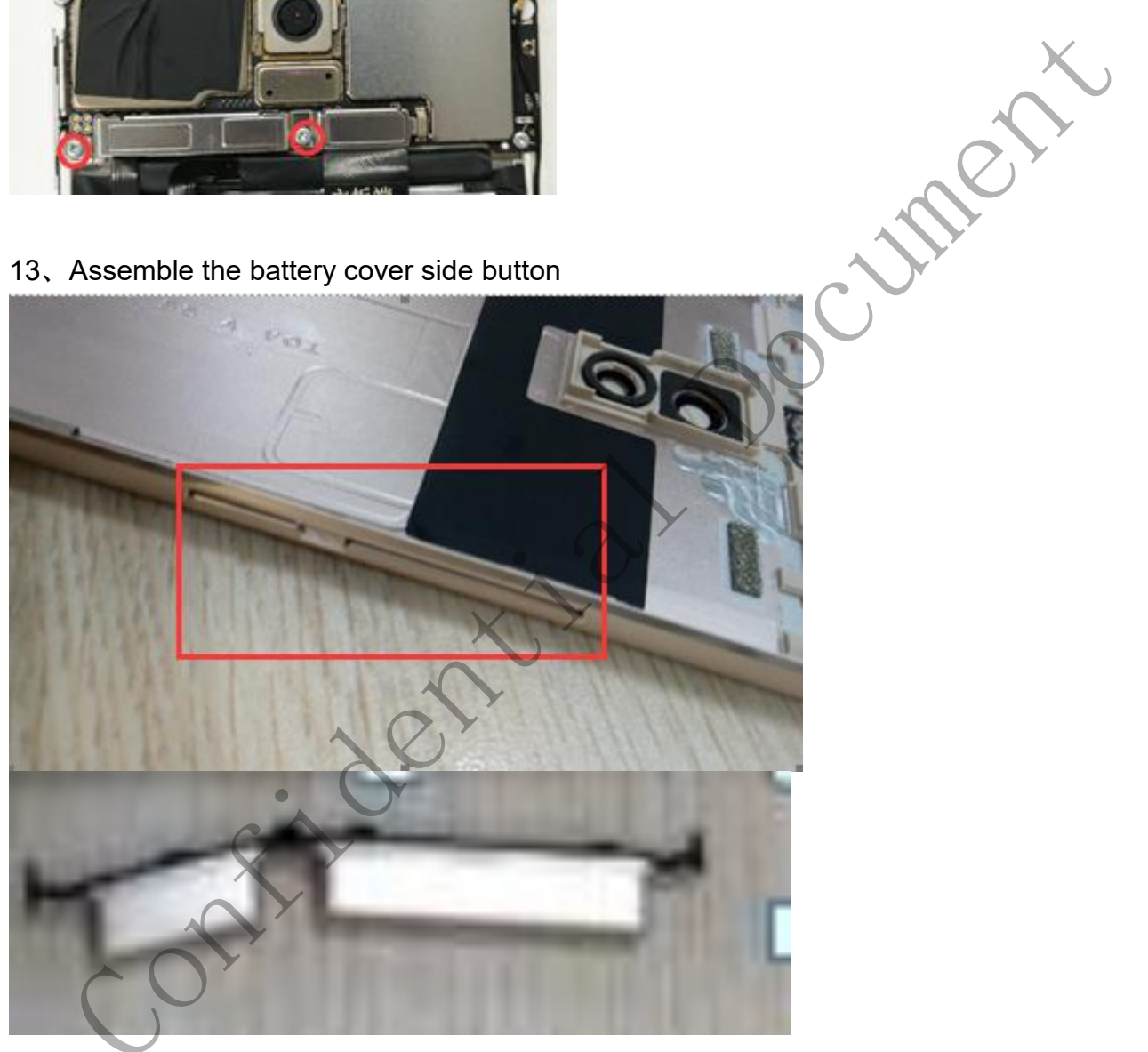

14, Assemble the battery cover. Start from the top of the TP, and then press it for around until the buckle is buttoned.

### 珠海市魅族科技有限公司 MEIZU TECHNOLOGY CO., LTD.

广东省珠海市科技创新海岸魅族科技楼

MEIZU Tech Bldg., Technology & Innovation Coast, Zhuhai 519085, Guangdong, China

Tel /86-756-6116288 Fax/86-756-6116200

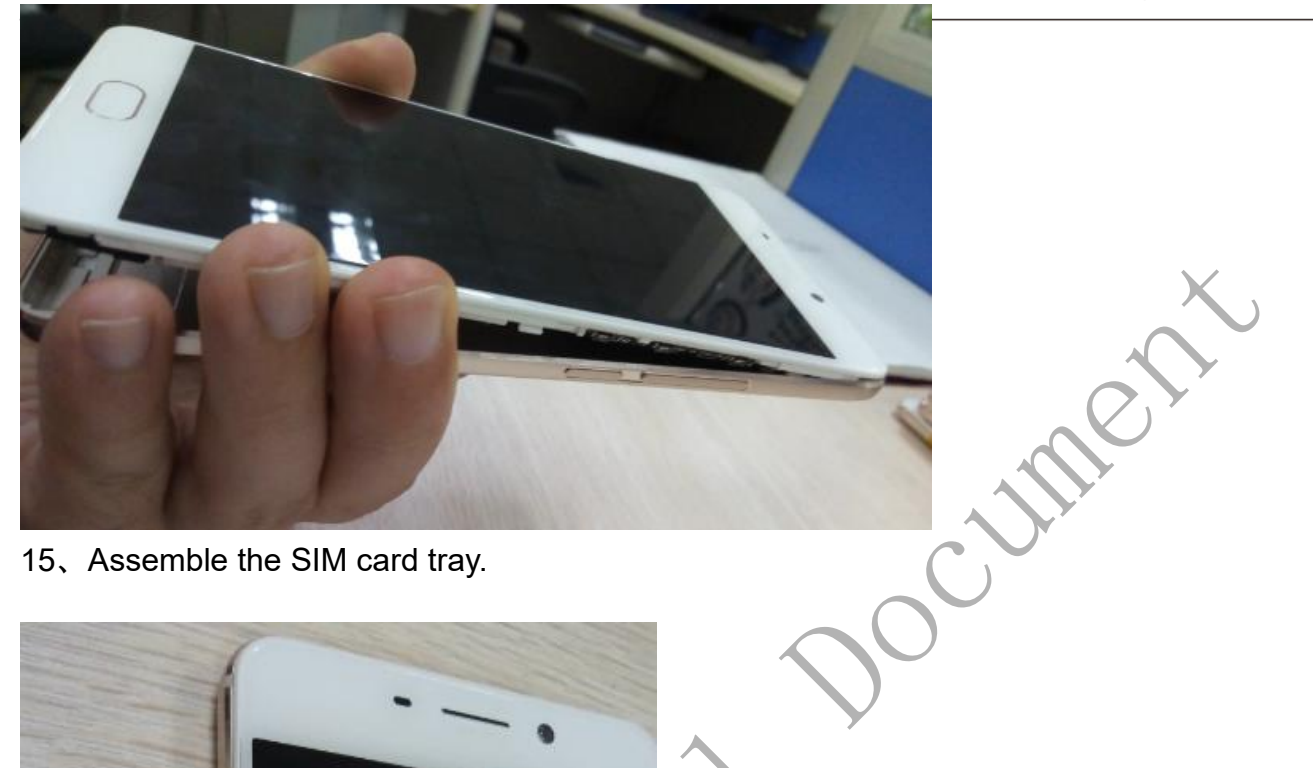

15、Assemble the SIM card tray.

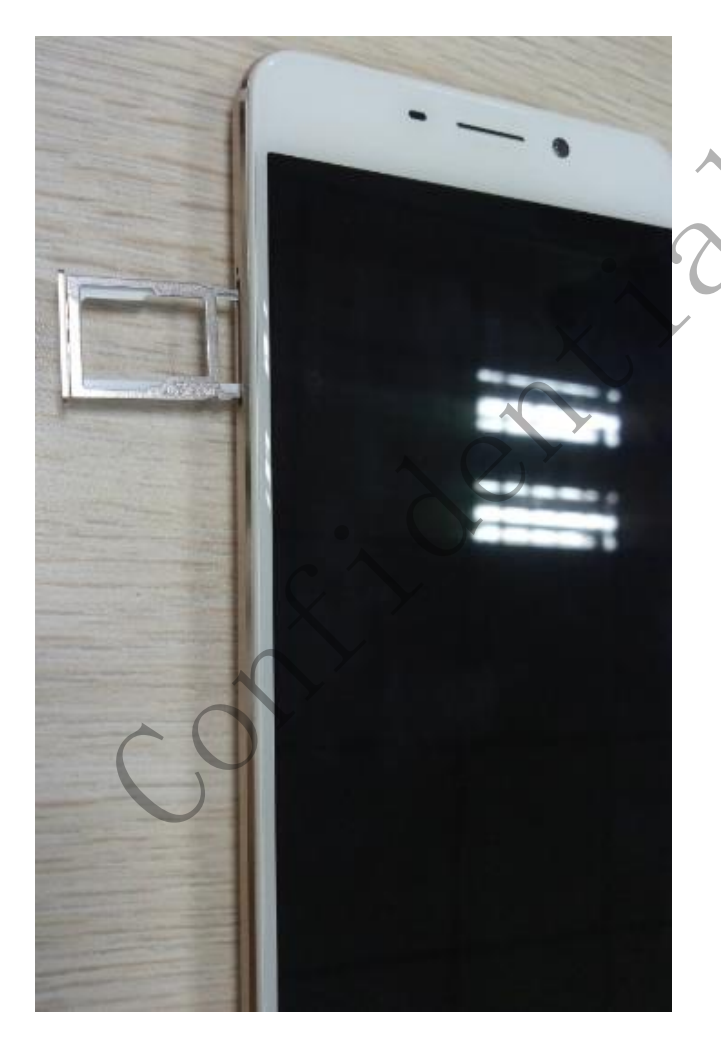

16、Fasten 2 TP screws

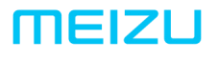

### 珠海市魅族科技有限公司

MEIZU TECHNOLOGY CO., LTD.

#### 广东省珠海市科技创新海岸魅族科技楼

MEIZU Tech Bldg., Technology & Innovation Coast, Zhuhai 519085, Guangdong, China

Tel /86-756-6116288 Fax/86-756-6116200

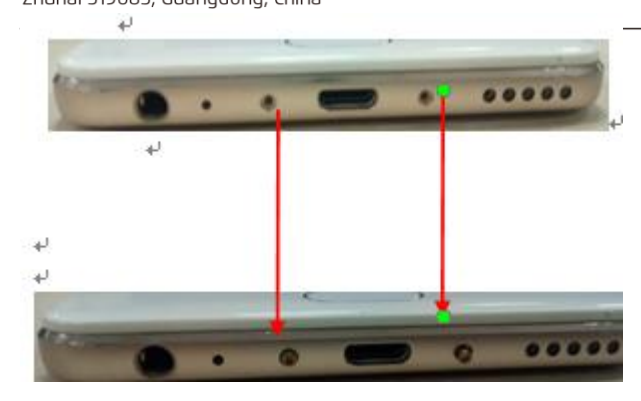

17 Assemble completed. Boot and test.

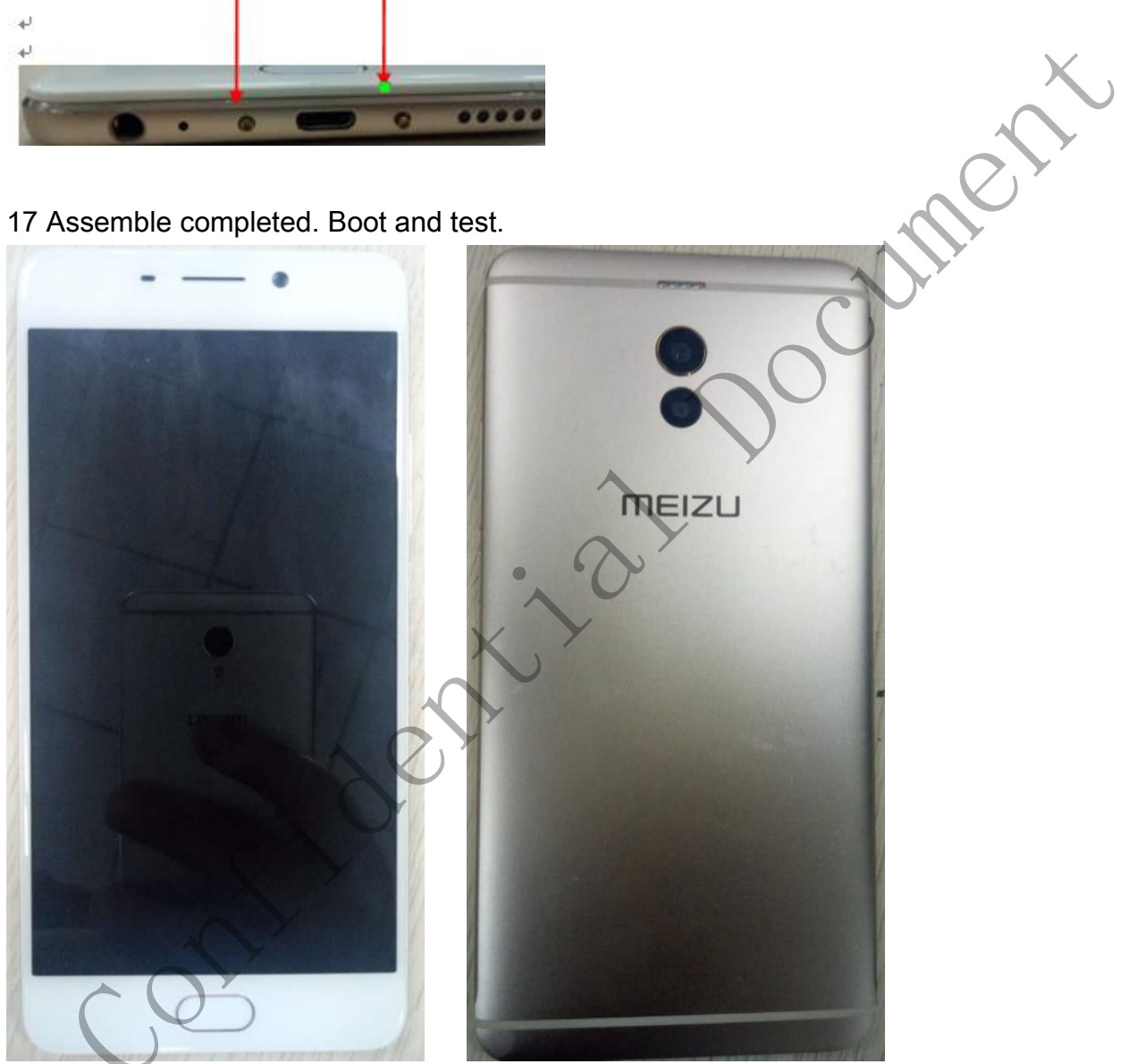

<del>「东省珠海市科技创新海岸魅族科技楼</del> ſ MEIZU Tech Bldg., Technology & Innovation Coast, Zhuhai 519085, Guangdong, China

Tel /86-756-6116288 Fax/86-756-6116200

## M1721 Firmware upgrade guide

(Version: V1.0)

JIREAK Edited by: Shifeng Wang Reviewed by: Zhifeng Zhong Approved by: Chuansan Wang shi den

Issued date: Aug 23, 2017 Implementation date: Aug 23, 2017

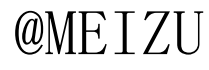

#### 珠海市魅族科技有限公司 MEIZU TECHNOLOGY CO., LTD.

广东省珠海市科技创新海岸魅族科技楼 MEIZU Tech Bldg., Technology & Innovation Coast, Zhuhai 519085, Guangdong, China

Tel /86-756-6116288 Fax/86-756-6116200

### -, I. Preparation

#### Hardware

- One PC (recommended configuration: dual-core CPU, 2 GB or more memory, 250 GB or more hard disk drive, and Windows 7 operating system)
  - 2, One data cable (Micro USB data cable)
  - 3. Handset (the power should be 30% more)

Software (Downloaded from the FTP)

- 1, FLYME firmware package, Engineering firmware package
- 2. Flashing tools (Including MultiPortQLoader\_v1.6.1.0 tools)
- 3. Upgrade driver (Including Qualcomm driver QUD. WIN. 1.1 Installer-10025)
- 4. Running environment:

①Microsoft.NET Framework4: dotNetFx40\_Full\_x86\_x64,

(2)Microsoft Visual C++ 2008: vcredist\_X86

③Microsoft Visual C++ 2010: vcredist\_X86

(4)Microsoft Visual C++ 2013: vcredist\_X86

- \*M1721 firmware upgrade note: ( needn' t install the Softdog driver, needn' t run the SFC tools, needn' t connected VPN )
- II. Handset Drivers Installation

#### Install driver

1. Uninstall the old Qualcomm driver and MTK platform's driver. (Samsung platform driver needn't uninstall), If the PC not install Qualcomm driver and MTK driver before. This step can skip. Access the control panel — uninstall the program, then uninstall the Qualcomm

driver in this page.

| 👶 Python 2.7.12                      | 57.1 MB |
|--------------------------------------|---------|
| 🔂 Qualcomm USB Drivers For Windows   | 43.5 MB |
| Realtek High/Definition Audio Driver |         |

platfrom driver need to uninstall too, and then reboot the PC;

All the model upgrade, re-burn were can be finish , Driver install should follow this order : Samsung , QUALCOMM, MTK.

2. Add registry, Access the driver folder ,click " adb ignore" Add registry, as below picture:

| Арв                           | 2017-08-21 16:55 | 文件夹  |           |
|-------------------------------|------------------|------|-----------|
| adb ignore.reg                | 2017-05-24 19:47 | 注册表项 | 1 KB      |
| 🔀 dotNetFx40_Full_x86_x64.exe | 2012-03-27 0:00  | 应用程序 | 49,268 KB |
| 🛃 Qualcomm USB Drivers.exe    | 2014-05-23 18:03 | 应用程序 | 13,353 KB |
| 🚭 vcredist2008.exe            | 2010-11-01 17:35 | 应用程序 | 4,031 KB  |

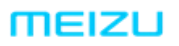

meizu.com

#### 珠海市魅族科技有限公司 MEIZU TECHNOLOGY CO., LTD.

广东省珠海市科技创新海岸魅族科技楼 MEIZU Tech Bldg., Technology & Innovation Coast, Zhuhai 519085, Guangdong, China

Tel /86-756-6116288 Fax/86-756-6116200

|     | C:\Users\hsf\Desktop\M1721_Driv<br>到注册表中。 | vers\adb ignore.reg 中此信息的来源,请不要将其添加 |
|-----|-------------------------------------------|-------------------------------------|
|     | 确定要继续吗?                                   |                                     |
|     |                                           | <b>全是(Y)</b> 否(N)                   |
|     |                                           |                                     |
| 注册表 | 编辑器                                       |                                     |
|     |                                           |                                     |

3. Install the QUALCOMM driver, double click driver installer as below picture "QUD.WIN.1.1 Installer-10025" ;Choose default install is ok.

| 1721_       | Drivers •                                                                                                    |                                                                                                    | 損素 M1721_L                                       | Drivers |
|-------------|----------------------------------------------------------------------------------------------------|----------------------------------------------------------------------------------------------------|--------------------------------------------------|---------|
| 库中、         | 共享 ▼ 新建文件夹                                                                                                    |                                                                                                    |                                                  |         |
| 晋<br>0      | 名称<br>ADB<br>伊 adb ignore.reg<br>週 dotNetFx40_Full_x86_x64.exe<br>週 QUD.WIN.1.1 Installer-10025.exe<br>徑 vcredist2008.exe             | 停改日期     送地       2017-08-21 19:55     文件夫       2017-05-24 19:47     注册表项       2012-03-27 0:00     应用程序       2014 05-23 18:03     应用程序       2010-11:01:17:35     应用程序 | 大小<br>1 KB<br>49,268 KB<br>13,353 KB<br>4,031 KB |         |
| Qualo<br>Se | comm USB Drivers For Windows - 1                                                                                                    | InstallShield Wizard                                                                                                    |                                                  |         |
|             | Plese choose between WWAN(NDIS6<br>ETHERNET (NDIS 5.1) Drivers.<br>WWAN-DHCP is not used to get IP<br>ETHERNET-DHCP is used to get IF | .20) and<br>Address<br>PAddress                                                                                                    |                                                  |         |
| nstal       | IShield                                                                                                    |                                                                                                    |                                                  | _       |

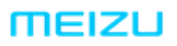

广东省珠海市科技创新海岸魅族科技楼 MEIZU Tech Bldg., Technology & Innovation Coast, Zhuhai 519085, Guangdong, China

Tel /86-756-6116288 Fax/86-756-6116200

meizu.com

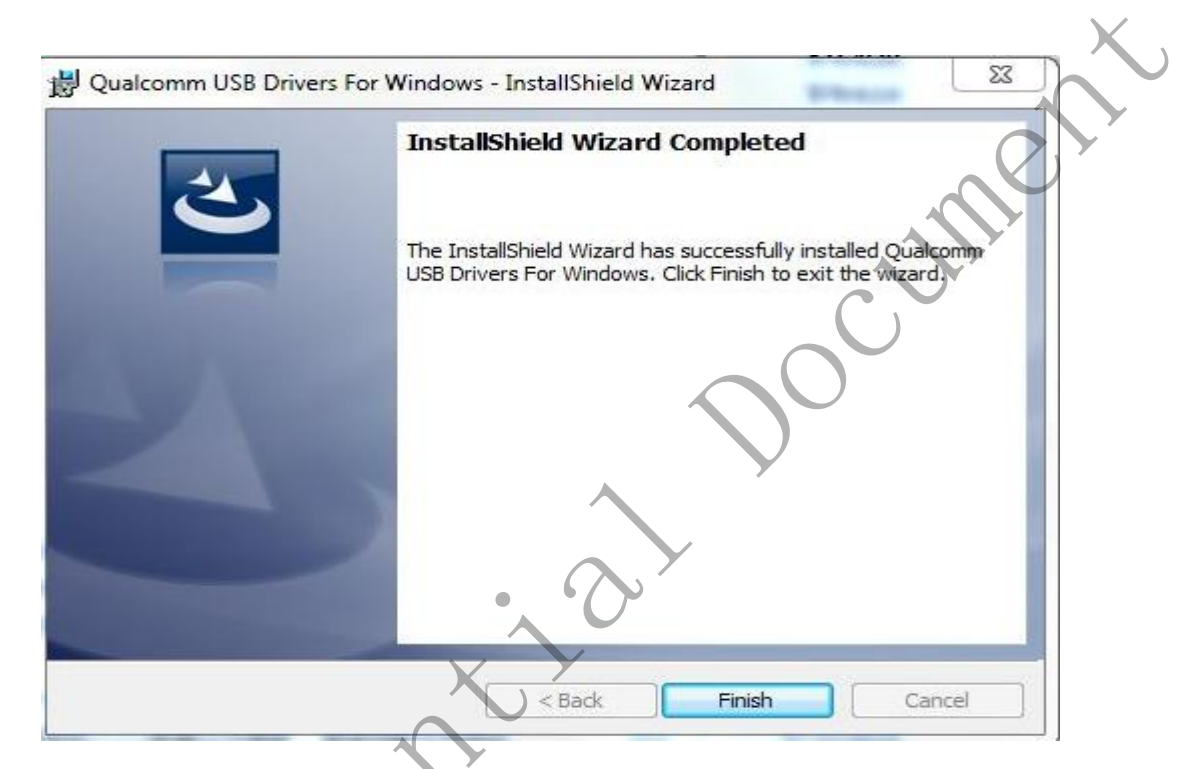

click "Finish" button to finish the installation

Install running environment

 Install vcredist x64 driver (if you had installed this driver before, please skip this step) Run vcredist x64,the interface show up, then click "install", until the program auto install to finish.

| MEIZU                                                                                                    | meizu.com                                 |
|----------------------------------------------------------------------------------------------------|-------------------------------------------|
| 珠海市魅族科技有限公司<br>MEIZU TECHNOLOGY CO., LTD.                                                                                                    |                                           |
| ) 大自环冲印 科技 [2] 新冲F 邓 法外社文 经<br>MEIZU Tech Bldg., Technology & Innovation Coast,<br>Zhuhai S19085, Guangdong, China                                                                                                    | Tel /86-756-6116288<br>Fax/86-756-6116200 |
| Microsoft Visual C++ 2010 x64 Redistributable 安装程序       回       区         欢迎使用 Microsoft Visual C++ 2010 x64 Redistributable 安装程序       面     回       図         旅迎使用 Microsoft Visual C++ 2010 x64 Redistributable 安装程序       面     回       図 |                                           |
| MICROSOFT软件许可条款<br>MICROSOFT VISUAL C++ 2010 RUNTIME LIBRARIES<br>図 我已阅读并接受许可条款 (A)。                                                                                                    | ×,                                        |
| 一是,向 Microsoft Corporation 发送有关我的安装体验的信息(Y)。<br>有关详细信息,请阅读 <u>数据收集策略</u> 。                                                                                                    | net                                       |
| 安装 (1) 取消                                                                                                    |                                           |

Microsoft Visual C++ 2008 and Microsoft Visual C++ 2013 install methods same with 2010.

2. Install dotNetFx40\_Full\_x86\_x64 driver (if you had installed this driver before, please skip this step)

Run dotNetFx40\_Full\_x86\_x64, click "Install" when the below windows show up

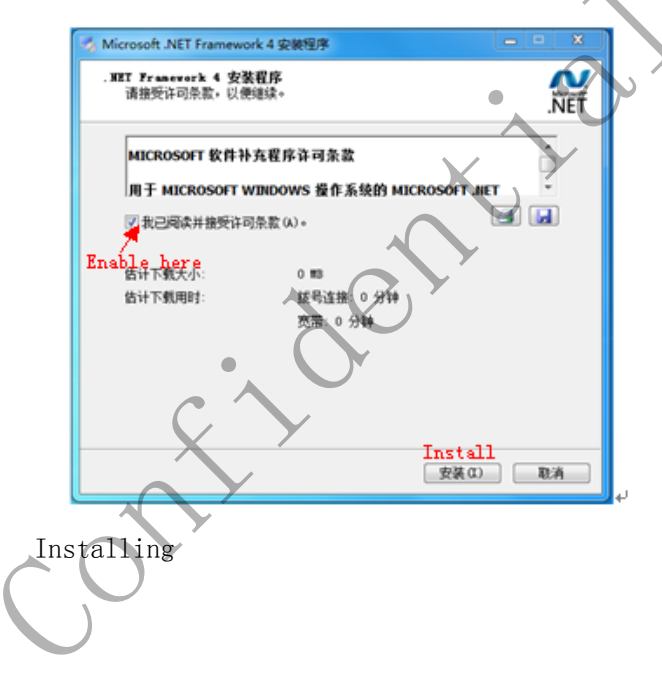

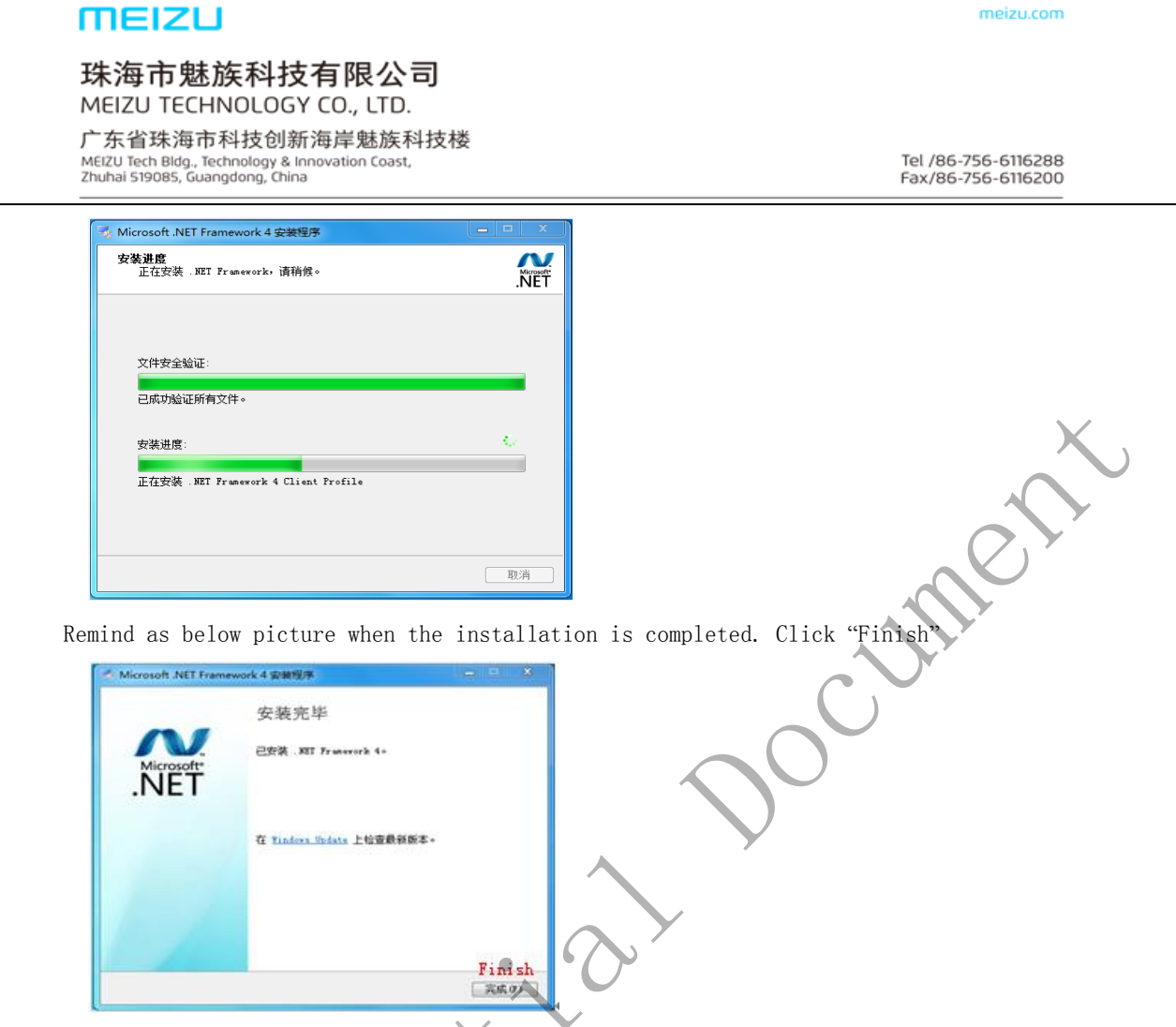

#### Check the driver is installed successful or not:

Right click the computer icon on the desktop, and then choose "manage", asscess to device manager. Power off the handset first, and then press the Volume plus button &Volume minus button and insert the USB data cable to connect the phone with the computer. Check the device manager port will show "Qualcomm HS-USB QDLoader 9008(COM27)" ( Maybe the port number will different ,as below picture CPM27 ) Qualcomm HS-USB QDLoader 9008

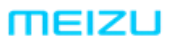

meizu.com

珠海市魅族科技有限公司 MEIZU TECHNOLOGY CO., LTD.

广东省珠海市科技创新海岸魅族科技楼 MEIZU Tech Bldg., Technology & Innovation Coast, Zhuhai 519085, Guangdong, China

Tel /86-756-6116288 Fax/86-756-6116200

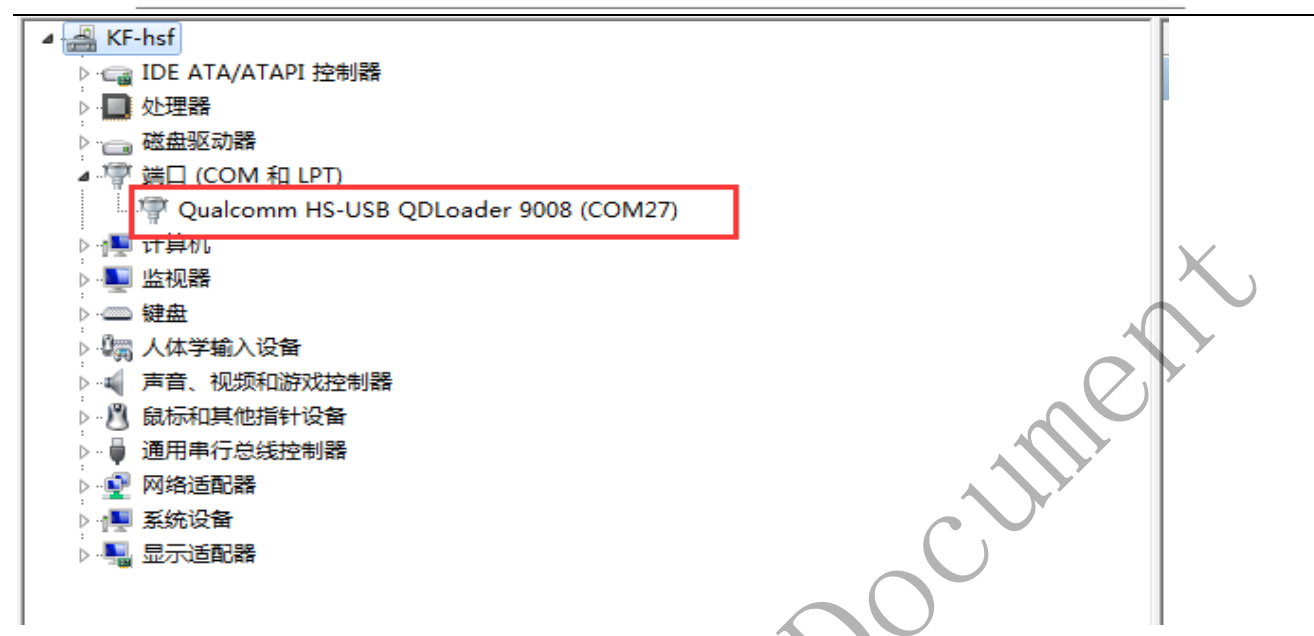

If the yellow exclamation mark show on the port, it mean that the driver has not been installed successfully, you need to update the driver software manually, the methods detail as following:

Choose the driver port and right click, then choose "update driver application" as below to install:

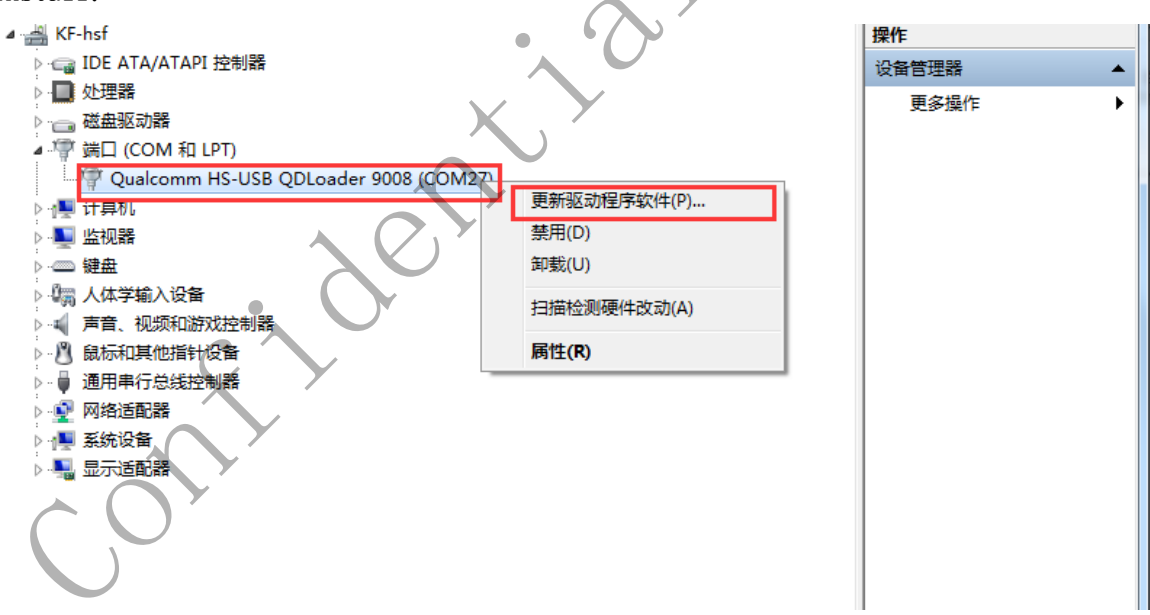

广东省珠海市科技创新海岸魅族科技楼 MEIZU Tech Bldg., Technology & Innovation Coast, Zhuhai 519085, Guangdong, China

Tel /86-756-6116288 Fax/86-756-6116200

| ● ● 更新驱动程序软件 - Qualcomm HS-USB QDLoader 9008 (COM27) |
|------------------------------------------------------|
|                                                      |
| 您想如何搜索驱动程序软件?                                        |
|                                                      |
| ▲ 白动烟壶面新的驱动程度软件(S)                                   |
| Windows 将在您的计算机和 Internet 上查找用于相关设备的最新驱动程序软          |
| 件,除非在设备安装设备中禁用该功能。                                   |
|                                                      |
|                                                      |
| → 浏览计算机以查找驱动程序软件(R)                                  |
| 于动重找开安装驱动推动推动                                        |
|                                                      |
|                                                      |
|                                                      |
|                                                      |
|                                                      |
| 取消                                                   |
|                                                      |
|                                                      |
|                                                      |
| U 更新版和理序软件 - Qualcomm HS-USB QDLoader 9008 (COM27)   |
|                                                      |
| 浏览计算机上的驱动程序文件                                        |
|                                                      |
|                                                      |
| 在以下位置搜索驱动程序软件:                                       |
| E:\MX系列\M1721\Driver\2.fre\Windows7                  |
|                                                      |
| ☑ 包括子文件夹(I)                                          |
|                                                      |
|                                                      |
|                                                      |
|                                                      |
|                                                      |
| → 从计算机的设备驱动程序列表中选择(L)                                |
| 此列表将显示与该设备兼容的已安装的驱动程序软件,以及与该设备处于同一类别下的               |
| 所有驱动程序软件。                                            |
|                                                      |
|                                                      |
|                                                      |
|                                                      |
|                                                      |
| 下一步(N) 取消                                            |
|                                                      |

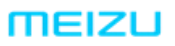

广东省珠海市科技创新海岸魅族科技楼 MEIZU Tech Bldg., Technology & Innovation Coast, Zhuhai 519085, Guangdong, China

Tel /86-756-6116288 Fax/86-756-6116200

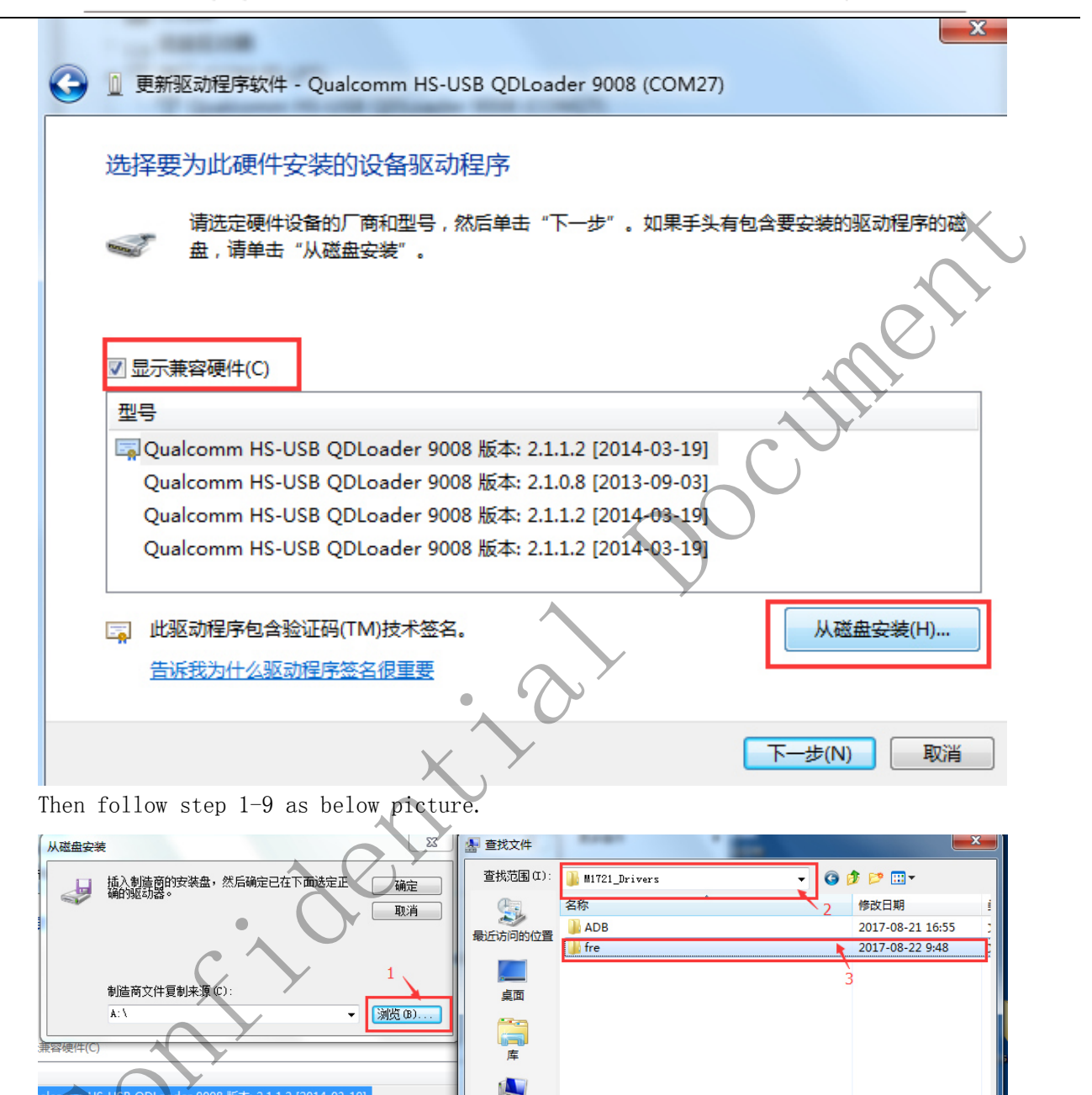

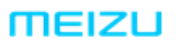

广东省珠海市科技创新海岸魅族科技楼

MEIZU Tech Bldg., Technology & Innovation Coast, Zhuhai 519085, Guangdong, China Tel /86-756-6116288 Fax/86-756-6116200

meizu.com

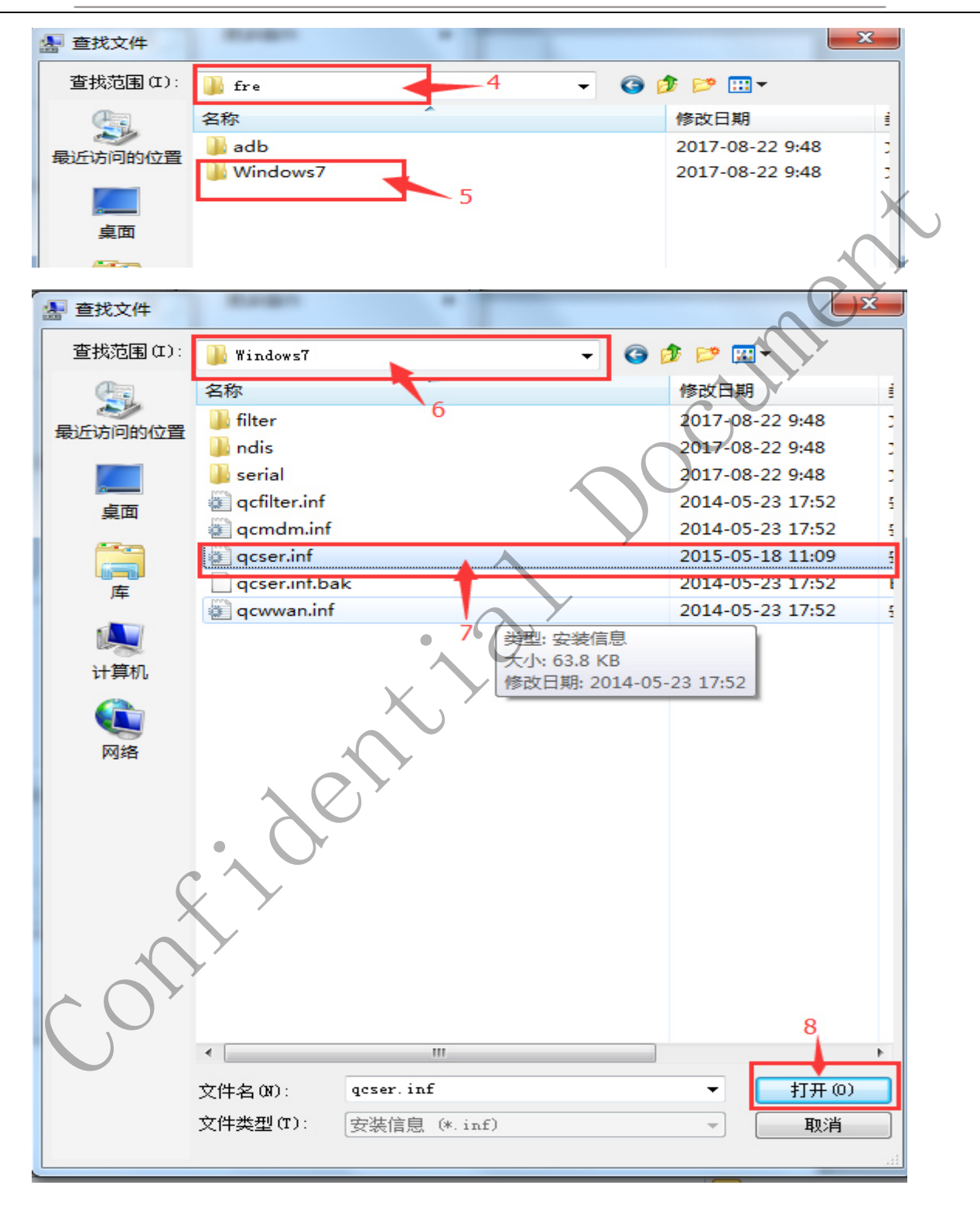

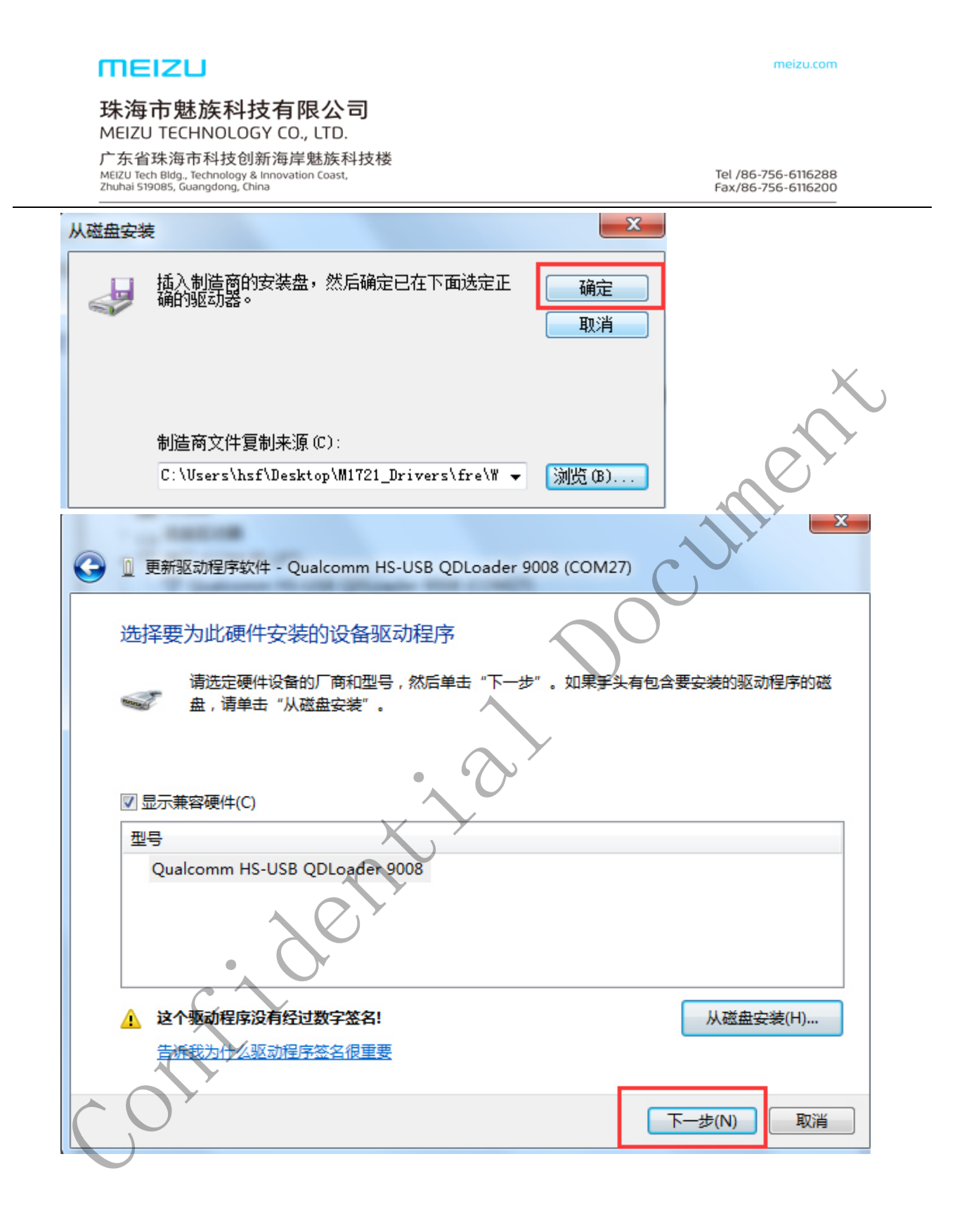

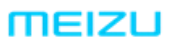

meizu.com

珠海市魅族科技有限公司 MEIZU TECHNOLOGY CO., LTD.

广东省珠海市科技创新海岸魅族科技楼 MEIZU Tech Bldg., Technology & Innovation Coast, Zhuhai 519085, Guangdong, China

Tel /86-756-6116288 Fax/86-756-6116200

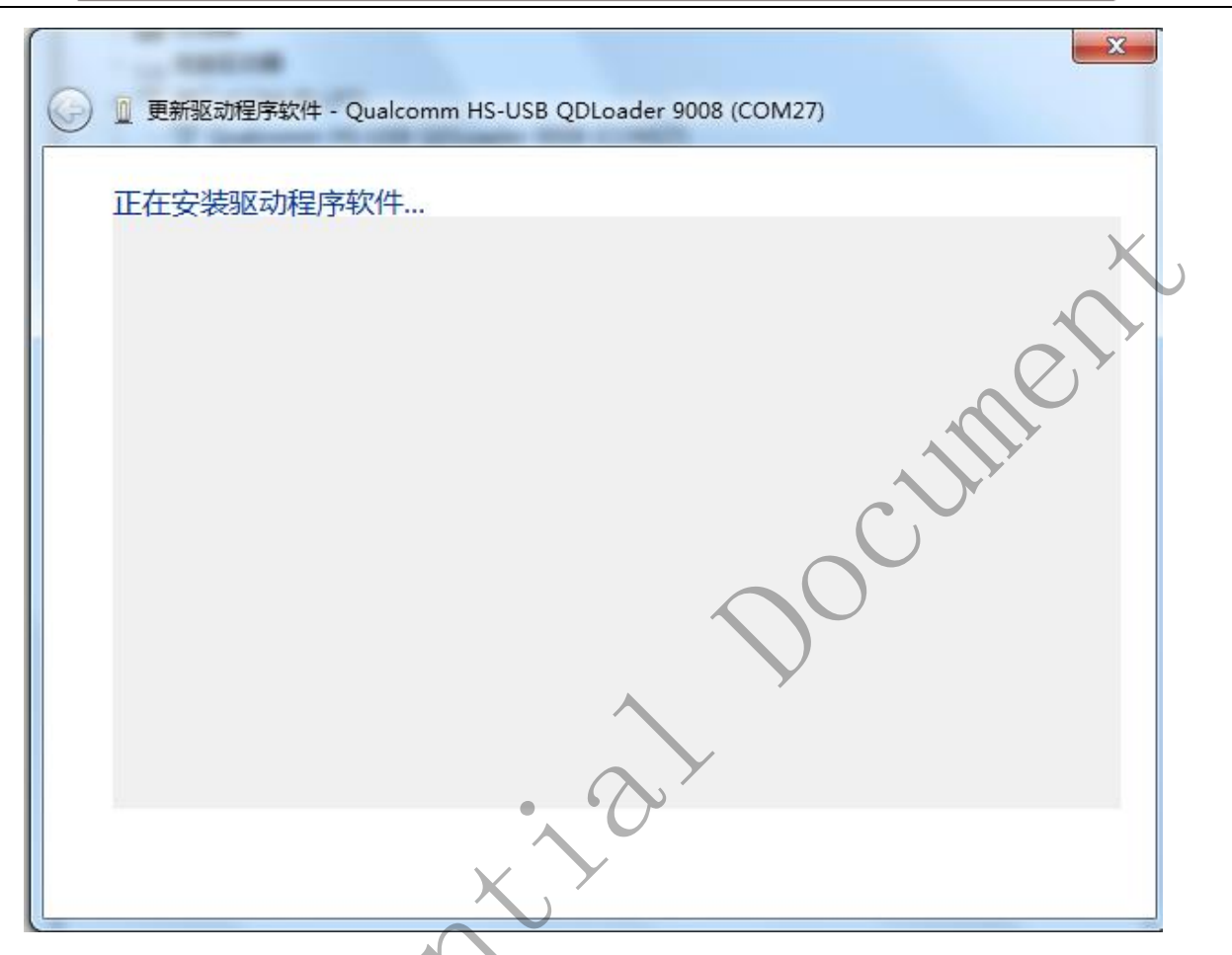

The same dialogue window will pop up three to four times. Select "Always install the driver" every time to proceed with the installation. As below picture:

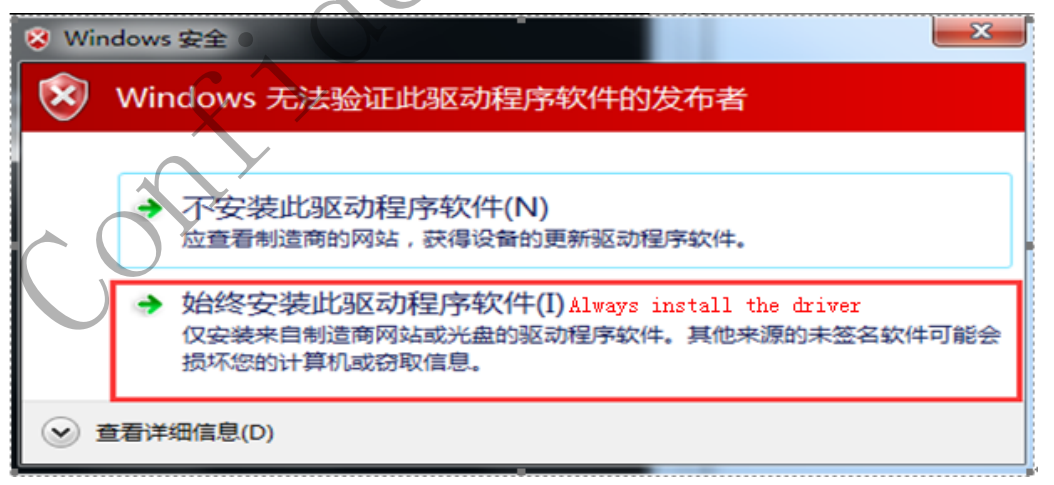

Install successful will show as below pitcure:

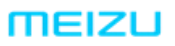

广东省珠海市科技创新海岸魅族科技楼 MEIZU Tech Bldg., Technology & Innovation Coast, Zhuhai 519085, Guangdong, China meizu.com

Tel /86-756-6116288 Fax/86-756-6116200

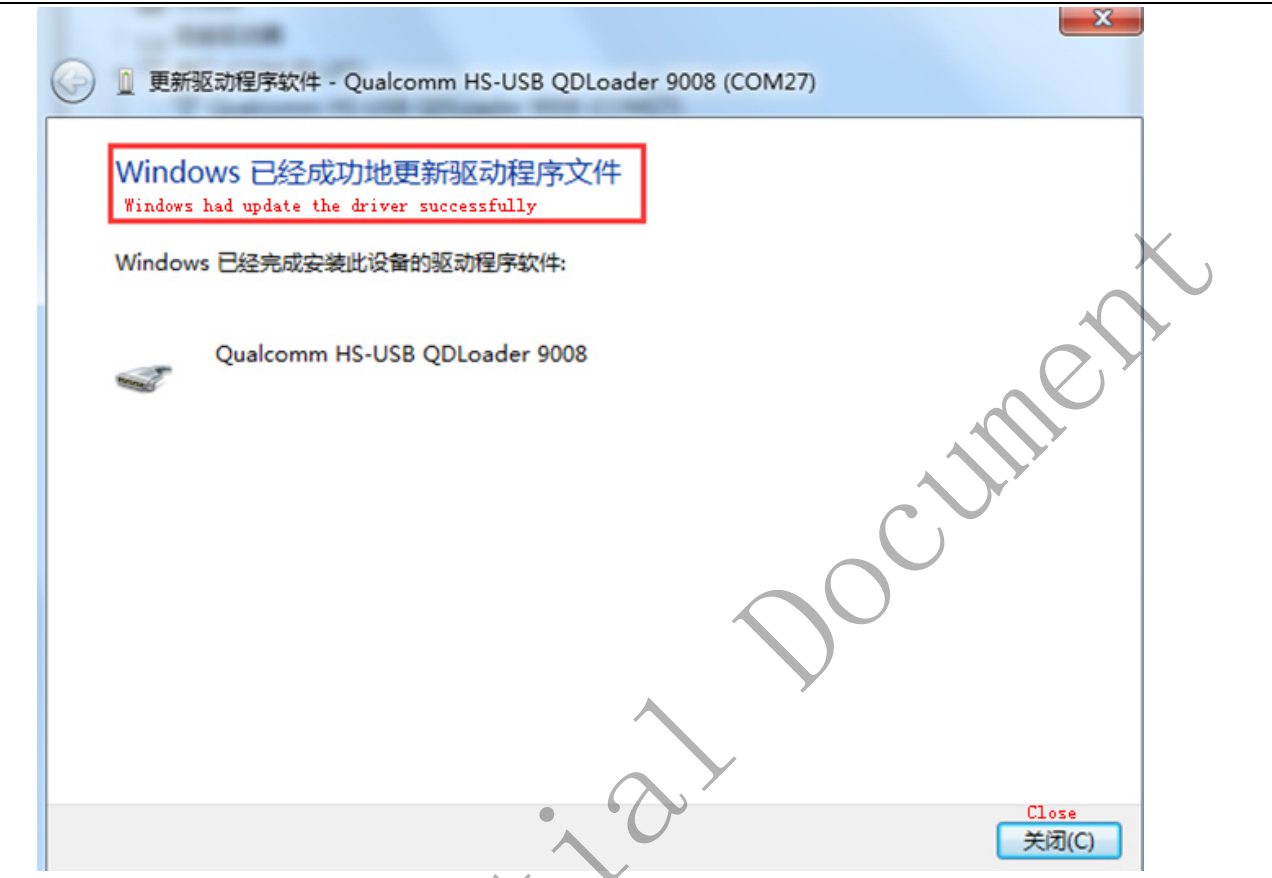

#### III Flash the Flyme firmware or Engineer firmware

1 , Run M1721 firmware upgrade tools "MultiPortQLoader\_v1.6.1.0", double click MultiPortQLoader.exe, as below picture

| ĺ | MultiPortQLoader - 1.6.1.0 |         |                                |                               |            |   |
|---|----------------------------|---------|--------------------------------|-------------------------------|------------|---|
|   |                            | Upgrade | C:\Users\hsf\D<br>H_2017-08-17 | 0esktop\msm8953_64<br>-003809 | user_N2G47 |   |
|   |                            |         | 0.00%                          |                               |            | * |
|   |                            |         | 0.00%                          |                               |            |   |
|   | COM0<br>00:00              |         | 0.00%                          |                               |            | E |
|   |                            |         | 0.00%                          |                               |            |   |
|   |                            |         | 0.00%                          |                               |            |   |
|   | COM0 IDLE                  |         | 0.00%                          |                               |            |   |
|   |                            |         | 0.00%                          |                               |            |   |
|   | COM0 IDLE                  |         | 0.00%                          |                               |            |   |
|   |                            |         |                                |                               |            | * |

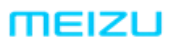

meizu.com

珠海市魅族科技有限公司 MEIZU TECHNOLOGY CO., LTD.

广东省珠海市科技创新海岸魅族科技楼 MEIZU Tech Bldg., Technology & Innovation Coast, Zhuhai 519085, Guangdong, China

Tel /86-756-6116288 Fax/86-756-6116200

| 🇳 MultiP             | ortQLoader - 1.6.  | 1.0 停止按钮 |        |                                |                                          |
|----------------------|--------------------|----------|--------|--------------------------------|------------------------------------------|
|                      |                    |          | ograde | C:\Users\hsf\D<br>H_2017-08-17 | Desktop\msm8953_64_user_N2G47<br>-003809 |
| COM27<br>02:10       | 设置Setting:<br>IDLE | 5 开始按钮   | 状态     | 显示<br>0.00%                    | 所选择的固件                                   |
| COM0<br>00:00        | IDLE               |          |        | 0.00%                          | X                                        |
| <b>COM0</b><br>00:00 | IDLE               |          |        | 0.00%                          |                                          |
| COM0<br>00:00        | IDLE               |          |        | 0.00%                          |                                          |
| COM0<br>00:00        | IDLE               |          |        | 0.00%                          |                                          |
| COM0<br>00:00        | IDLE               |          |        | 0.00%                          |                                          |
| COM0<br>00:00        | IDLE               |          |        | 0.00%                          |                                          |
| COM0<br>00:00        | IDLE               |          |        | 0.00%                          | $\mathbf{\hat{\mathbf{v}}}$              |
|                      |                    |          |        | A                              | •                                        |

Click "Settings" button, the interface will be show up as below picture, configuration the download information:

| MultiPortQLoader - 1.6.1.0                                                                                                    |       |
|----------------------------------------------------------------------------------------------------|-------|
| C:\Users\hsf\Desktop\msm8953_64_user_N<br>H_2017-08-17-003809                                                                                                    | I2G47 |
| COM27   O2:10     Select Programmer   选择固件中的prog_emmc_firehose_8953_ddr.mbn     D0:00   Drogrammer path     Select Programmer   近洋面体中的prog_emmc_firehose_8953_ddr.mbn     D0:00   COM0     00:00   Select Build     COM0   FilePath     C:\Users\hsf\Desktop\msm8953_64_user_W2G47H_2017-08-17-003809\rawprogram_unsparse.xml     COM0   FilePath     C:\Users\hsf\Desktop\msm8953_64_user_W2G47H_2017-08-17-003809\rawprogram_unsparse.xml     C:\Users\hsf\Desktop\msm8953_64_user_W2G47H_2017-08-17-003809\rawprogram_unsparse.xml |       |
| COM0 00:00   COM0 00:00   COM0 00:00   Dygrade Flash Type   Download Validation   Upgrade   O - Not Validation   Post Operation   reboot   Debug                                                                                                    |       |

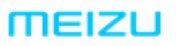

meizu.com

#### 珠海市魅族科技有限公司 MEIZU TECHNOLOGY CO., LTD.

广东省珠海市科技创新海岸魅族科技楼 MEIZU Tech Bldg., Technology & Innovation Coast, Zhuhai 519085, Guangdong, China

Tel /86-756-6116288 Fax/86-756-6116200

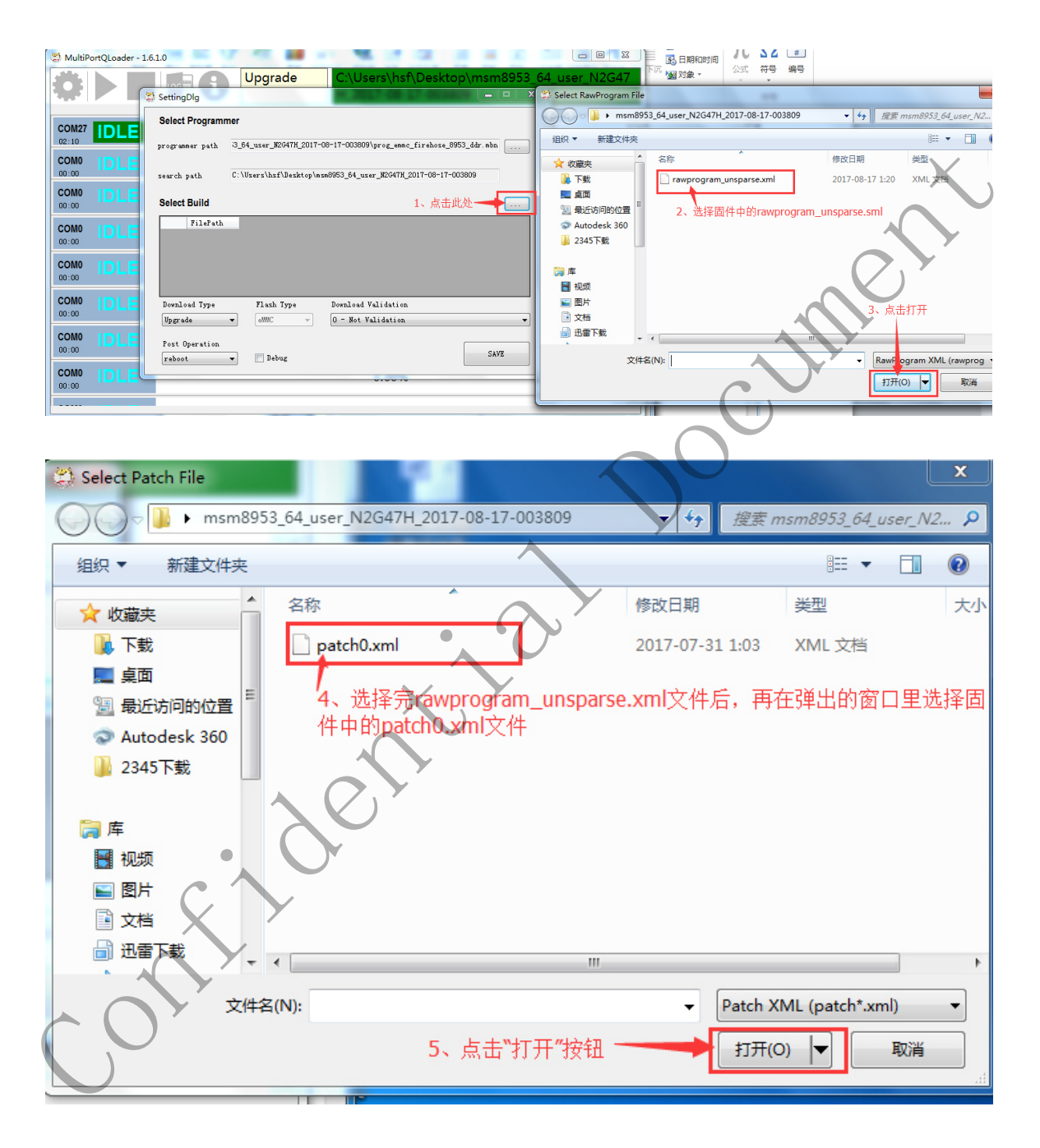

Except where the above specified location needs to be set, the others no need to set it, all the setting is completed. click "SAVE", as below picture:

meizu.com

#### 珠海市魅族科技有限公司 MEIZU TECHNOLOGY CO., LTD.

广东省珠海市科技创新海岸魅族科技楼 MEIZU Tech Bldg., Technology & Innovation Coast, Zhuhai 519085, Guangdong, China

Tel /86-756-6116288 Fax/86-756-6116200

| 🍏 MultiPortQLoader - | 1.6.1.0                                                                                                    |
|----------------------|----------------------------------------------------------------------------------------------------|
| ** b E               | Upgrade C:\Users\hsf\Desktop\msm8953_64_user_N2G47                                                                                                    |
|                      | SettingDlg                                                                                                    |
|                      | Select Programmer                                                                                                    |
|                      | search path C:\Users\hsf\Desktop\msm8953_64_user_N2647H_2017-08-17-003809                                                                                                    |
| COM0<br>00:00        | Select Build                                                                                                    |
| COM0<br>00:00        | FilePath       C:\Users\hsf\Desktop\msm8953_64_user_N2G47H_2017-08-17-003809\rewprogram_unsparse.xml       C:\Ulexrs\hsf\Desktop\msm8953_64_user_N2G47H_2017-08-17-003809\rewprogram_unsparse.xml |
| COM0<br>00:00        |                                                                                                    |
|                      | Download Type Flash Type Download Validation<br>Upgrade Validation Validation                                                                                                    |
|                      | Post Operation                                                                                                    |
| COM0<br>00:00        |                                                                                                    |
|                      |                                                                                                    |
|                      |                                                                                                    |

2、 click " " button (start button), run the upgrade tools, When the mobile phone is powered off, press the Volume minus button & volume plus button; We should hold it. and then insert the USB data cable to connect the phone with the computer, the upgrade tools will auto upgrade, release the buttons.as below picture:

| MultiPortQLoader - 1.6 | .1.0    | 1 11 - 11 - 11 - 11 - 11 - 11 - 11 - 1        |                       |
|------------------------|---------|-----------------------------------------------|-----------------------|
|                        | Upgrade | C:\Users\hsf\Desktop\n<br>H_2017-08-17-003809 | nsm8953_64_user_N2G47 |
|                        |         |                                               |                       |
| 00:22 RUN              |         | 7.60%                                         |                       |
| COM0<br>00:00          |         | 0.00%                                         |                       |
| COM0<br>00:00          |         | 0.00%                                         |                       |
| COM0<br>00:00          |         | 0.00%                                         |                       |
| COM0<br>00:00          |         | 0.00%                                         |                       |
| COM0<br>00:00          |         | 0.00%                                         |                       |
| COM0<br>00:00          |         | 0.00%                                         |                       |
| COM0<br>00:00          |         | 0.00%                                         |                       |
|                        | đ       |                                               | -                     |

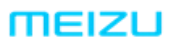

广东省珠海市科技创新海岸魅族科技楼 MEIZU Tech Bldg., Technology & Innovation Coast, Zhuhai 519085, Guangdong, China

Tel /86-756-6116288 Fax/86-756-6116200

The tools process bar show 100% and PASS, it mean that the upgrade is successful. The handset

will auto boot after the upgrade is successful.

| MultiPortQLoader - 1.6.1.0 |      |     |         | -                     |                                                     |
|----------------------------|------|-----|---------|-----------------------|-----------------------------------------------------|
| <b>Q</b>                   |      |     | Upgrade | C:\Users\<br>_V135_81 | hsf\Desktop\SW_K81721AA1<br>721_1_10_NF_MEIZU_M1721 |
| COM27<br>01:13             | PASS |     |         | 100.00%               | l î                                                 |
| COM0<br>00:00              | IDLE |     |         | 0.00%                 |                                                     |
| <b>COM0</b><br>00:00       | IDLE |     |         | 0.00%                 |                                                     |
| COM0<br>00:00              |      |     |         | 0.00%                 |                                                     |
| COM0<br>00:00              | IDLE |     |         | 0.00%                 |                                                     |
| <b>COM0</b><br>00:00       | IDLE |     |         | 0.00%                 |                                                     |
| COM0<br>00:00              |      |     |         | 0.00%                 |                                                     |
|                            |      | Jer |         |                       |                                                     |

珠海市魅族科技有限公司 MEIZU TECHNOLOGY CO., LTD.

广东省珠海市科技创新海岸魅族科技楼 MEIZU Tech Bldg., Technology & Innovation Coast, Zhuhai 519085, Guangdong, China

Tel /86-756-6116288 Fax/86-756-6116200

M1721 After Sale Maintenance Manual Juner (version: V1.0) Edit by : ShiFeng Huang Review by : ZhiFeng Zhong Approved by . ChuanSan Wang 

Issue date : Aug 28<sup>th</sup>, 2017 Implementation : Aug 28<sup>th</sup>, 2017

珠海市魅族科技有限公司 MEIZU TECHNOLOGY CO., LTD.

广东省珠海市科技创新海岸魅族科技楼 MEIZU Tech Bldg., Technology & Innovation Coast, Zhuhai 519085, Guangdong, China

Tel /86-756-6116288 Fax/86-756-6116200

#### Contents

| l Chapter 1 Caution of Maintenance                  | <b>4</b> ₽        |  |  |  |  |
|-----------------------------------------------------|-------------------|--|--|--|--|
| 2 Chapter 2 M1721 product Intorduction              |                   |  |  |  |  |
| 2. 1. M1721 brief introduction                      |                   |  |  |  |  |
| 2. 2. Introduction of M1721 main components         |                   |  |  |  |  |
| 2. 3. Technical specification parameter             |                   |  |  |  |  |
| 3 Chapter 3 M1721 Functional test and standards     |                   |  |  |  |  |
| 4 Chapter 4 Exploded view                           | 7⊷                |  |  |  |  |
| 5 Chapter 5 Maintenance assembly and materials BOM  | 9⊷                |  |  |  |  |
| 5. 1. Maintenance assembly BOM.                     | 10↩               |  |  |  |  |
| 5. 2. Metrials BOM                                  | 13₽               |  |  |  |  |
| 6 Chapter 6 Block diagram and PCB Screen Printing.  | 13↩               |  |  |  |  |
| 7 Chapter 7 The common fault detect and maintenance | 14↩               |  |  |  |  |
| 8. 1. No boot                                       | 15₽               |  |  |  |  |
| 8.2. SIM card no recognizable                       | 16₊≀              |  |  |  |  |
| 8.3. Volume button Fault                            | 17₊≀              |  |  |  |  |
| 8.4. Touch Screen Fault                             | 17₊≀              |  |  |  |  |
| 8. 5. LCD display abnormal                          | 18⊷               |  |  |  |  |
| 8. 6. Speaker abnormal                              | 18⊷               |  |  |  |  |
| 8. 7. Headphone abnormal                            | 19↩               |  |  |  |  |
| 8.8 Earphone abnormal                               | <mark>20</mark> ₽ |  |  |  |  |
| 8.9. Main MIC abnormal.                             | <mark>21</mark> ₽ |  |  |  |  |
| 8. 10. Vice MIC abnormal                            | <mark>21</mark> ₽ |  |  |  |  |
| 8. 11. Main camera and front camera abnormal        | 21₽               |  |  |  |  |
| 8.12. Flash light abnormal                          | 23₽               |  |  |  |  |
| 8. 13. Signal abnormal                              | 24+/              |  |  |  |  |
| 8. 14 Home button abnormal                          | 24₽               |  |  |  |  |
| 8 15. WIFI / buletooth/ GPS abnormal                | 24+/              |  |  |  |  |
| 8 16 Infrared sensor abnormal                       | 25₽               |  |  |  |  |
| 🖋 17. Motor abnormal                                | 26⊷               |  |  |  |  |
| 8. 18. Charge abnormal                              | 27↩               |  |  |  |  |
| 8. 19. Note                                         | 27₽               |  |  |  |  |
|                                                     |                   |  |  |  |  |
广东省珠海市科技创新海岸魅族科技楼 MEIZU Tech Bldg., Technology & Innovation Coast, Zhuhai 519085, Guangdong, China

Tel /86-756-6116288 Fax/86-756-6116200

meizu.com

## Chapter 1 Caution of Maintenance

- 1. Only authorized technicians can do maintenance and calibration.
- 2. Make sure that engineers wear antistatic wrist strap repair phones in antistatic station.
- 3. Make sure that maintenance room is covered with antistatic mat, and the maintenance table is covered with antistatic material.
- 4. Make sure that all necessary screws and parts are installed in correct location of phone after maintenance and adjustment.
- 5. After maintenance, clean the PCBA.
- 6. As static electricity is the main reason for electronics damages, engineers shall repair phones in an anti-static environment and shall take effective antistatic protection measures.
- 7. For an occurrence of NG test, engineers should check if the test point is dirty or test point contact is poor.
- 8. Check if water penetrates to mainboard. If yes, check all the components to see if there is oxidation.
- 9. Make sure that maintenance room is bright and has natural ventilation.
- 10. Ventilation: When do maintenance or soldering, some equipment can emit hazardous gas. So the maintenance room should have good natural ventilation. If there are no windows in maintenance room, the room should be equipped with electric air regenerating equipment.
- 11. There should be obvious antistatic labels in Electrostatic Sensitive area, such as in maintenance area and spare part warehouse.

@METZE

珠海市魅族科技有限公司 MEIZU TECHNOLOGY CO., LTD.

广东省珠海市科技创新海岸魅族科技楼 MEIZU Tech Bldg., Technology & Innovation Coast, Zhuhai 519085, Guangdong, China

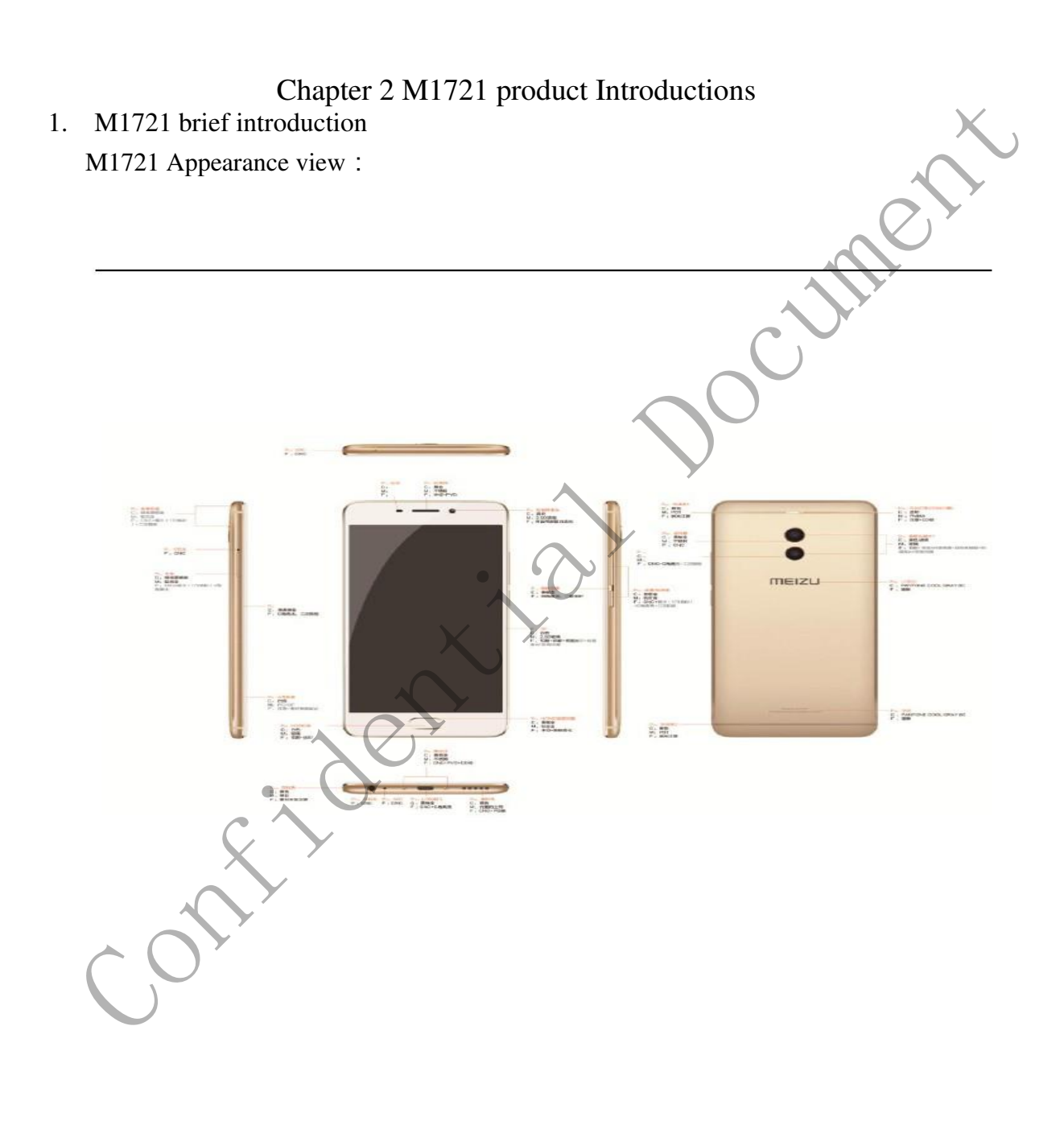

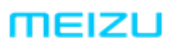

珠海市魅族科技有限公司 MEIZU TECHNOLOGY CO., LTD.

广东省珠海市科技创新海岸魅族科技楼 MEIZU Tech Bldg., Technology & Innovation Coast, Zhuhai 519085, Guangdong, China

Tel /86-756-6116288 Fax/86-756-6116200

## 2. Introduction of M1721 main components

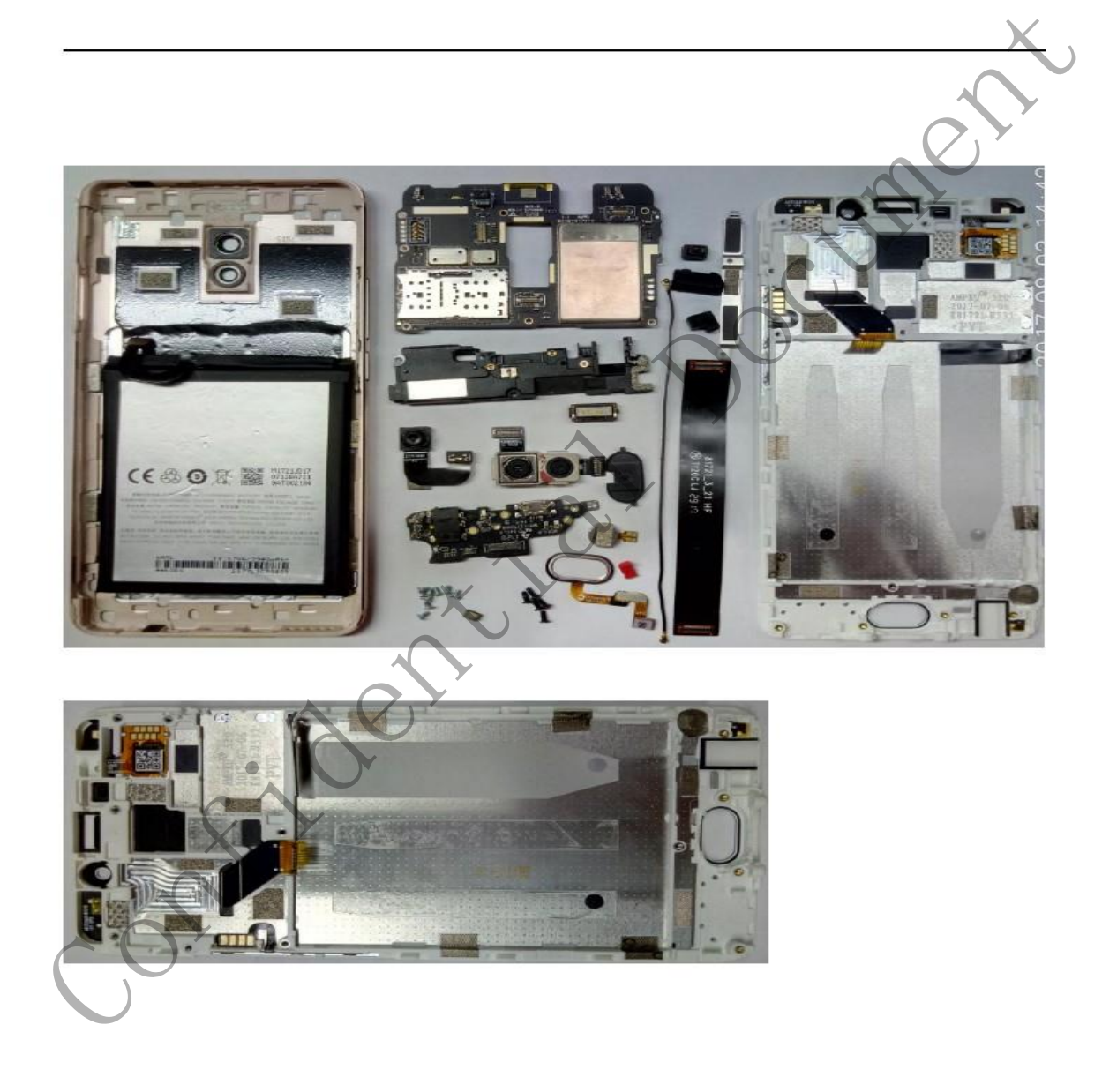

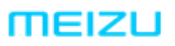

广东省珠海市科技创新海岸魅族科技楼 MEIZU Tech Bldg., Technology & Innovation Coast, Zhuhai 519085, Guangdong, China meizu.com

Tel /86-756-6116288 Fax/86-756-6116200

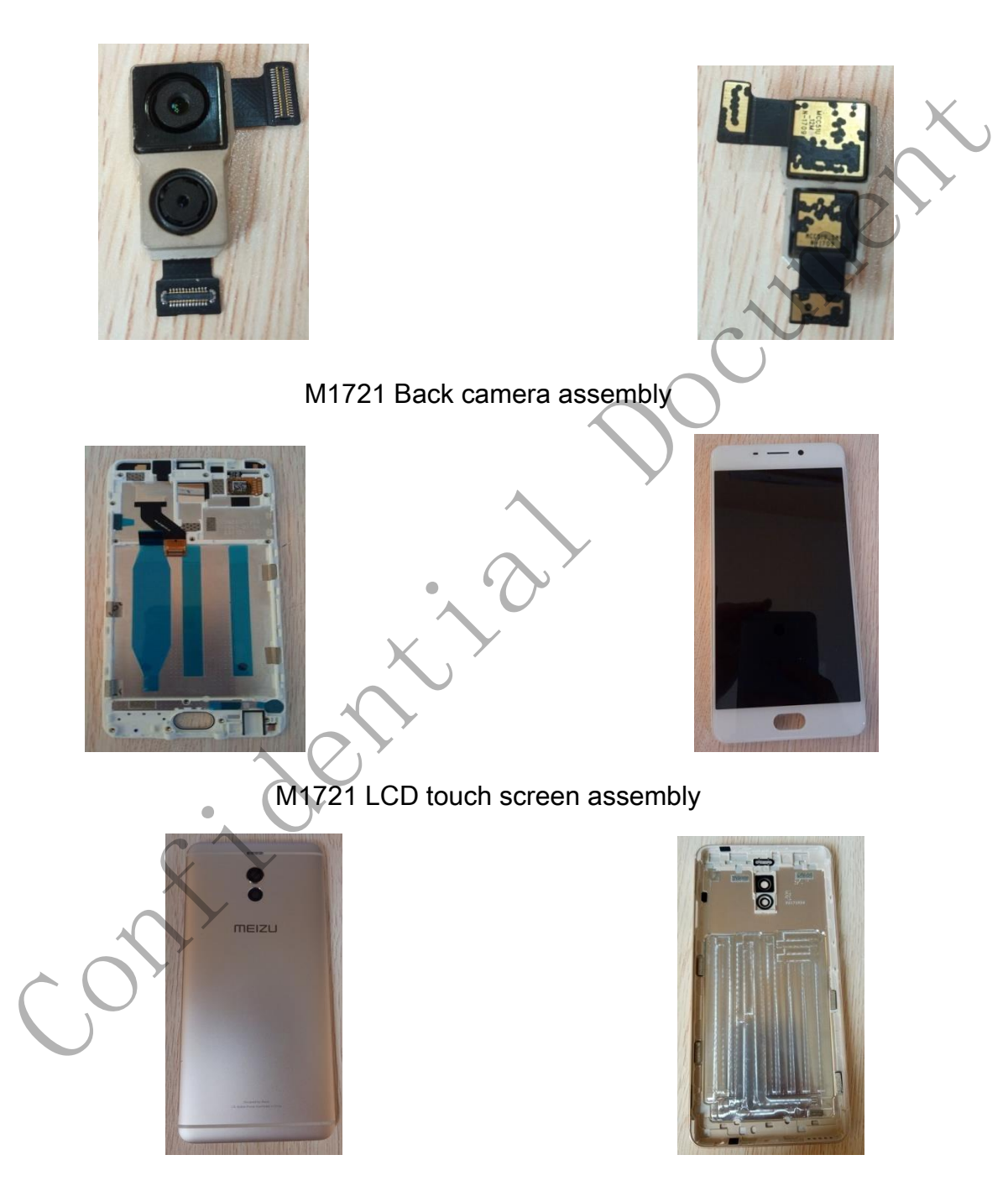

M1721 Battery cover assembly

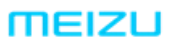

珠海市魅族科技有限公司 MEIZU TECHNOLOGY CO., LTD.

广东省珠海市科技创新海岸魅族科技楼 MEIZU Tech Bldg., Technology & Innovation Coast, Zhuhai 519085, Guangdong, China

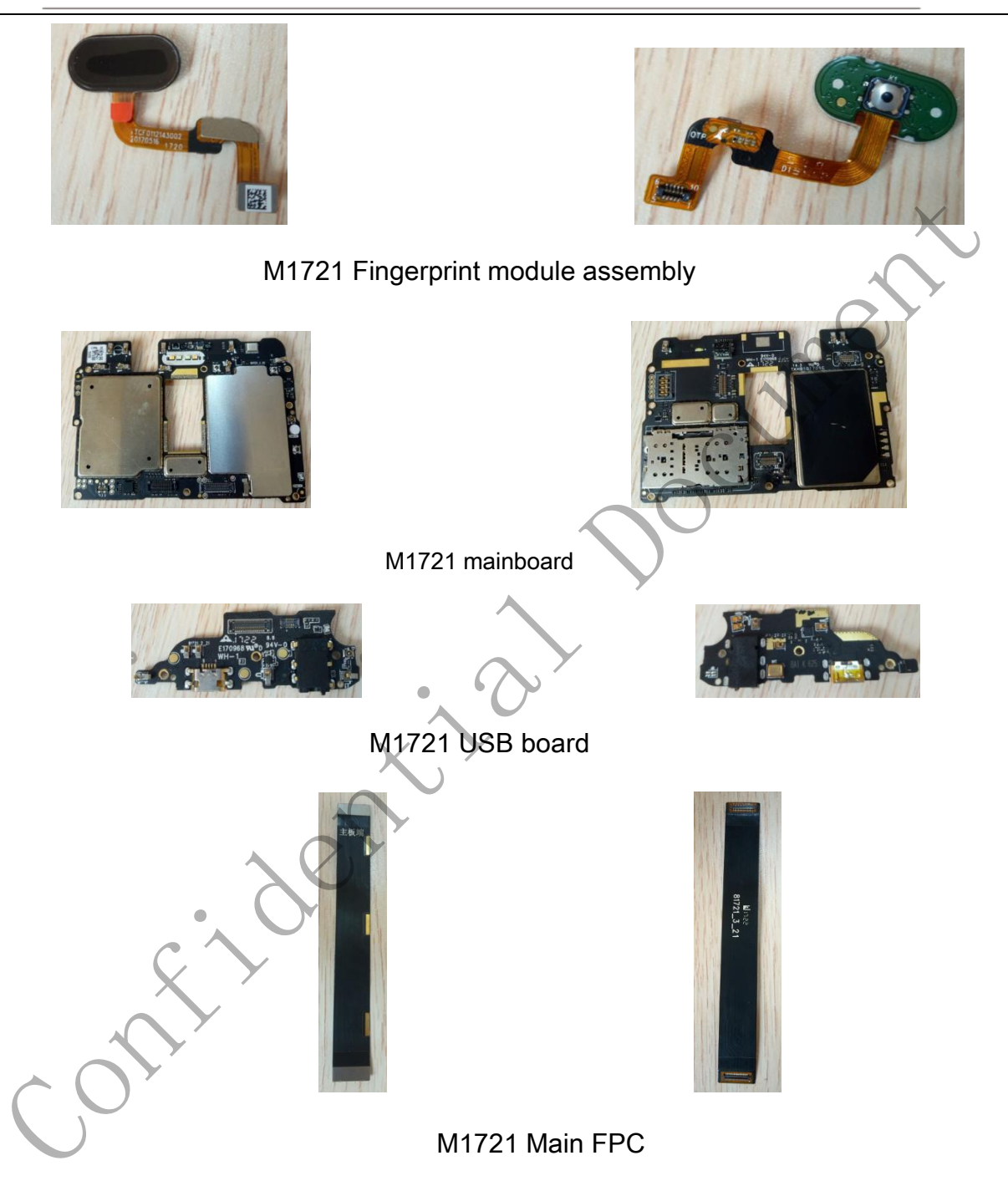

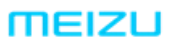

广东省珠海市科技创新海岸魅族科技楼 MEIZU Tech Bldg., Technology & Innovation Coast, Zhuhai 519085, Guangdong, China meizu.com

TH THE PROPERTY THE PROPERTY TH

# M1721 BTB holder

M1721 side button assembly

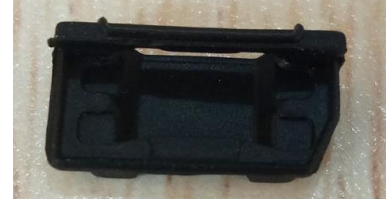

M1721 USB silicone rubber case

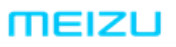

珠海市魅族科技有限公司 MEIZU TECHNOLOGY CO., LTD.

广东省珠海市科技创新海岸魅族科技楼 MEIZU Tech Bldg., Technology & Innovation Coast, Zhuhai 519085, Guangdong, China

Tel /86-756-6116288 Fax/86-756-6116200

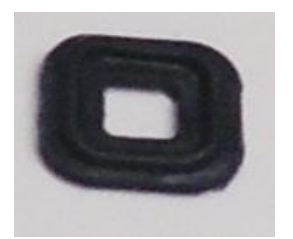

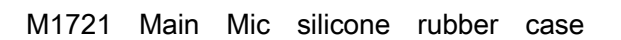

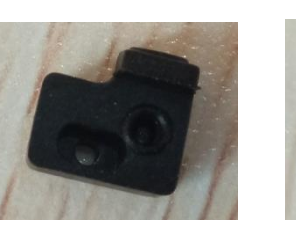

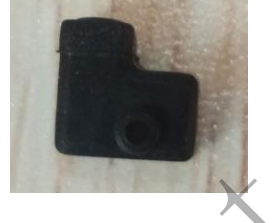

M1721 Vice Mic silicone rubber case

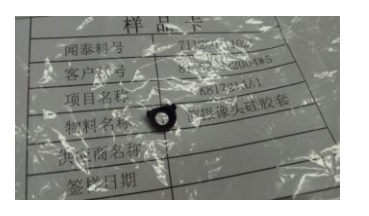

M1721 front camera silicone rubber case

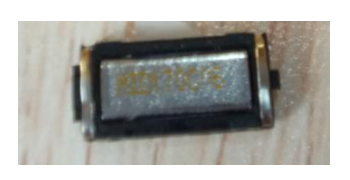

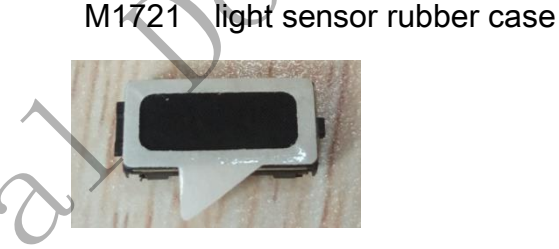

....

M1741 Receiver

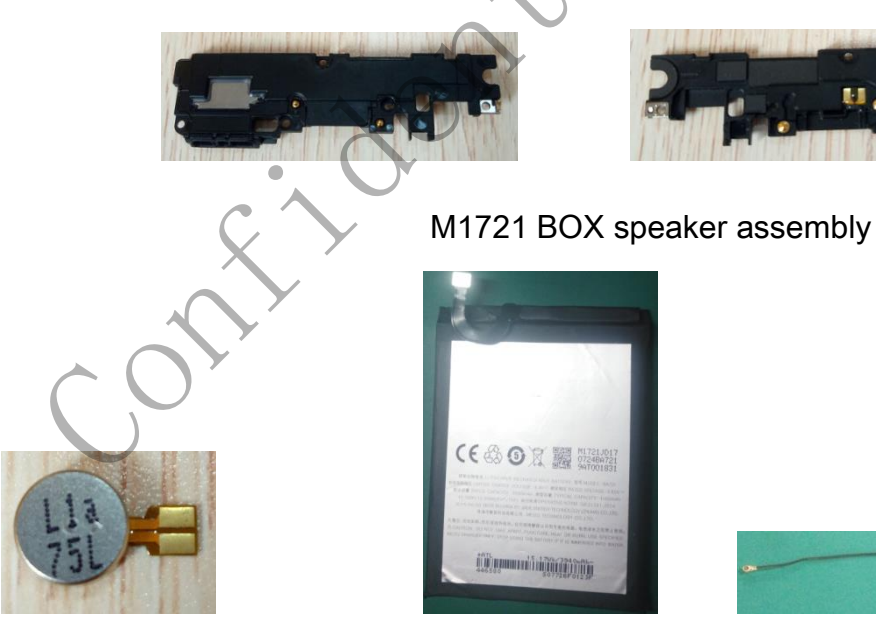

M1721 Motor

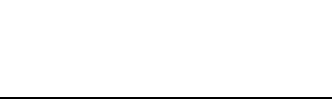

M1721 battery

魅族机密,未经许可不得扩散

M1721 coaxial wire

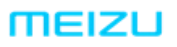

珠海市魅族科技有限公司 MEIZU TECHNOLOGY CO., LTD.

广东省珠海市科技创新海岸魅族科技楼 MEIZU Tech Bldg., Technology & Innovation Coast, Zhuhai 519085, Guangdong, China

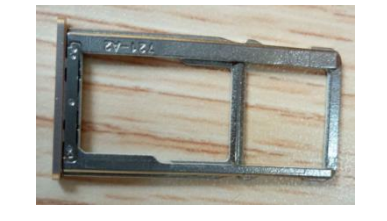

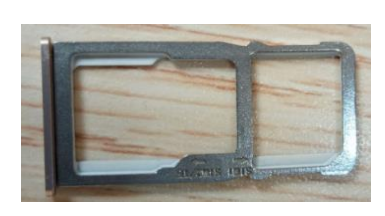

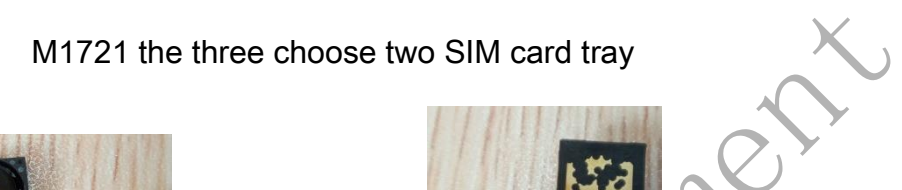

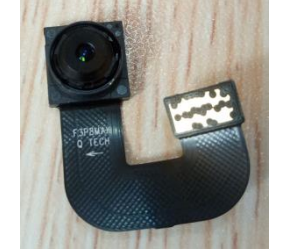

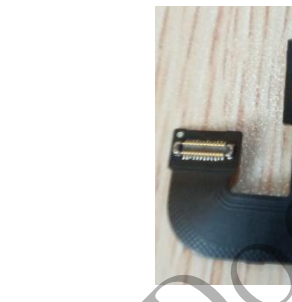

M1721 Front camera

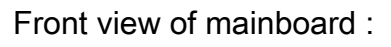

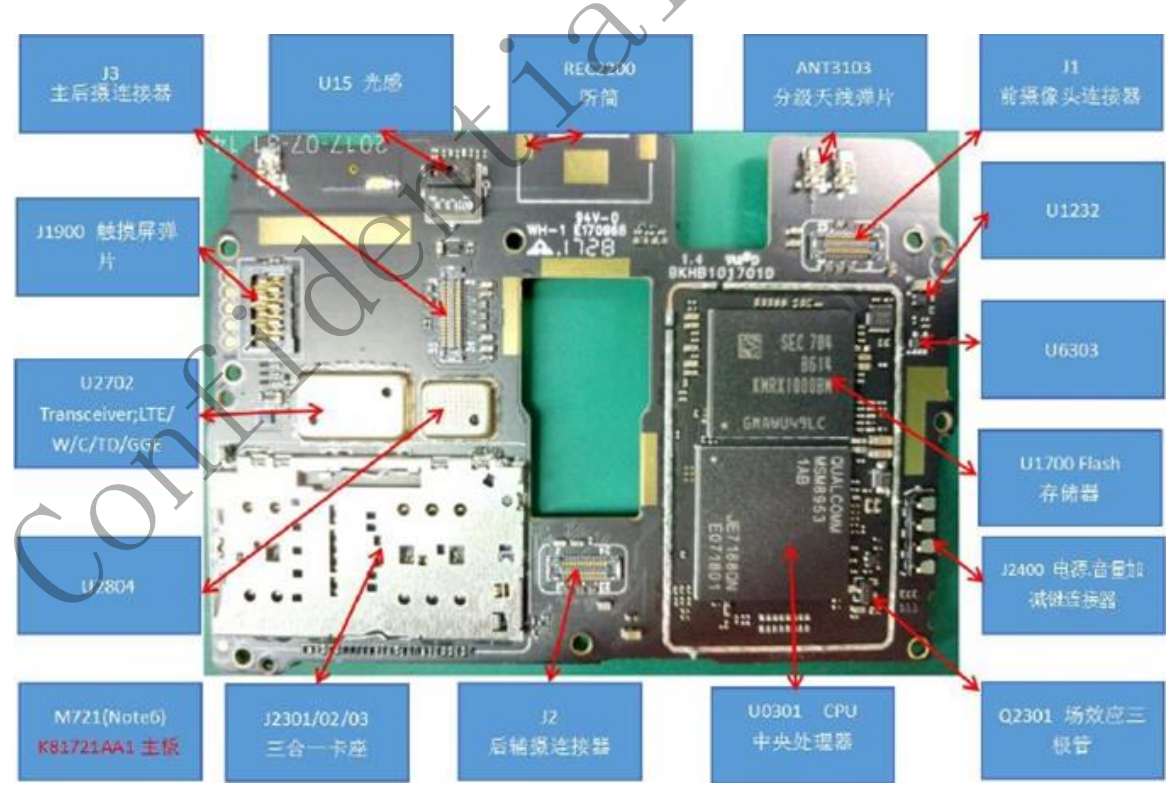

# MEIZU

#### meizu.com

#### 珠海市魅族科技有限公司 MEIZU TECHNOLOGY CO., LTD.

广东省珠海市科技创新海岸魅族科技楼 MEIZU Tech Bldg., Technology & Innovation Coast, Zhuhai 519085, Guangdong, China

Tel /86-756-6116288 Fax/86-756-6116200

## The back view of mainboard :

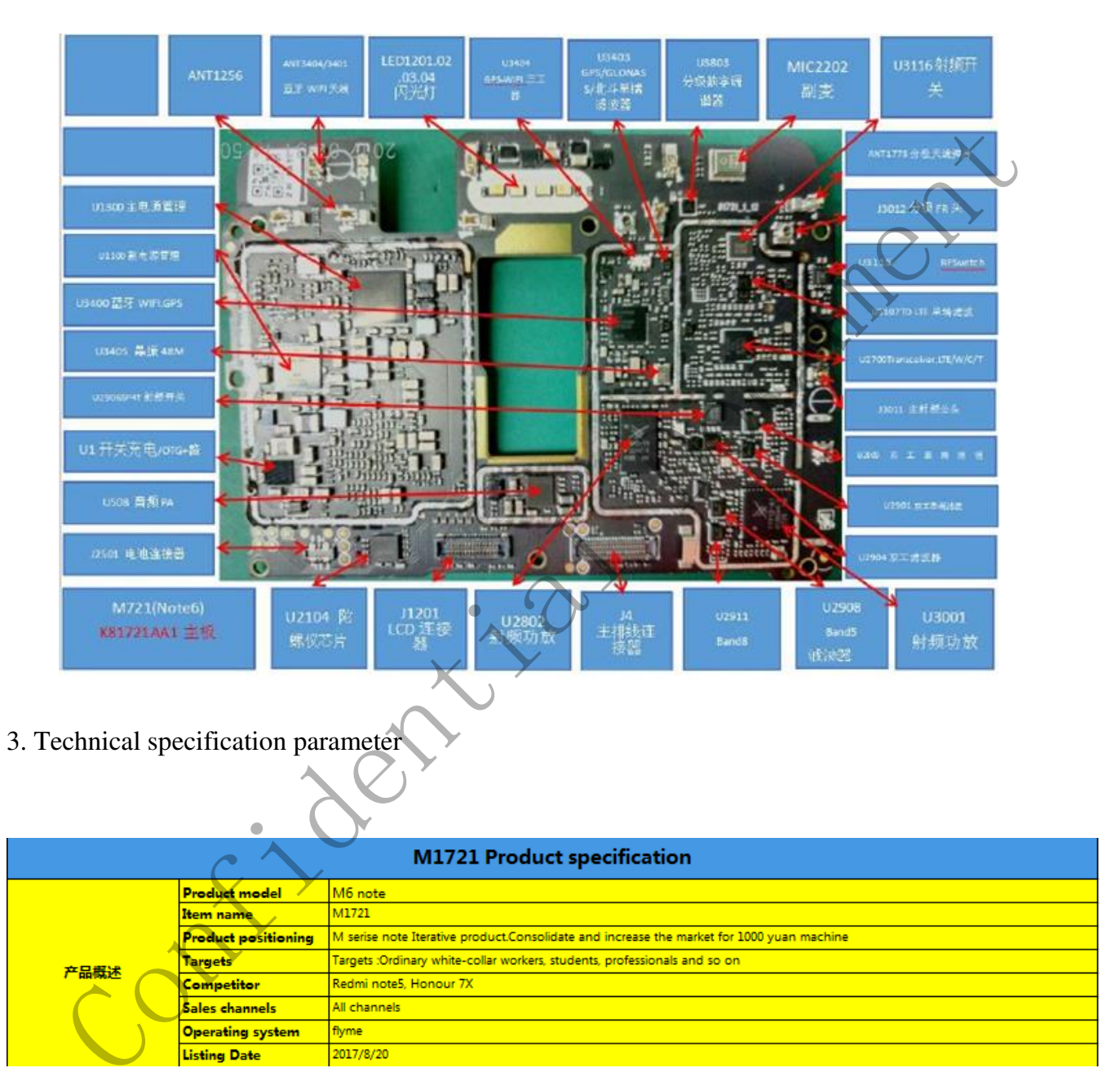

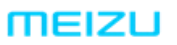

# 珠海市魅族科技有限公司

MEIZU TECHNOLOGY CO., LTD.

广东省珠海市科技创新海岸魅族科技楼 MEIZU Tech Bldg., Technology & Innovation Coast, Zhuhai 519085, Guangdong, China

|  |                      |                                               | Band                                                                                                    | Warehousing<br>requirements                                     | CA support                                                                                                    | Priority | Model | SN prefix | Remark                                                                                                    |
|--|----------------------|-----------------------------------------------|----------------------------------------------------------------------------------------------------|-----------------------------------------------------------------|----------------------------------------------------------------------------------------------------|----------|-------|-----------|----------------------------------------------------------------------------------------------------|
|  |                      | Full Netcom<br>Public Edition                 | GSM : B2/B3/B5/B8<br>WCDMA : B1/B2/B5/B8<br>TD-SCDMA : B34/B39<br>CDMA : BC0<br>TDD-LTE : B34/B38/B39/B40/B41<br>FDD-LTE : B1/B3/B7/B8 | Mobile Cooperative<br>warehouse and China<br>Unicom warehousing | TDD CA<br>not support FDD CA;<br>not support TDD<br>bands CA;<br>Run the CA inwith<br>TDD Bands                        | 1        | M721Q | 721Q      | Public edition does not need to<br>add Telecom DM, to pre install<br>Unicom and mobile DM storage<br>software, separately prepared,<br>shipped direct version, pre installed,<br>Unicom and mobile (pending) |
|  |                      | Full Netcom china<br>mobile Public<br>Edition | GSM : B2/B3/B5/B8<br>WCDMA : B1/B2/B5/B8<br>TD-SCDMA : B34/B29<br>CDMA : BC0<br>TD-LTE : B34/B38/B39/B40/B41<br>FDD-LTE : B1/B3/B7/B8  | Mobile deep<br>collaboration Library                            | TDD CA<br>not support FDD CA;<br>not support TDD<br>bands CA;<br>Run the CA inwith<br>TDD Bands                        | 1        | M721M | 721M      | Mobile volte default enable                                                                                                    |
|  | version and standard | Full Netcom<br>Telecom Public<br>Edition      | GSM : B2/B3/B5/B8<br>WCDMA : B1/B2/B5/B8<br>TD-SCDMA : B34/B39<br>CDMA : BC0<br>TD-LTE : B38/B39/B40/B41<br>FDD-LTE : B1/B3/B5/B7      | Telecom C warehouse                                             | support downstream<br>FDD CA<br>B1+B3(20M+20M)<br>, bands CA ; Run<br>the CA inwith TDD<br>Bands<br>set support TDD CA | 2        | M721C | 7210      | Telecom volte Increased demand                                                                                                    |
|  |                      | Oversea(Latin<br>America)                     | GSM: 82/3/5/8;<br>CDMA: 8e0;<br>WCDMA: 81/2/4/5/8;<br>TDD: 838/40;<br>FDD: 81/2/3/4/5/7/8/20/28                                        | FOC                                                             | not support CA                                                                                                    | 3        | M721L | 7211      |                                                                                                    |
|  |                      | Oversea(non Latin<br>America)                 | GSM: 82/3/5/8;<br>CDMA: 8-0;<br>WCDMA: 81/2/5/8;<br>TDD: 838/40;<br>FDD: 81/3/5/7/8/20                                                 | CE, BIS                                                         | not support CA                                                                                                    | 3        | N721H | 721H      |                                                                                                    |

|                   | whole unit Size     | 154.6*75.2*8.35mm , camera bulge 0.35mm                        |                                      |  |  |  |
|-------------------|---------------------|----------------------------------------------------------------|--------------------------------------|--|--|--|
|                   | whole unit Weight   | around 169g , not over 169g                                    |                                      |  |  |  |
| ID Specifications | whole unit color    | er to the ID color chart for the details                       |                                      |  |  |  |
|                   | ID technology       | metal CNC                                                      |                                      |  |  |  |
|                   | SIM card            | Dual nano 🕏 ( there chose two ) 🛛 tray ( Aluminium alloy+MIM ) |                                      |  |  |  |
|                   | Brand               | Qualcomm                                                       |                                      |  |  |  |
|                   | model               | MSM8953                                                        | nest plate vendor supply             |  |  |  |
| CPU               | Frequency           | 2.0GHz                                                         |                                      |  |  |  |
|                   | GPU                 | Adreno 506 GPU                                                 |                                      |  |  |  |
|                   | Framework           | 8*Cortex A53 ; 64bit                                           |                                      |  |  |  |
|                   | RAM                 | 2GB/3GB/4GB ; DDR3                                             | vender supply                        |  |  |  |
| storage           | ROM                 | 32GB/64GB                                                      | vendor soppiy                        |  |  |  |
| storage           | Storage combination | 3+32GB、4+32GB、4+64GB、(compatible 2+16GB、3+16GB design,如有需求,市   | 5场部提前3个月确认if you have demand, please |  |  |  |
|                   | Storage card        | support , SD card support 128GB                                |                                      |  |  |  |

|        |     | TP type           | 2.5D Glass , thickness 0.8mm                                                         |
|--------|-----|-------------------|--------------------------------------------------------------------------------------|
|        | тр  | TP function       | black Gesture unlock / Wet hand operation / Glove handling/10点 touch/Edge preventing |
|        |     | TFTunction        | mistakely touch                                                                      |
|        |     | TP technology     | GFF full lamination , Anti fingerprint coating film                                  |
|        |     | LCM size          | 5.5" FHD                                                                             |
|        |     | Display technique | LTPS/IGZO/a-si                                                                       |
| screen |     | resolution        | 1920*1080                                                                            |
|        | џсм | color             | 1600 million color                                                                   |
|        |     | brightness        | 450cd/m <sup>2</sup> (typ);                                                          |
|        |     | Visual angle      | Full view                                                                            |
|        |     | PPI               | 403                                                                                  |
|        |     | contrast          | 1000:1(typ.)                                                                         |

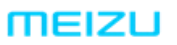

广东省珠海市科技创新海岸魅族科技楼 MEIZU Tech Bldg., Technology & Innovation Coast, Zhuhai 519085, Guangdong, China

|        |              | pixel                                                                    | 12M( dual PD)+5M                                                                                              |                |
|--------|--------------|--------------------------------------------------------------------------|----------------------------------------------------------------------------------------------------|----------------|
|        |              | Sensor                                                                   | samsung 2L7 or Sony IMX362+samsung 4E8                                                                        |                |
|        |              | Camera lens                                                              | 6P lens                                                                                                    | vendor supply  |
|        |              | aperture                                                                 | F/1.9                                                                                                    |                |
|        |              | Optical anti shake                                                       | not support                                                                                                   |                |
|        |              | Autofocus                                                                | AF                                                                                                    |                |
|        | back camera  | Focusing mode                                                            | phase focusing                                                                                                |                |
|        |              | ISP                                                                      | ISP build-in                                                                                                  |                |
|        |              | size                                                                     | module ontology                                                                                               | X              |
|        |              | Flash light                                                              | Dual color temperature 4 flash                                                                                | Marquee effect |
| camera |              | Camera lens                                                              | Single side antireflection coating for anti<br>fingerprint coating                                            |                |
|        |              | pixel                                                                    | 16M                                                                                                    |                |
|        |              | Sensor                                                                   | Samsung 3P8SP03                                                                                               |                |
|        |              | Camera lens                                                              | 5P lens                                                                                                    | vendor supply  |
|        |              |                                                                          |                                                                                                    |                |
|        |              | aperture                                                                 | F/2.0                                                                                                    |                |
|        | Front camera | aperture<br>Optical anti shake                                           | F/2.0<br>not support                                                                                          |                |
|        | Front camera | aperture<br>Optical anti shake<br>Autofocus                              | F/2.0<br>not support<br>FF                                                                                    |                |
|        | Front camera | aperture<br>Optical anti shake<br>Autofocus<br>Focusing mode             | F/20<br>not support<br>FF<br>N/A                                                                              |                |
|        | Front camera | aperture Optical anti shake Autofocus Focusing mode ISP                  | F/20<br>not support<br>FF<br>N/A<br>share the build in ISP                                                    |                |
|        | Front camera | aperture Optical anti shake Autofocus Focusing mode ISP size             | F/20<br>not support<br>FF<br>N/A<br>share the build in ISP<br>8*8*4.71mm                                      |                |
|        | Front camera | aperture Optical anti shake Autofocus Focusing mode ISP size Flash light | F/20<br>not support<br>FF<br>N/A<br>share the build in ISP<br>8*8*4.71mm<br>Not support the front flash light |                |

|              |                           |                                   | $\mathbf{A}$                   |                                                                                                    |
|--------------|---------------------------|-----------------------------------|--------------------------------|----------------------------------------------------------------------------------------------------|
|              | Battery capacity          |                                   |                                | The core must meet the < <odm project="" safety<="" th=""></odm>                                                                      |
| mCharge      |                           | Ensure 1C charging rate and charg | time in detail is match        | device (battery) monitoring mechanism<br>management approach>>, the energy density is<br>higher than 630wh/l, need to use a wire core |
|              | Battery energy<br>density | 680WH/L more                      |                                | Voltage platform : 4.4V                                                                                                    |
|              | PMU                       | PM8953+PMI8952                    |                                |                                                                                                    |
| Battery      | Fuel gage                 | PM8953                            |                                |                                                                                                    |
|              | Charger                   | SMB1350 or other IC               |                                |                                                                                                    |
| Channen      | Specifications            | 120/24                            | standrad charger vendor supply |                                                                                                    |
| Charger      | protocol                  | NI charge                         |                                |                                                                                                    |
|              | HIFI                      | not support                       |                                |                                                                                                    |
| Audia        | Smart PA                  | support                           | C\$35L35                       | vendor supply                                                                                                    |
| Addio        | noise reduction           | support                           | PM8953                         |                                                                                                    |
|              | Audio chip                | support                           | PM8953                         |                                                                                                    |
|              | Speaker                   | 1115 5 magnetism                  |                                | bottom speaker box structure                                                                                                    |
| Audio device | Receiver                  | 1206                              |                                |                                                                                                    |
| ~            | MIC                       | Dual MIC                          |                                |                                                                                                    |
| ()           | >                         |                                   |                                |                                                                                                    |

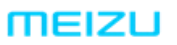

传感器

Cellular network

wireless network

# 珠海市魅族科技有限公司

# MEIZU TECHNOLOGY CO., LTD.

fingerprint

ForceTouch

Gravitational

acceleration

Distance sensor

**Photo**sensitive

induction Electronic compass

Holzer

WLAN

GPS

VoLTE

RF

NFC

Bluetooth

call and standby

gyroscope

identification

广东省珠海市科技创新海岸魅族科技楼 MEIZU Tech Bldg., Technology & Innovation Coast, Zhuhai 519085, Guangdong, China

> GF5236 Live detection is not supported Chipset TEE vendors Pod Payment authentication WeChat pay and Alipay pay not support support support hardware support support support support support Applicable frequency Antenna700-960MHZ/1710-2690MHZ support 2.4G/5G WIFI ; 802.11a/b/g/n support BT4.2 GPS/Glonass Dual sim card dual standby single pass Support For the Material number , base onThe number of WTR2965 versions is different not support

|                     | motor                                       | Nonlinear                                                                        |                            |                                                                       |                                                                       |
|---------------------|---------------------------------------------|----------------------------------------------------------------------------------|----------------------------|-----------------------------------------------------------------------|-----------------------------------------------------------------------|
|                     | Pedometer                                   | Support                                                                          |                            |                                                                       | Support hardware pedometer, WeRun certification                       |
| Other functions     | Breathing lamp                              | Support                                                                          |                            |                                                                       |                                                                       |
|                     | FM                                          | not support                                                                      | A                          |                                                                       |                                                                       |
|                     | Main antenna and<br>Vice antena switching   | Support                                                                          |                            |                                                                       | support to main antenna and Vice antena<br>switching                  |
|                     | OTG                                         | Support                                                                          |                            |                                                                       |                                                                       |
| extenral port       | USB data port                               | micro USB                                                                        |                            |                                                                       |                                                                       |
|                     | headset port                                | support 3.5mm headset port , USA                                                 | standard                   |                                                                       |                                                                       |
|                     | Audio format                                | flac, ape, aAc, ogg, mp3, midi,                                                  | m4a, amr, wav (ra, wn      | the fromats are supported in the parentheses, but relate to copyright |                                                                       |
|                     | Audio encoding<br>format                    | FLAC, APE, DTS, AC3, OGG, AAC, ADPCM, ALAC, MP3, AMR - WB, AMR - NB (COOK, ATRC) |                            |                                                                       | the fromats are supported in the parentheses, but relate to copyright |
| Media               | Video format                                | mp4, 3gp, mov, mkv, avi, fiv, mpeg, m2ts, ts (wmv, asf, rm, rmvb)                |                            |                                                                       | the fromats are supported in the parentheses, but relate to copyright |
|                     | Video encoding<br>format                    | H264, MPEG4, VC1, H263, MPEG2, VP8 (XVID, DIVX5, DIVX4, DIVX3, VP6,<br>WMV3 )    |                            |                                                                       | the fromats are supported in the parentheses, but relate to copyright |
|                     | Picture format                              | JPEG, PNG, GIF, BMP                                                              |                            |                                                                       |                                                                       |
| Quality requirement | Environmental<br>protection<br>requirements | execute 《Meizu environmental substance management regulation》                    |                            |                                                                       |                                                                       |
|                     | Outgoing inspection<br>standard             | execute 《Meizu low-end machine u                                                 | iniversal inspection stand | Jard》                                                                 |                                                                       |
|                     |                                             |                                                                                  |                            |                                                                       |                                                                       |
| Packing list        | Offset printing carton                      | Charger                                                                          | USB data cable             | Warranty card                                                         | Quick start guide                                                     |
|                     | Pin 🔍                                       | headset 🗆                                                                        | Holstei                    | Steel film                                                            |                                                                       |
|                     | life cycle                                  |                                                                                  |                            |                                                                       |                                                                       |
|                     | Total product                               |                                                                                  |                            |                                                                       |                                                                       |
| Business plan       | Monthly peak                                |                                                                                  |                            |                                                                       |                                                                       |
|                     | forecast                                    |                                                                                  |                            |                                                                       |                                                                       |
|                     | Color and proportion                        |                                                                                  |                            |                                                                       |                                                                       |

广东省珠海市科技创新海岸魅族科技楼 MEIZU Tech Bldg., Technology & Innovation Coast, Zhuhai 519085, Guangdong, China

Tel /86-756-6116288 Fax/86-756-6116200

# Chapter 3 M1721 Functional test and standards

# M1721 functional test item and standards

| Test condition        | Tested under photometric 800 <sup>2</sup> 000Lux, using firmware supplied by Meizu as well as test software                                                                                                    |
|-----------------------|----------------------------------------------------------------------------------------------------|
| Test Item             | standards Reference basis                                                                                                    |
| Button test           | The power key, volume key, and primary key all work. The reaction is not dull and cannot<br>be show Non corresponding key function                                                                                                    |
| Sensor test           | All the test item show green, it mean pass; if it show white , it mean skip this item; if it show red, it mean failed.                                                                                                    |
| Charging test         | battery state is charging, the external power and charging were green.                                                                                                    |
| headset test          | headset can be detect, headset button (volume button is work), Headset sound clear,                                                                                                    |
|                       | no noise, the headset sounds the same, the pause key is work                                                                                                    |
| LCD test              | no black block, , black dot, home button LED light uniform brightness                                                                                                    |
| Gravity test          | Turn the screen counter clockwise and display the arrow in four directions                                                                                                    |
| Gyroscope Test        | Rotate the phone in YXZ order, and the screen corresponds to the coordinate scale                                                                                                    |
| Vibration test        | Motors can vibrate, it cannot without vibration, it cannot have noise or vibration so week.                                                                                                    |
| Sensor calibration    | Flat cellphone, if the interface is show pass it is normally; if the cellphone                                                                                                    |
|                       | is show red. We should click the accelerate calibration button                                                                                                    |
| Front camera test     | Preview clear, adjust the normal, clear photos                                                                                                    |
| Back camera test      | The preview is clear, the calibration is normal, the photos are clear and the focus is normal                                                                                                    |
| Flash light test      | White and yellow double color flash lamp is opened normally, brightness is even                                                                                                    |
| Bluetooth test        | You can find Bluetooth hotspots                                                                                                    |
| WIFI test             | WIFI hotspots can be searched, you must have more than one hot spot, the sensitivity value is greater than -60dBm, such as no strong signal, the interface does not display PASS                                                        |
| Light sensor test     | When the light sensor is blocked, the screen backlight is turned off and the light                                                                                                    |
| Audio test            | sensor is switched on, and the screen backlight is turned on, and the brightness<br>of the screen is changed evenly at 20%, 50%, and 80% backlight<br>The sound of the ear, the receiver and the horn is normal, and there is no noise. |
|                       | The recording can be recorded and played, and the sound is normal                                                                                                    |
| Screen lineation test | Touch sensitive, lineation normal, it cannot show serration line, broken line, multi-line when our touch to lineation                                                                                                    |
| Multi touch test      | Touch the line with at least three points                                                                                                    |
| Finger print test     | Use the fingerprint test APK, open the first two items of self-test display,                                                                                                    |
|                       | through the finger defense Home key 3rd item display PASS, then release finger,<br>until to all the test pass                                                                                                    |
| Calling test          | SIM card can be detected, the sound is clear in call, the signal is stable, Headset mode / Headset mode / speaker mode can be switching normally, the infrared can                                                                      |

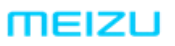

广东省珠海市科技创新海岸魅族科技楼 MEIZU Tech Bldg., Technology & Innovation Coast, Zhuhai 519085, Guangdong, China

Tel /86-756-6116288 Fax/86-756-6116200

be extinguished screen, it cannot have a single pass and noise, the infrared no effect

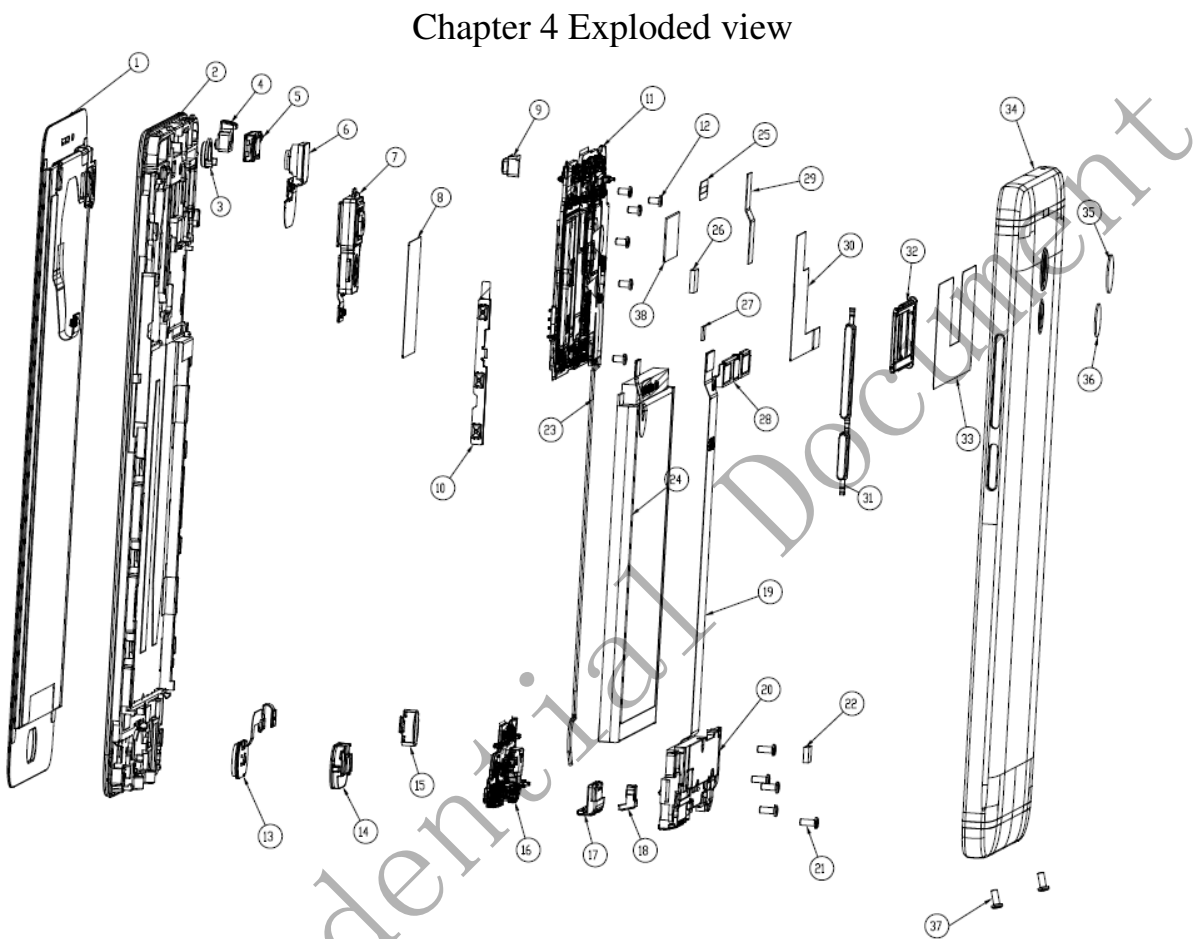

Chapter 5 Maintenance assembly and materials BOM 1. Maintenance assembly BOM

| The internation association of the state |                                 |  |
|------------------------------------------|---------------------------------|--|
| Serial number                            | Material name                   |  |
| 1                                        | TP+LCM assembly                 |  |
| 2                                        | LCD touch screen assembly       |  |
| 3                                        | Front camera silicone sleeve    |  |
| 4                                        | Vice Mic silicone rubber case   |  |
| 5                                        | Receiver                        |  |
| 6                                        | front camera                    |  |
| 7                                        | Rear camera                     |  |
| 8                                        | BB Shield cap                   |  |
| 9                                        | Light sensitive silicone rubber |  |
|                                          | case                            |  |
| 10                                       | Side key Vic-plate              |  |

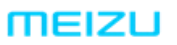

广东省珠海市科技创新海岸魅族科技楼 MEIZU Tech Bldg., Technology & Innovation Coast, Zhuhai 519085, Guangdong, China

Tel /86-756-6116288 Fax/86-756-6116200

| 11                                     |                                                                          |   |
|----------------------------------------|--------------------------------------------------------------------------|---|
| 12                                     | Screw                                                                    |   |
| 13                                     | Fingerprint module                                                       |   |
| 14                                     | Fingerprint module silicone                                              |   |
|                                        | rubber case                                                              |   |
| 15                                     | Fingerprint module holder                                                |   |
|                                        | assembly                                                                 | X |
| 16                                     | Vice-board assembly                                                      |   |
| 17                                     | USB board                                                                |   |
| 18                                     | Main MIC silicone rubber case                                            |   |
| 19                                     | Main FPC                                                                 |   |
| 20                                     | Speaker BOX                                                              |   |
| 21                                     | Screw                                                                    |   |
| 22                                     | Motor ground conductive foam                                             |   |
| 23                                     | coaxial wire                                                             |   |
| 24                                     | Battery                                                                  |   |
| 25                                     | Floodlight white Mylar                                                   |   |
| 26                                     | Receiver grounding conductive cloth                                      |   |
| 27                                     | A                                                                        |   |
| 28                                     |                                                                          |   |
| 29                                     | BTB holder                                                               |   |
| 30                                     | • ()                                                                     |   |
| 31                                     | Side button holder                                                       |   |
| 32                                     | SIM tray                                                                 |   |
| 33                                     |                                                                          |   |
| 34                                     | Battery cover assembly                                                   |   |
| 35                                     | Rear camera lens                                                         |   |
| 36                                     | Rear camera lens                                                         |   |
| 37                                     | Screws                                                                   |   |
| 38                                     |                                                                          |   |
| 34       35       36       37       38 | Battery cover assembly<br>Rear camera lens<br>Rear camera lens<br>Screws |   |

Chapter 6 Block diagram and PCB Screen Printing

1. Block diagram

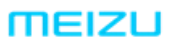

广东省珠海市科技创新海岸魅族科技楼 MEIZU Tech Bldg., Technology & Innovation Coast, Zhuhai 519085, Guangdong, China

je je

meizu.com

Tel /86-756-6116288 Fax/86-756-6116200

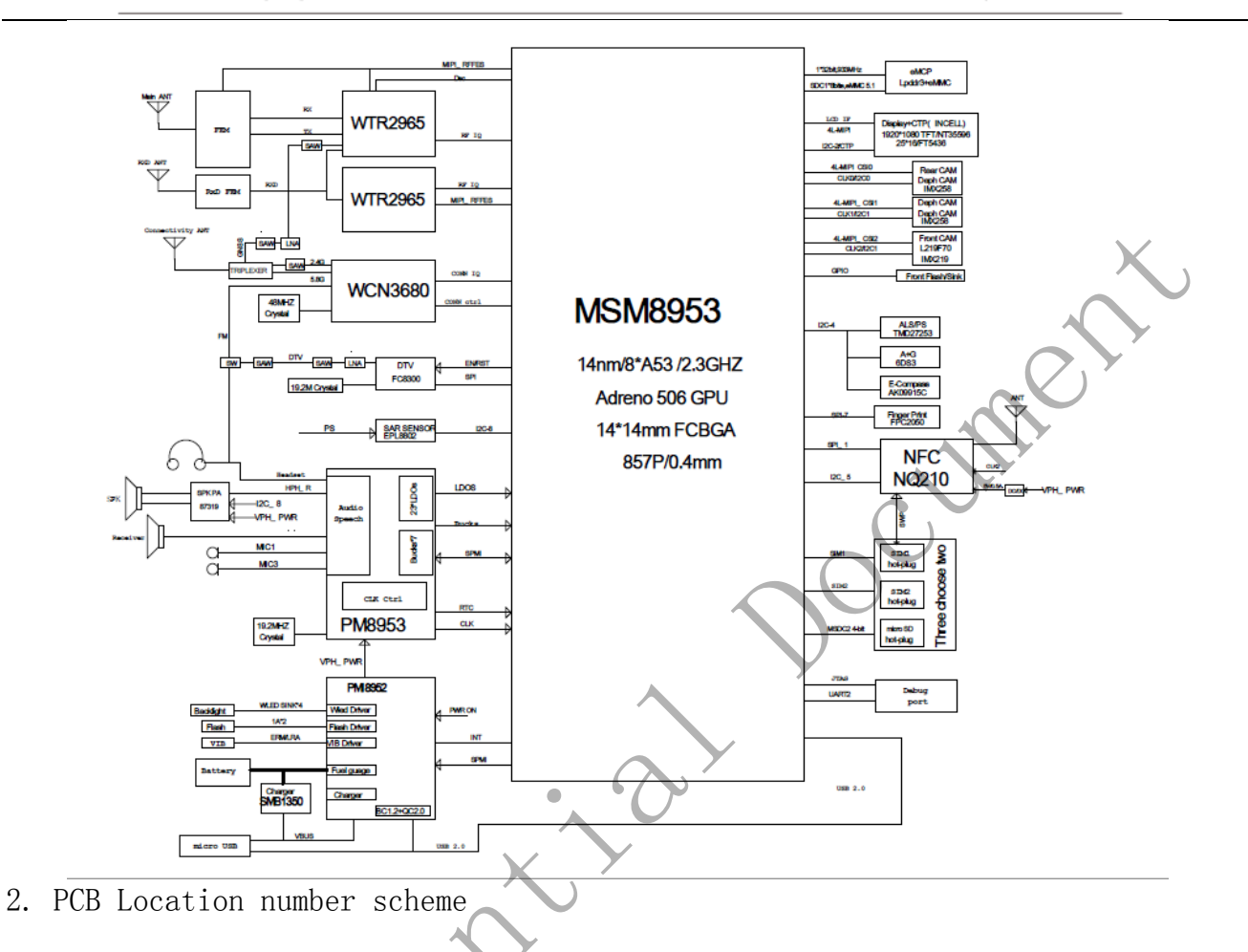

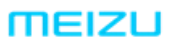

广东省珠海市科技创新海岸魅族科技楼 MEIZU Tech Bldg., Technology & Innovation Coast, Zhuhai 519085, Guangdong, China

Tel /86-756-6116288 Fax/86-756-6116200

meizu.com

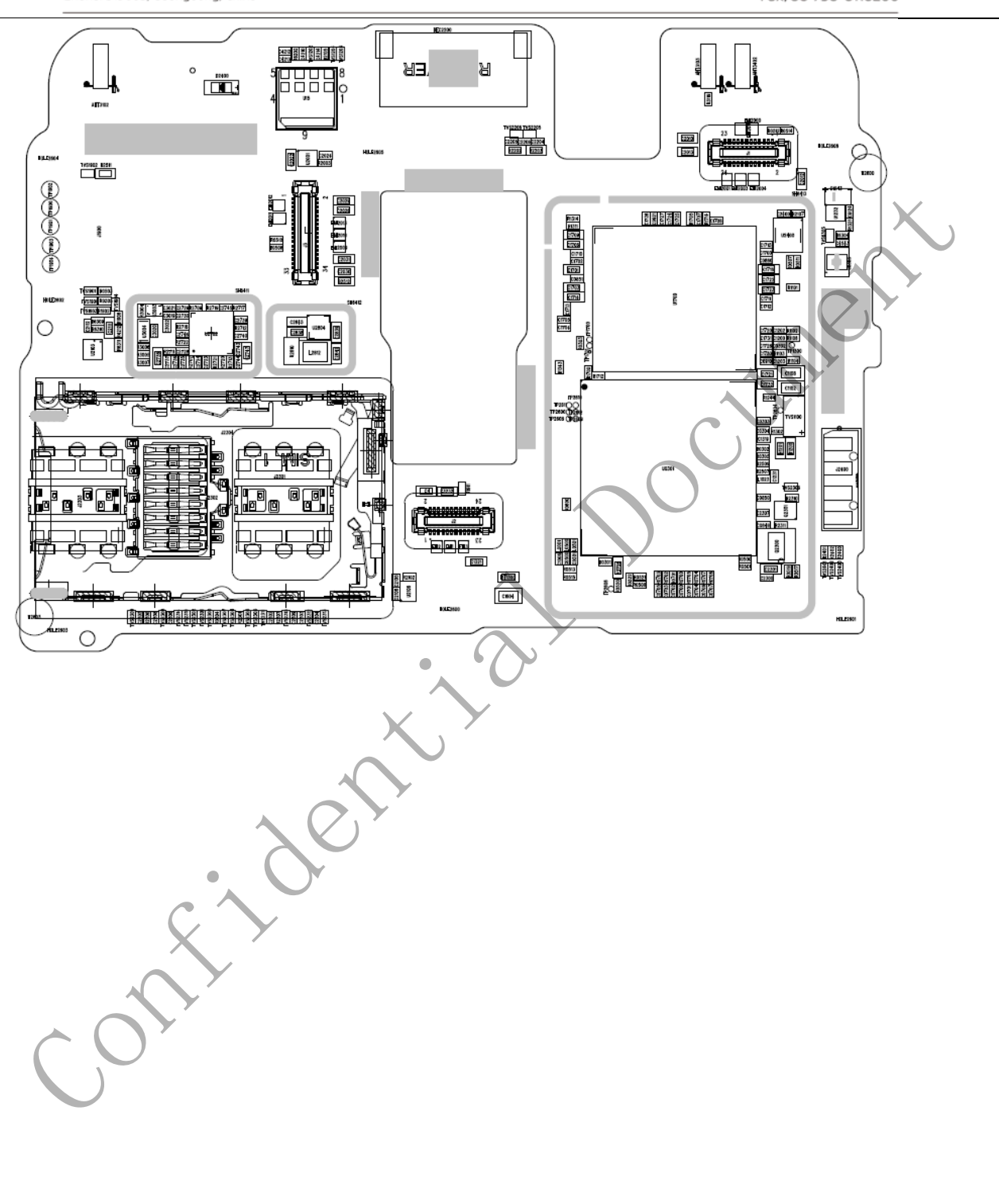

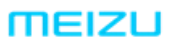

## 珠海市魅族科技有限公司 MEIZU TECHNOLOGY CO., LTD.

广东省珠海市科技创新海岸魅族科技楼 MEIZU Tech Bldg., Technology & Innovation Coast, Zhuhai 519085, Guangdong, China

Tel /86-756-6116288 Fax/86-756-6116200

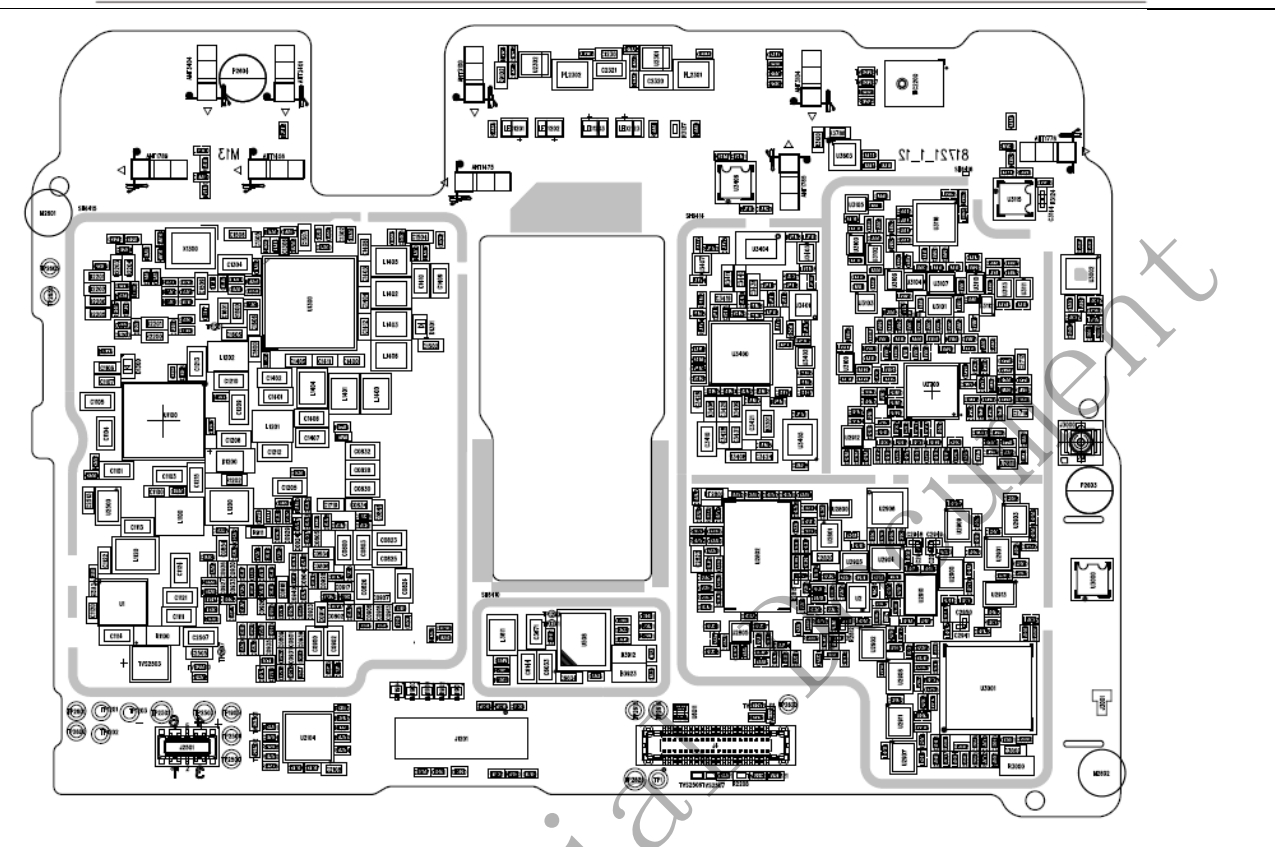

Chapter 7 The common fault detect and maintenance For dysfunctional machines, software problems should be ruled out first. Then step out troubleshooting hardware

Software upgrade, please follow the following process

Firmware upgrade

@MEIZU

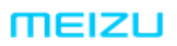

#### 珠海市魅族科技有限公司 MEIZU TECHNOLOGY CO., LTD.

广东省珠海市科技创新海岸魅族科技楼 MEIZU Tech Bldg., Technology & Innovation Coast, Zhuhai 519085, Guangdong, China

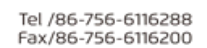

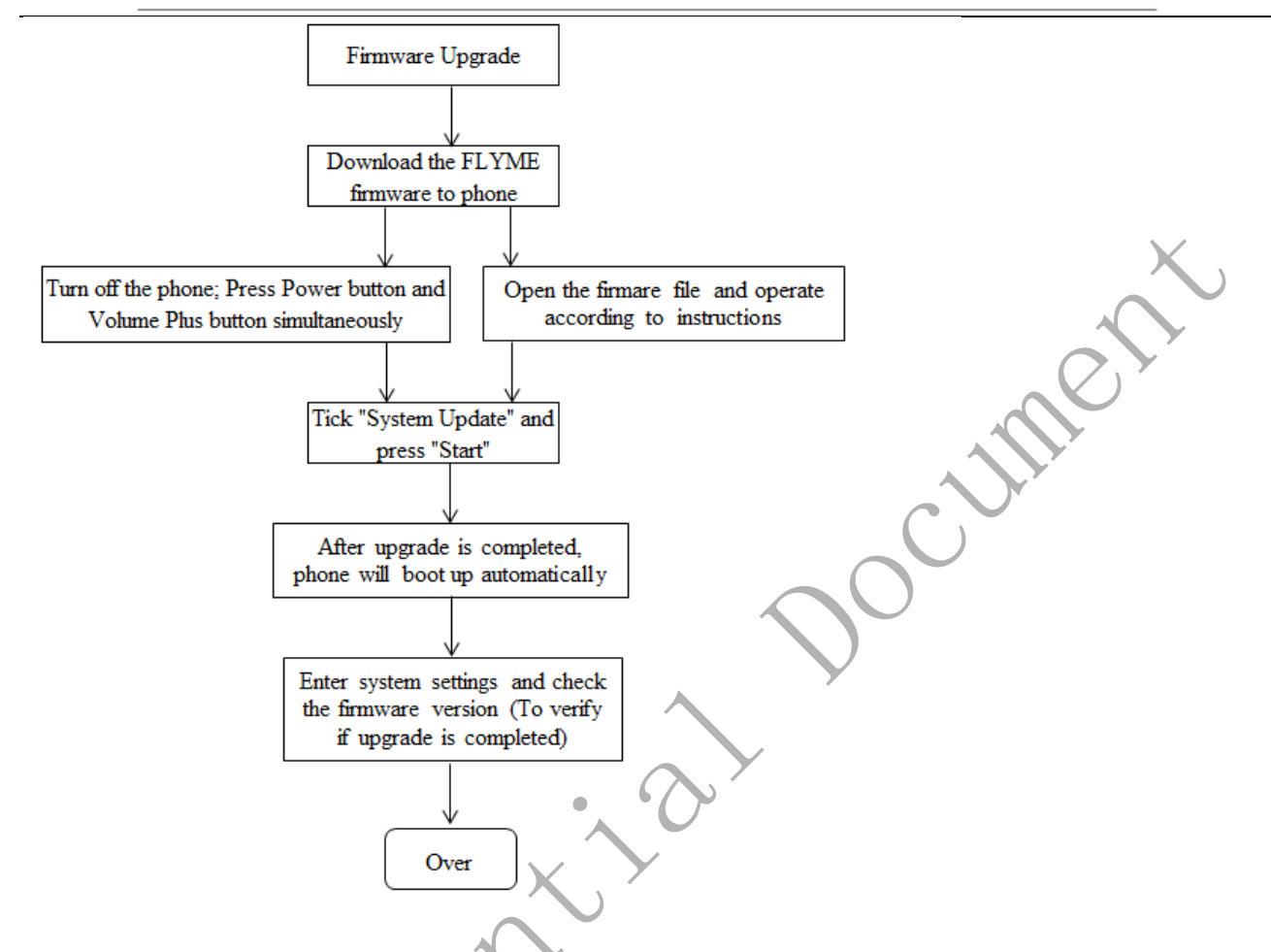

If the phone is flashed to Flyme firmware once again and the current problem still can't be solved, Please flash the phone to Engineer firmware (Refer to M1721 Upgrade Guide).

Then use the test software carried by phone to do further tests to troubleshoot.

1.No boot

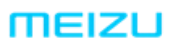

广东省珠海市科技创新海岸魅族科技楼 MEIZU Tech Bldg., Technology & Innovation Coast, Zhuhai 519085, Guangdong, China

Tel /86-756-6116288 Fax/86-756-6116200

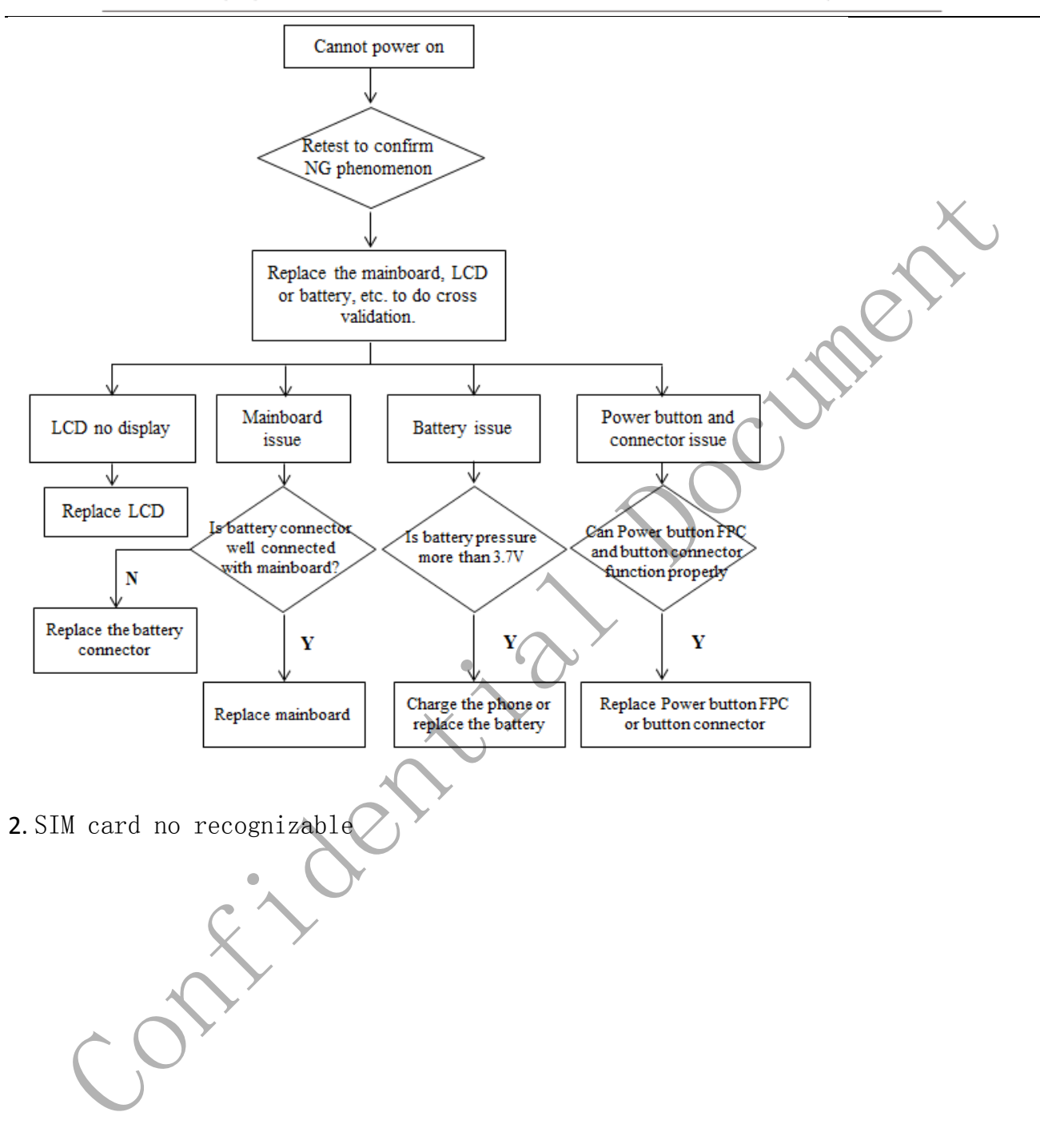

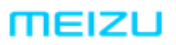

广东省珠海市科技创新海岸魅族科技楼 MEIZU Tech Bldg., Technology & Innovation Coast, Zhuhai 519085, Guangdong, China

Tel /86-756-6116288 Fax/86-756-6116200

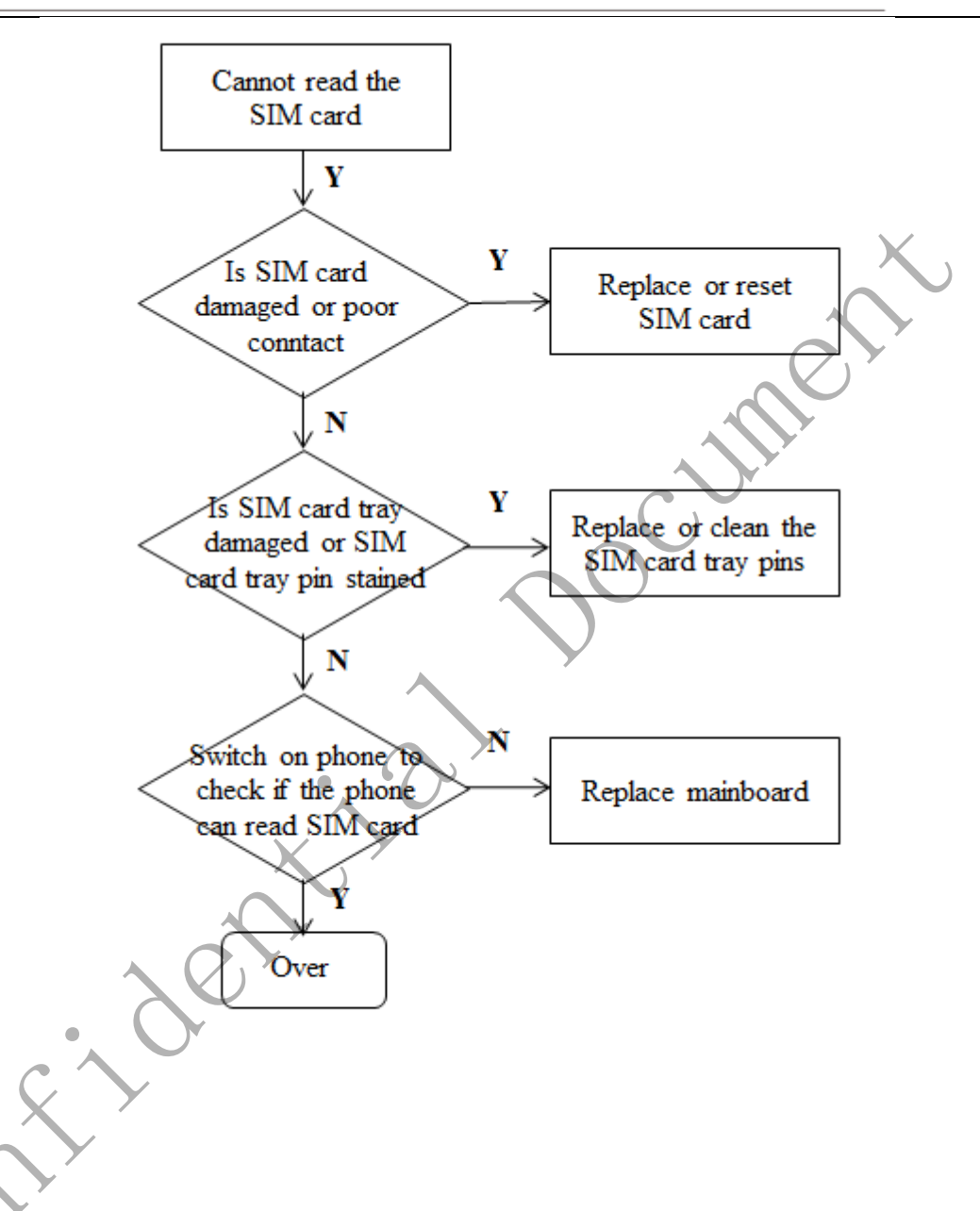

Note:

A.M1721 is Dual SIM card dual standby, include: mobile, Unicom, Telecom, Three CNC. Flash Flyme firmware.

Please note that please make a distinguish

B. Card 1 support SIM and SD card , Card 2 hot-plugging.

3. Volume button Fault

# MEIZU

珠海市魅族科技有限公司 MEIZU TECHNOLOGY CO., LTD.

广东省珠海市科技创新海岸魅族科技楼 MEIZU Tech Bldg., Technology & Innovation Coast, Zhuhai 519085, Guangdong, China

Tel /86-756-6116288 Fax/86-756-6116200

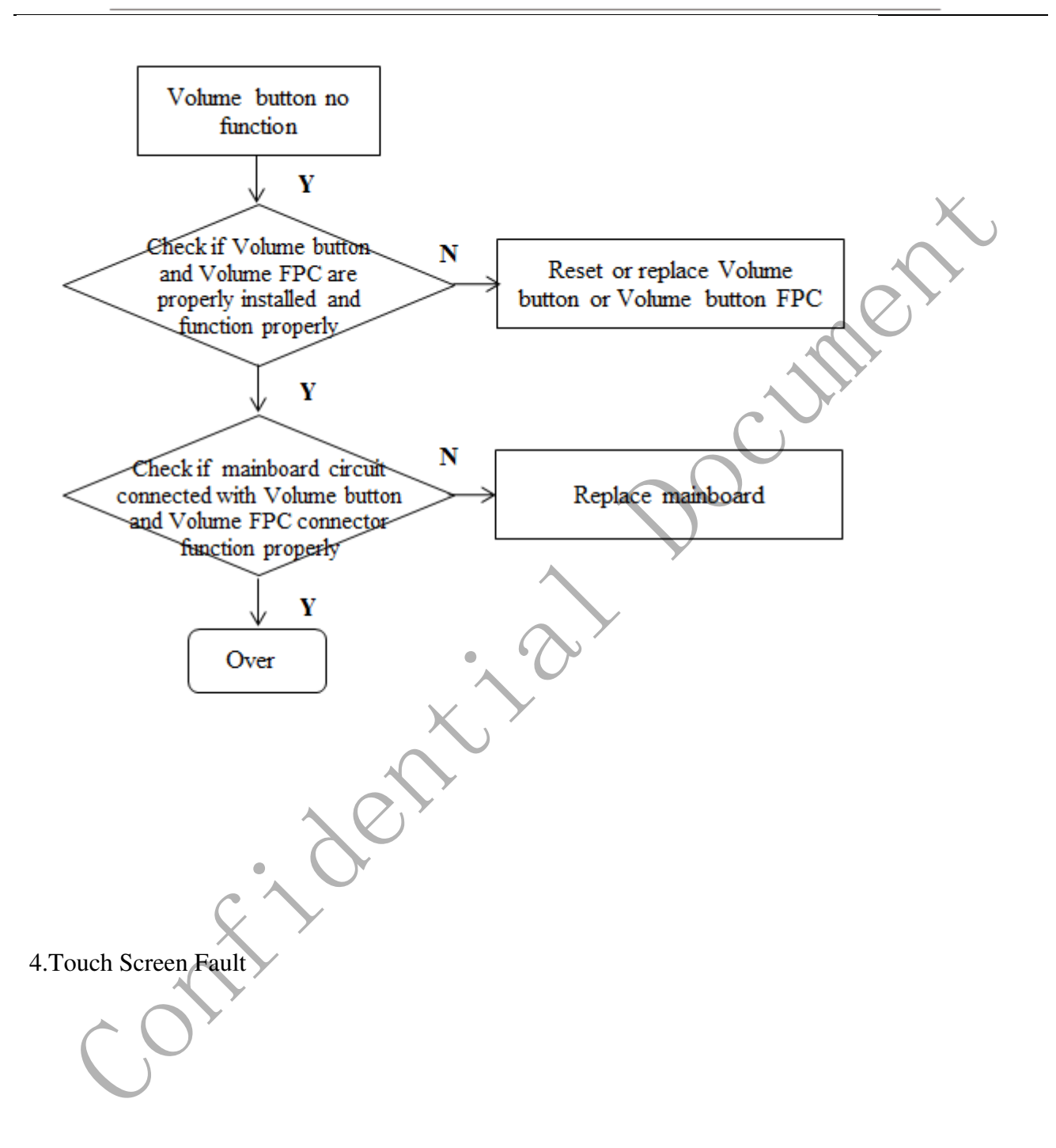

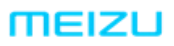

#### 珠海市魅族科技有限公司 MEIZU TECHNOLOGY CO., LTD.

广东省珠海市科技创新海岸魅族科技楼 MEIZU Tech Bldg., Technology & Innovation Coast, Zhuhai 519085, Guangdong, China

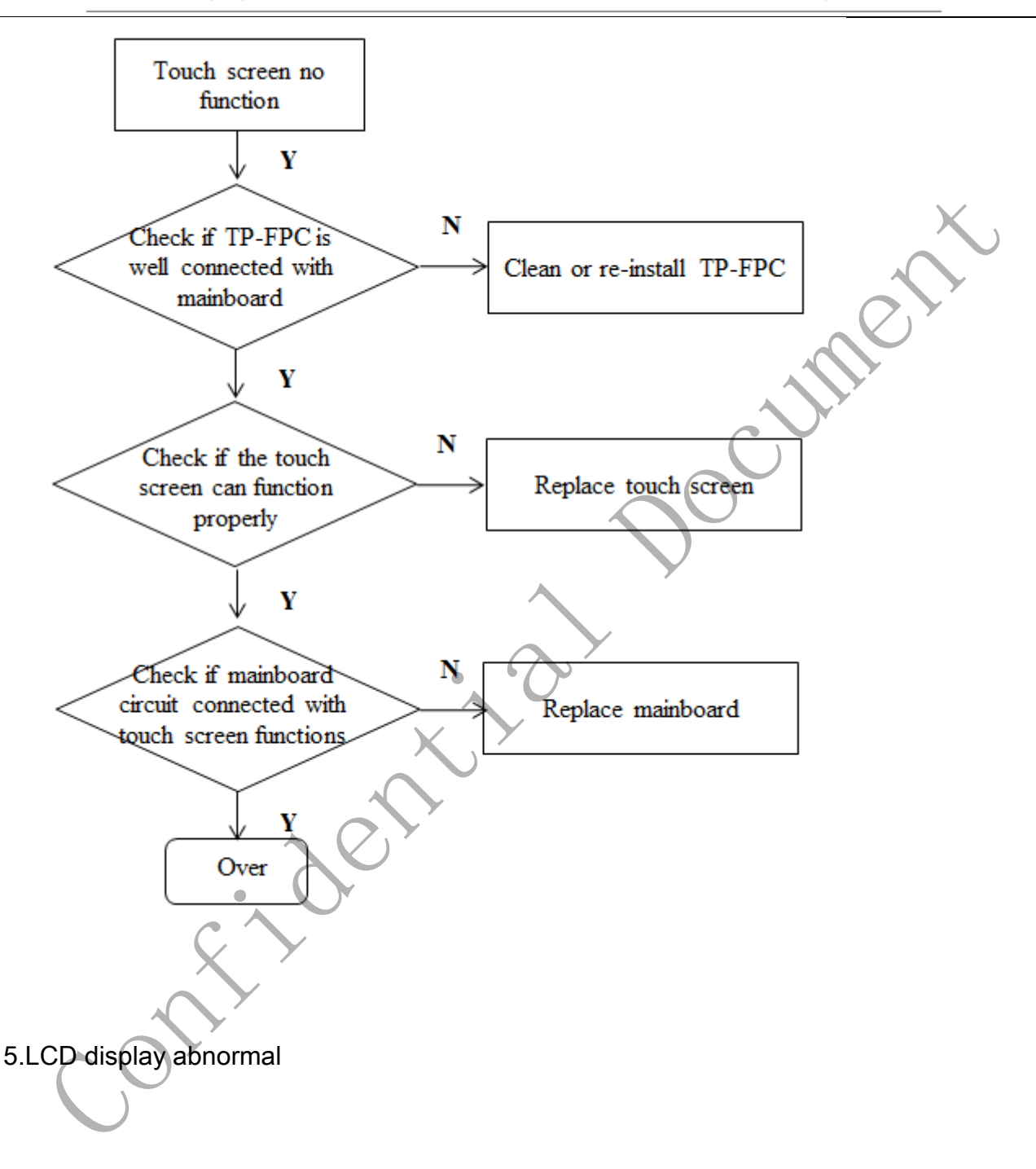

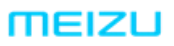

#### 珠海市魅族科技有限公司 MEIZU TECHNOLOGY CO., LTD.

广东省珠海市科技创新海岸魅族科技楼 MEIZU Tech Bldg., Technology & Innovation Coast, Zhuhai 519085, Guangdong, China

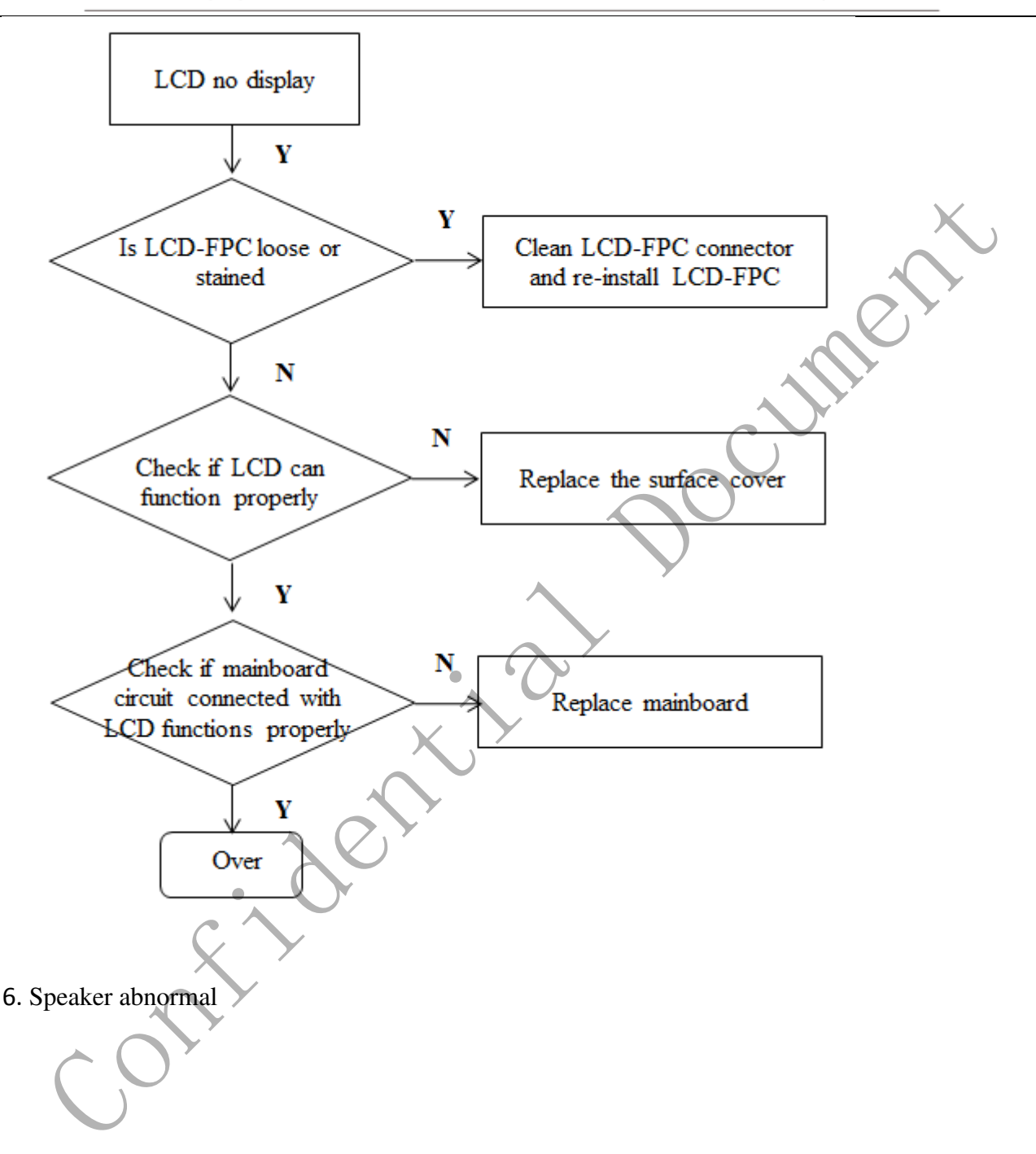

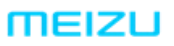

#### 珠海市魅族科技有限公司 MEIZU TECHNOLOGY CO., LTD.

广东省珠海市科技创新海岸魅族科技楼 MEIZU Tech Bldg., Technology & Innovation Coast, Zhuhai 519085, Guangdong, China

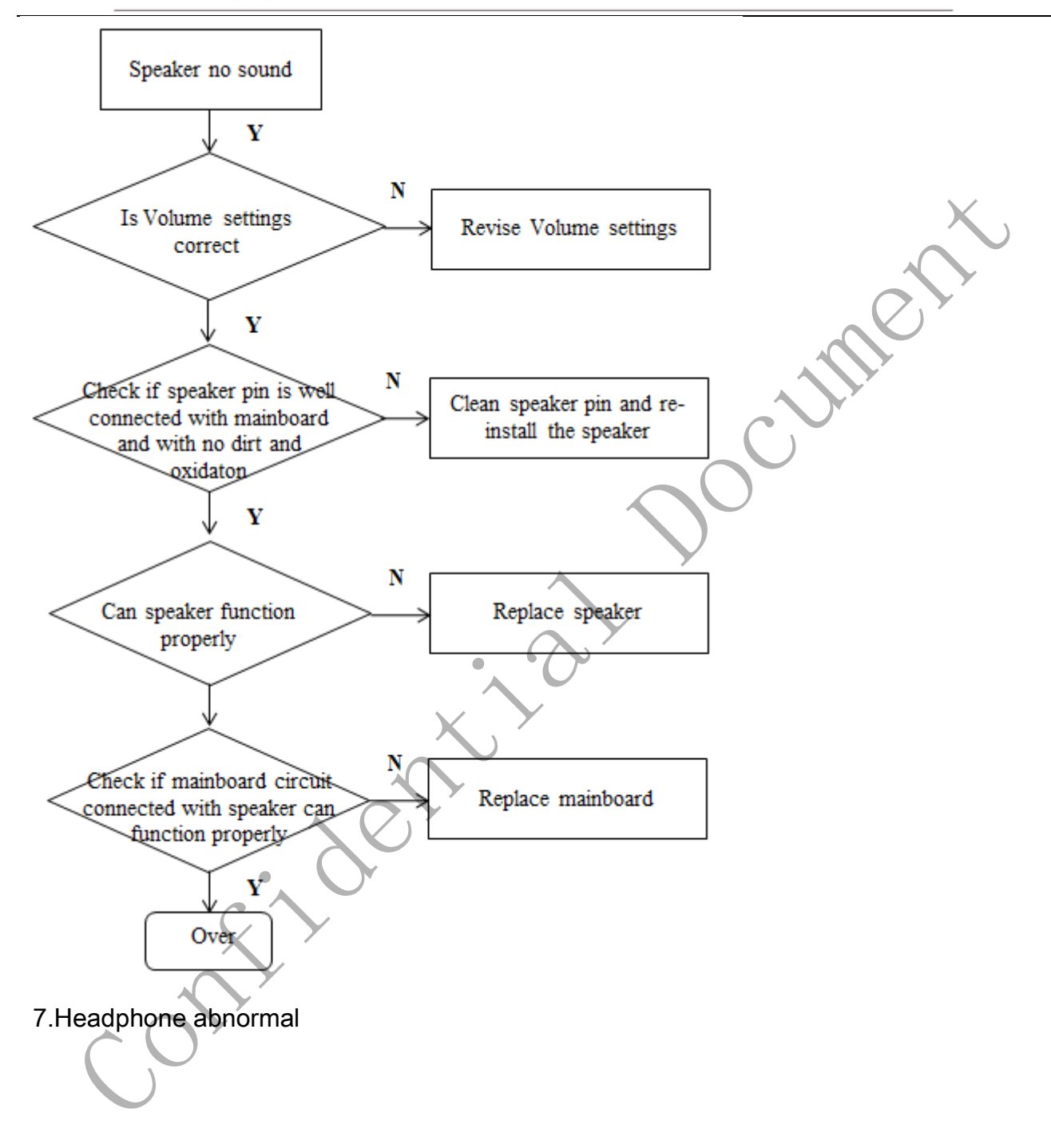

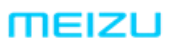

#### 珠海市魅族科技有限公司 MEIZU TECHNOLOGY CO., LTD.

广东省珠海市科技创新海岸魅族科技楼 MEIZU Tech Bldg., Technology & Innovation Coast, Zhuhai 519085, Guangdong, China

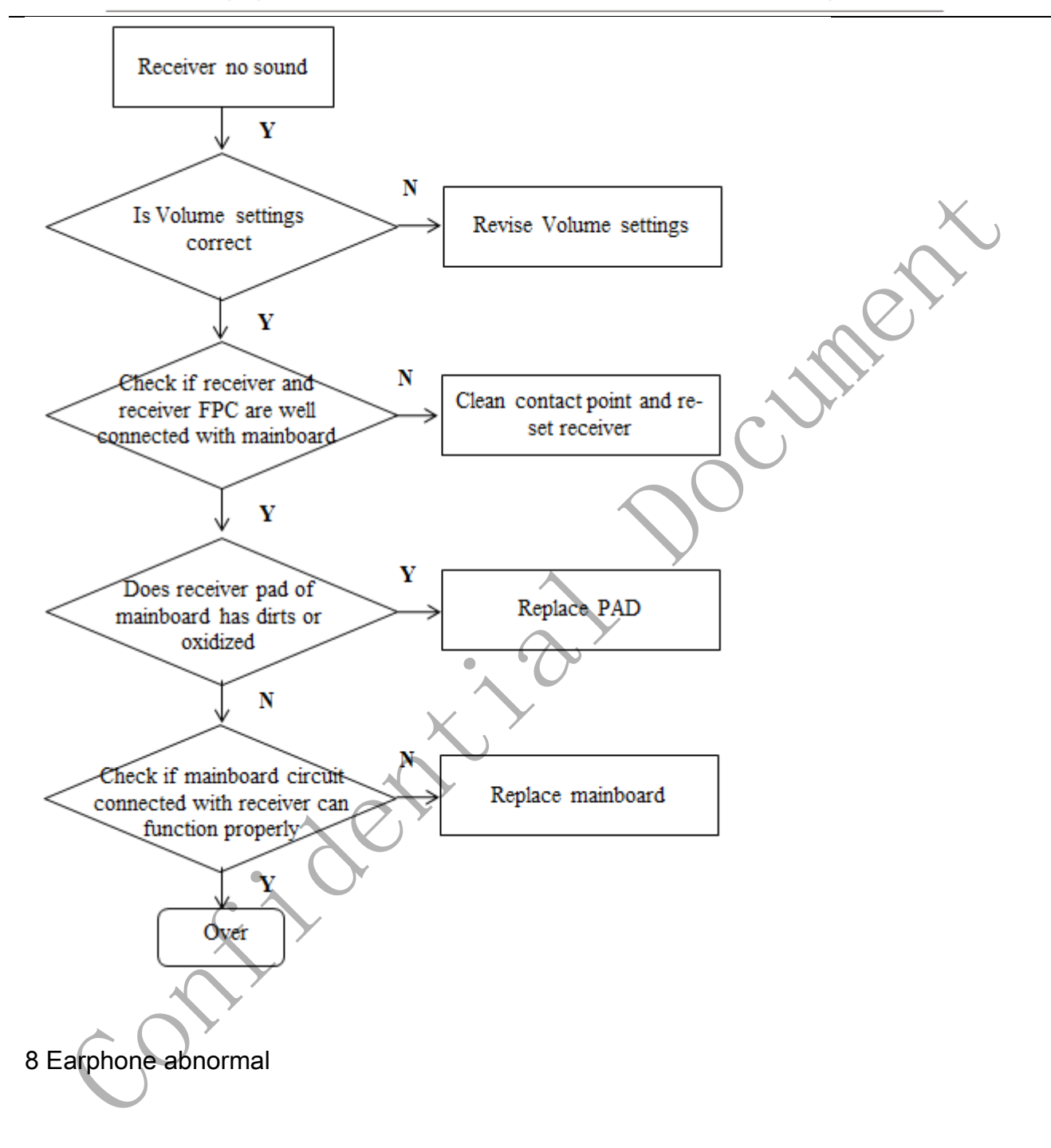

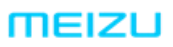

#### 珠海市魅族科技有限公司 MEIZU TECHNOLOGY CO., LTD.

广东省珠海市科技创新海岸魅族科技楼 MEIZU Tech Bldg., Technology & Innovation Coast, Zhuhai 519085, Guangdong, China

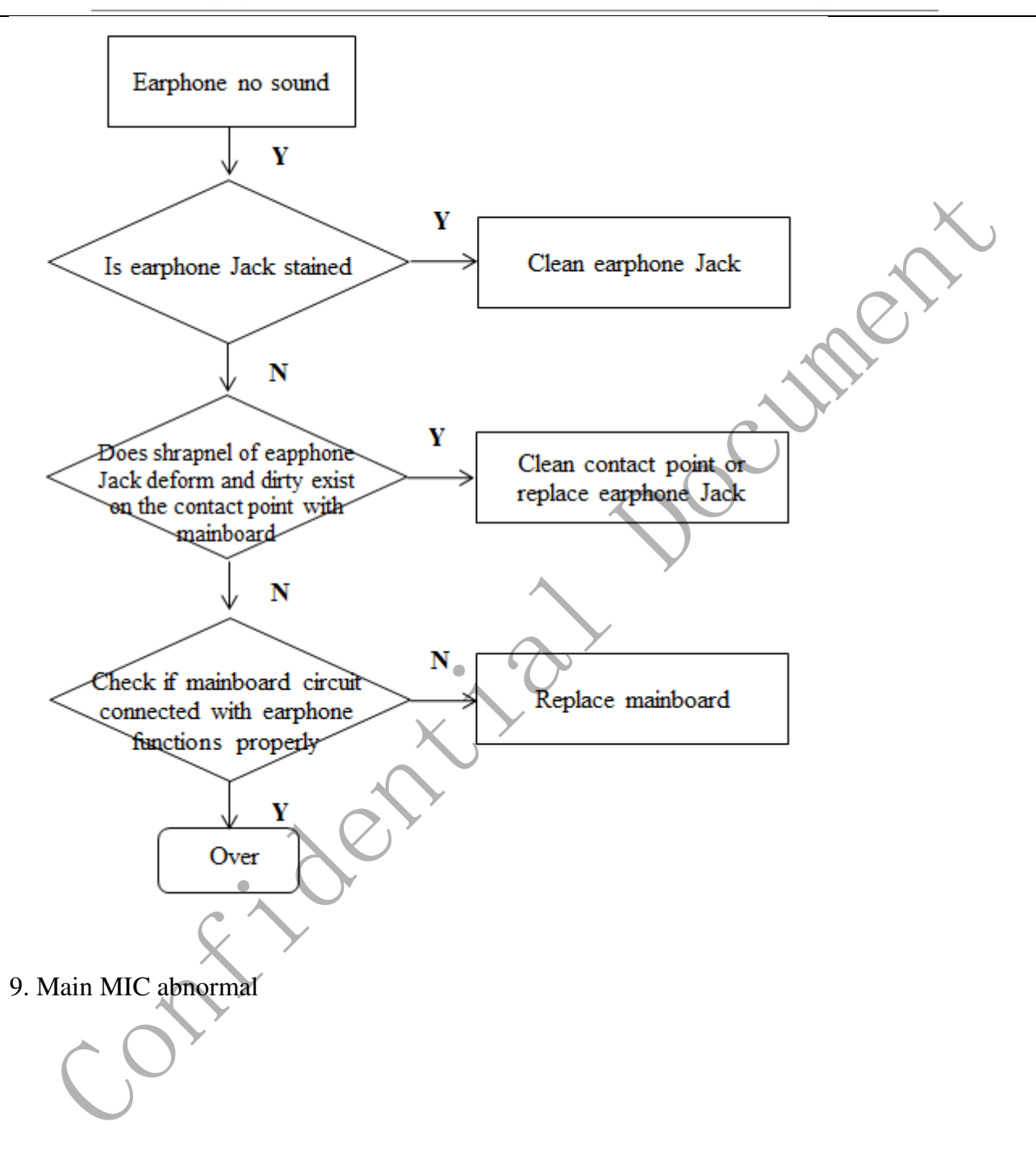

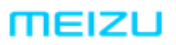

广东省珠海市科技创新海岸魅族科技楼 MEIZU Tech Bldg., Technology & Innovation Coast, Zhuhai 519085, Guangdong, China

Tel /86-756-6116288 Fax/86-756-6116200

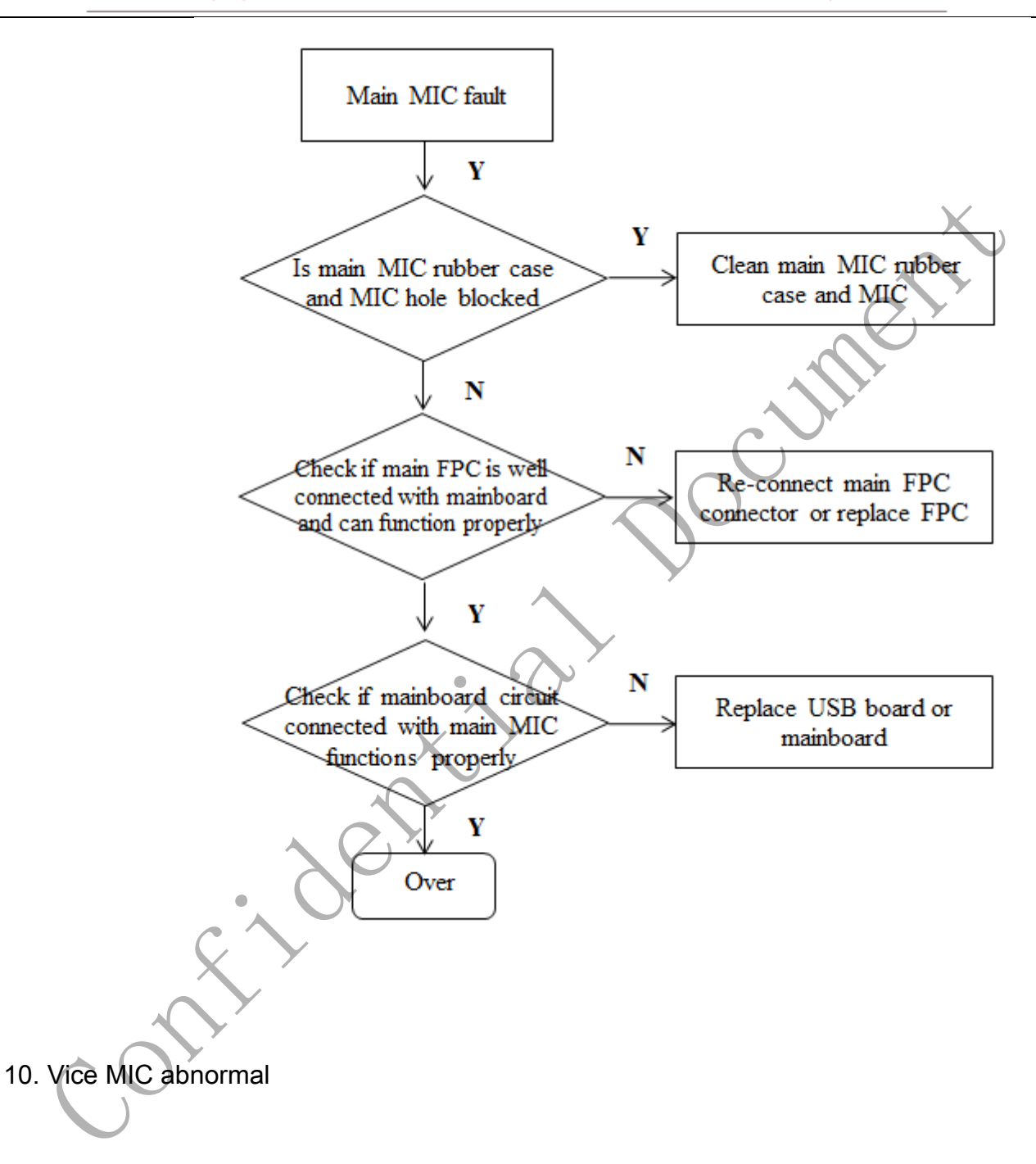

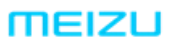

广东省珠海市科技创新海岸魅族科技楼 MEIZU Tech Bldg., Technology & Innovation Coast, Zhuhai 519085, Guangdong, China

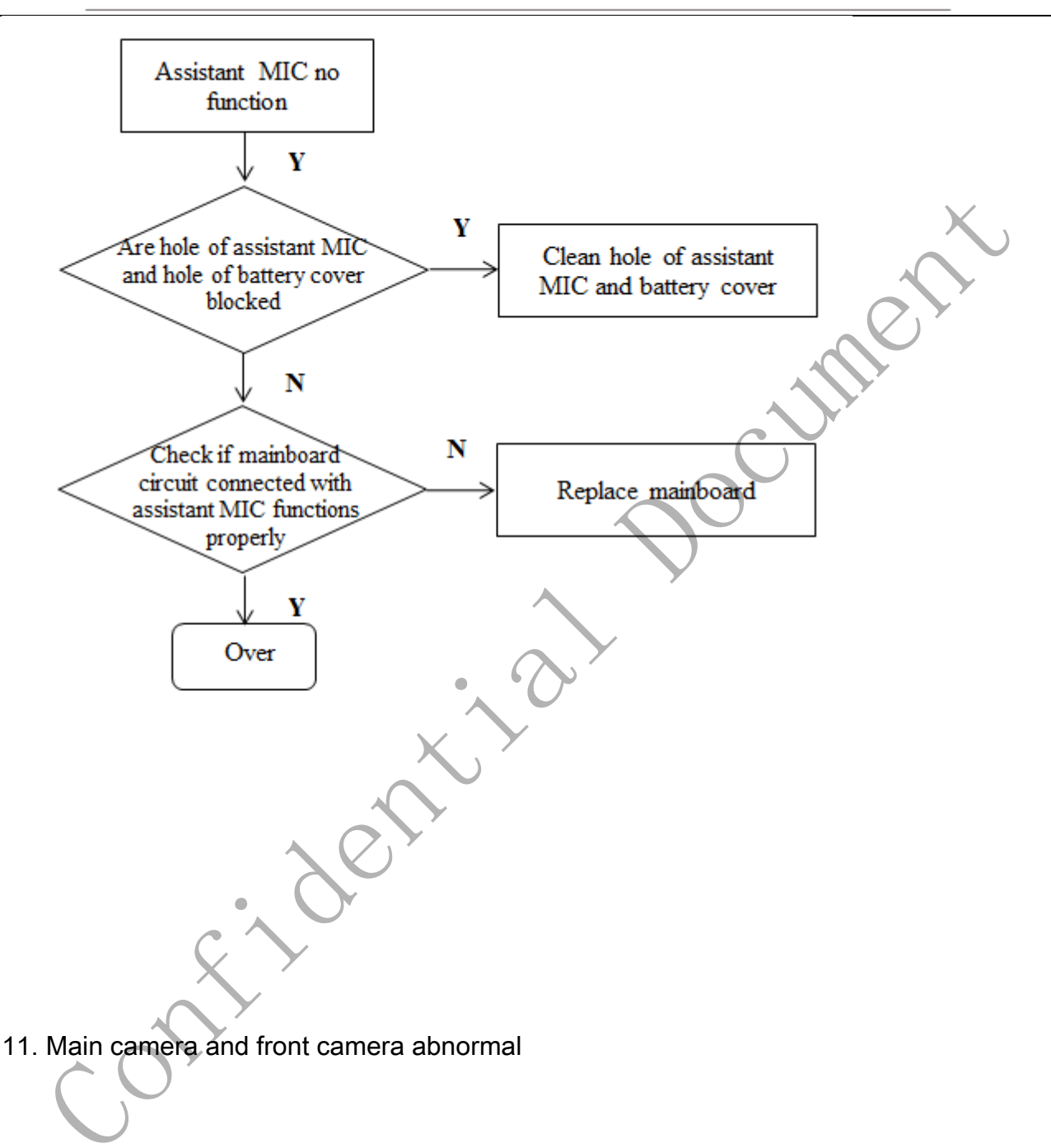

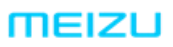

#### 珠海市魅族科技有限公司 MEIZU TECHNOLOGY CO., LTD.

广东省珠海市科技创新海岸魅族科技楼 MEIZU Tech Bldg., Technology & Innovation Coast, Zhuhai 519085, Guangdong, China

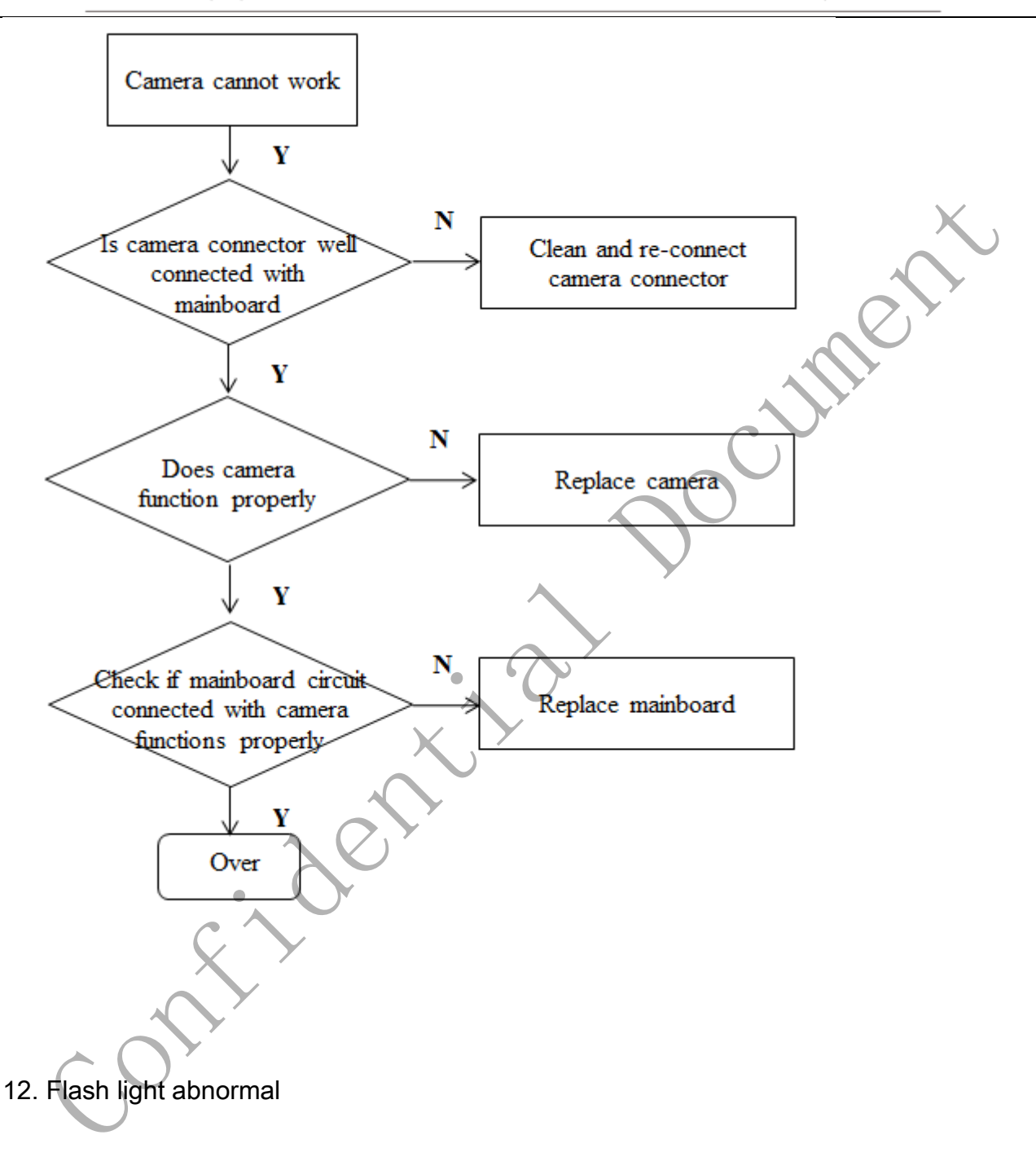

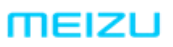

广东省珠海市科技创新海岸魅族科技楼 MEIZU Tech Bldg., Technology & Innovation Coast, Zhuhai 519085, Guangdong, China

Tel /86-756-6116288 Fax/86-756-6116200

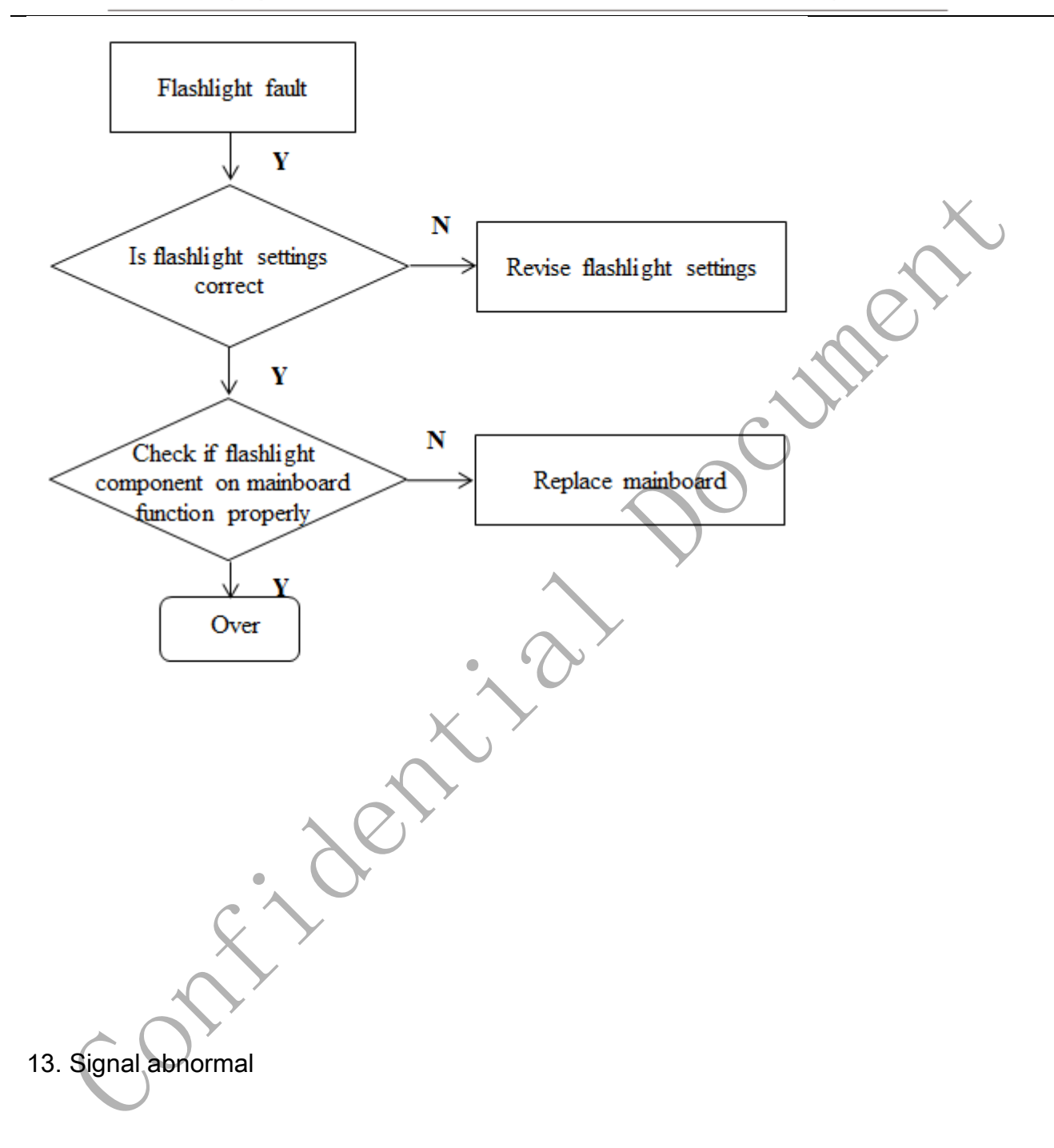

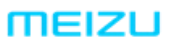

广东省珠海市科技创新海岸魅族科技楼 MEIZU Tech Bldg., Technology & Innovation Coast, Zhuhai 519085, Guangdong, China

Tel /86-756-6116288 Fax/86-756-6116200

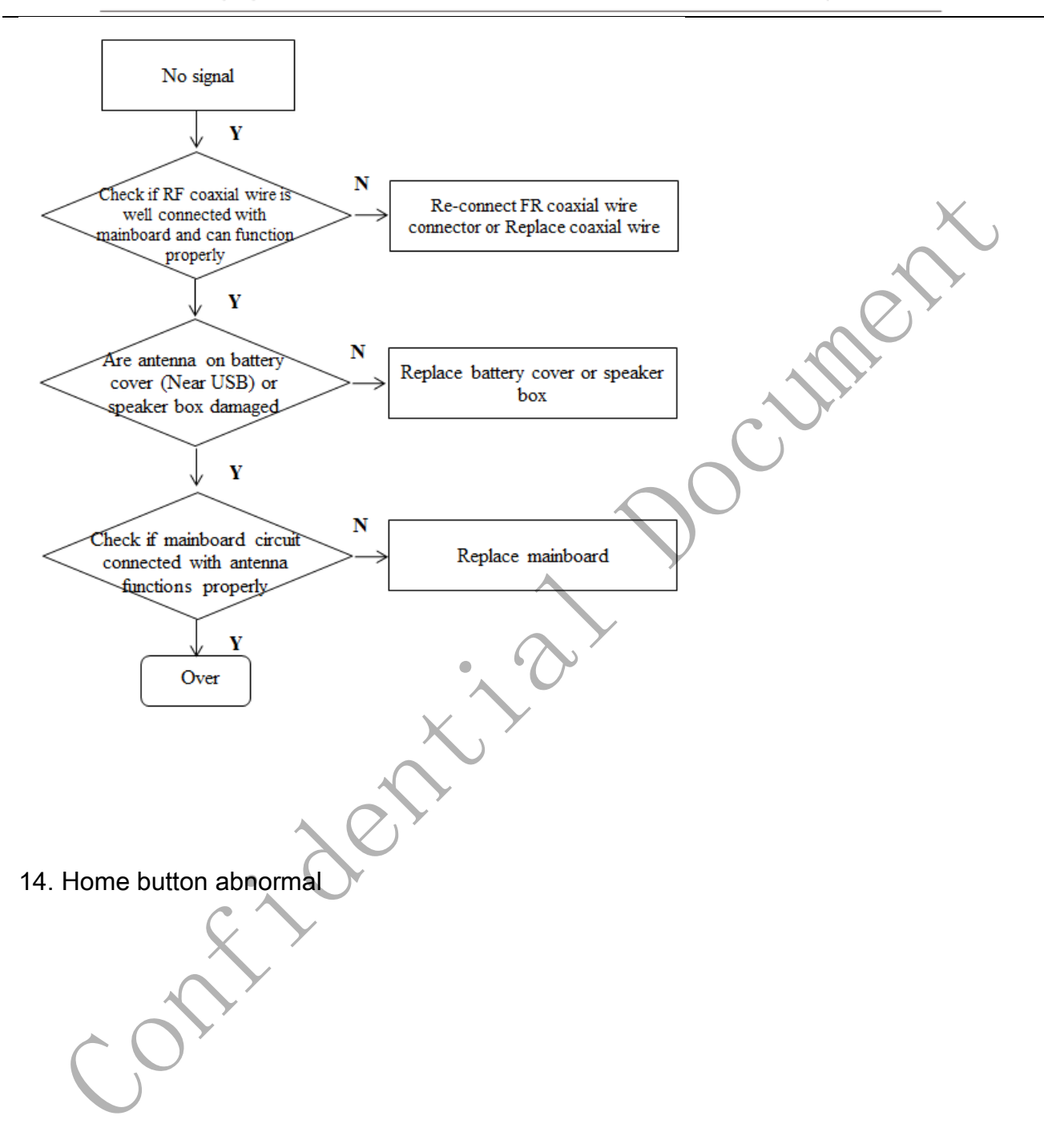

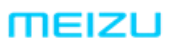

#### 珠海市魅族科技有限公司 MEIZU TECHNOLOGY CO., LTD.

广东省珠海市科技创新海岸魅族科技楼 MEIZU Tech Bldg., Technology & Innovation Coast, Zhuhai 519085, Guangdong, China

Tel /86-756-6116288 Fax/86-756-6116200

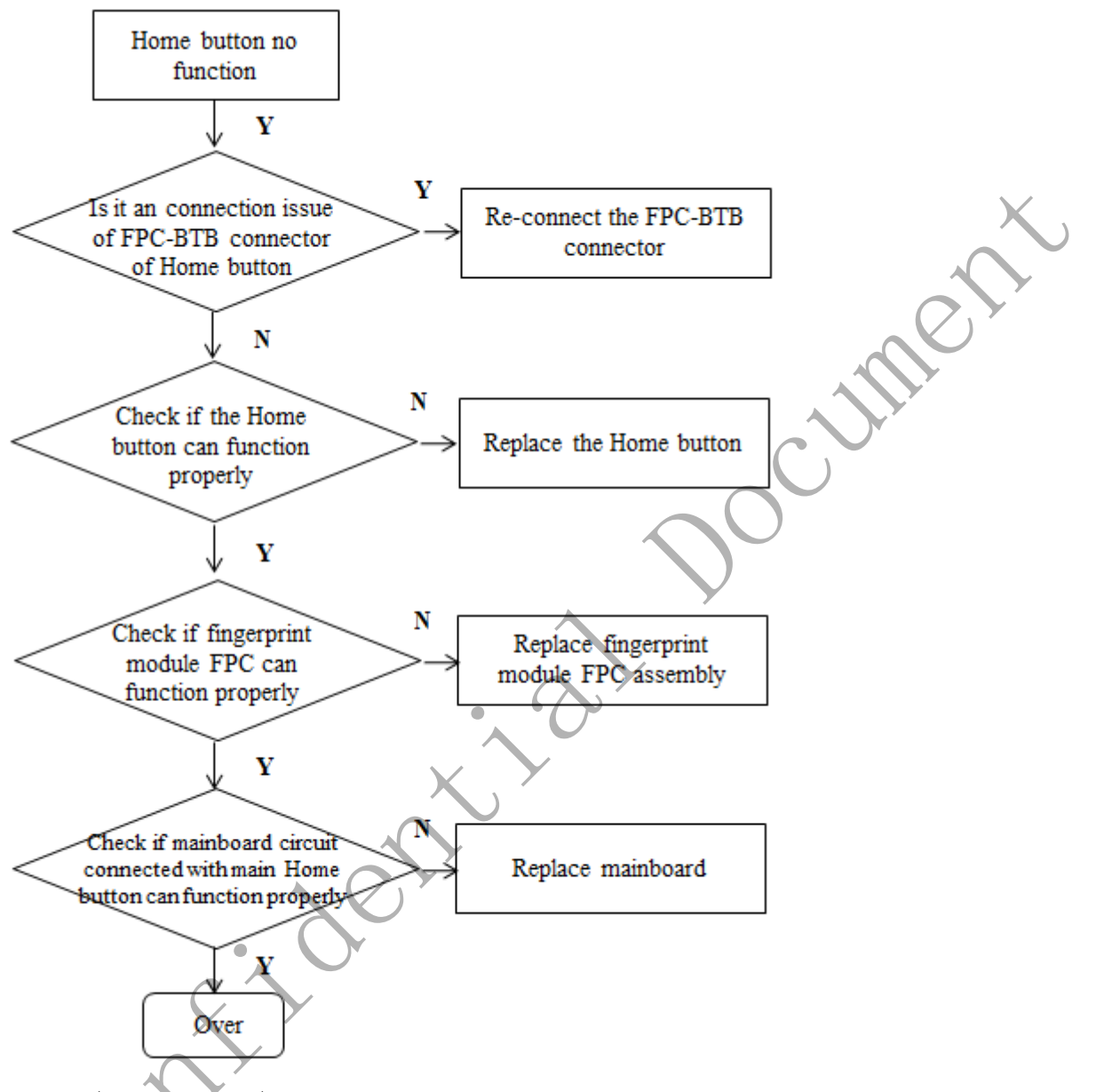

15.WIFI / Bluetooth/ GPS abnormal

Antenna is used to emit and receive signal for Wi-Fi, Bluetooth or GPS, When Wi-Fi, Bluetooth or GPS fault happened, check if it's an issue of mainboard or an issue of antenna on battery cover. Below is the process to deal with the problem:

@MEIZU

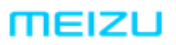

广东省珠海市科技创新海岸魅族科技楼 MEIZU Tech Bldg., Technology & Innovation Coast, Zhuhai 519085, Guangdong, China

Tel /86-756-6116288 Fax/86-756-6116200

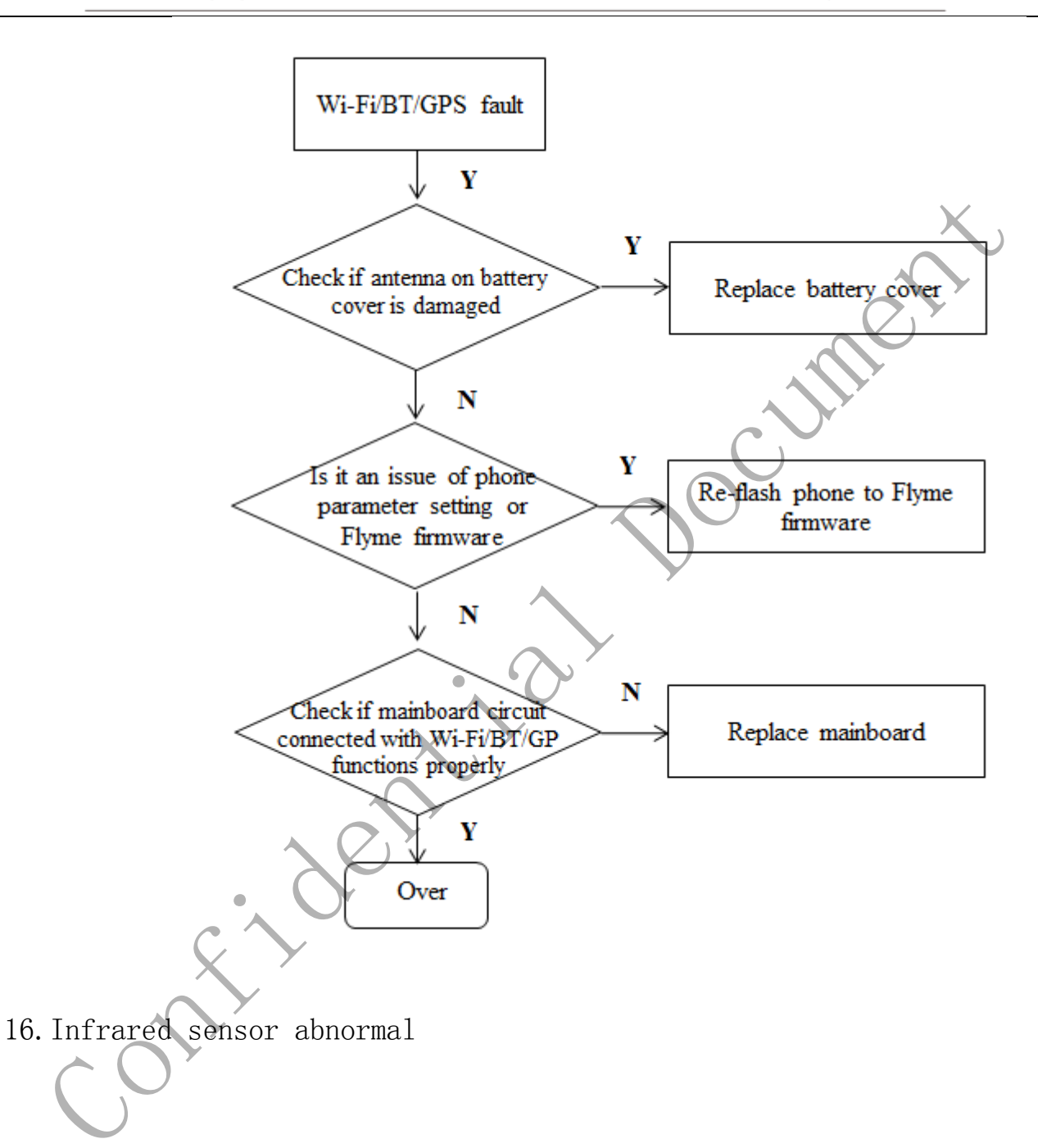

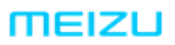

#### 珠海市魅族科技有限公司 MEIZU TECHNOLOGY CO., LTD.

广东省珠海市科技创新海岸魅族科技楼 MEIZU Tech Bldg., Technology & Innovation Coast, Zhuhai 519085, Guangdong, China

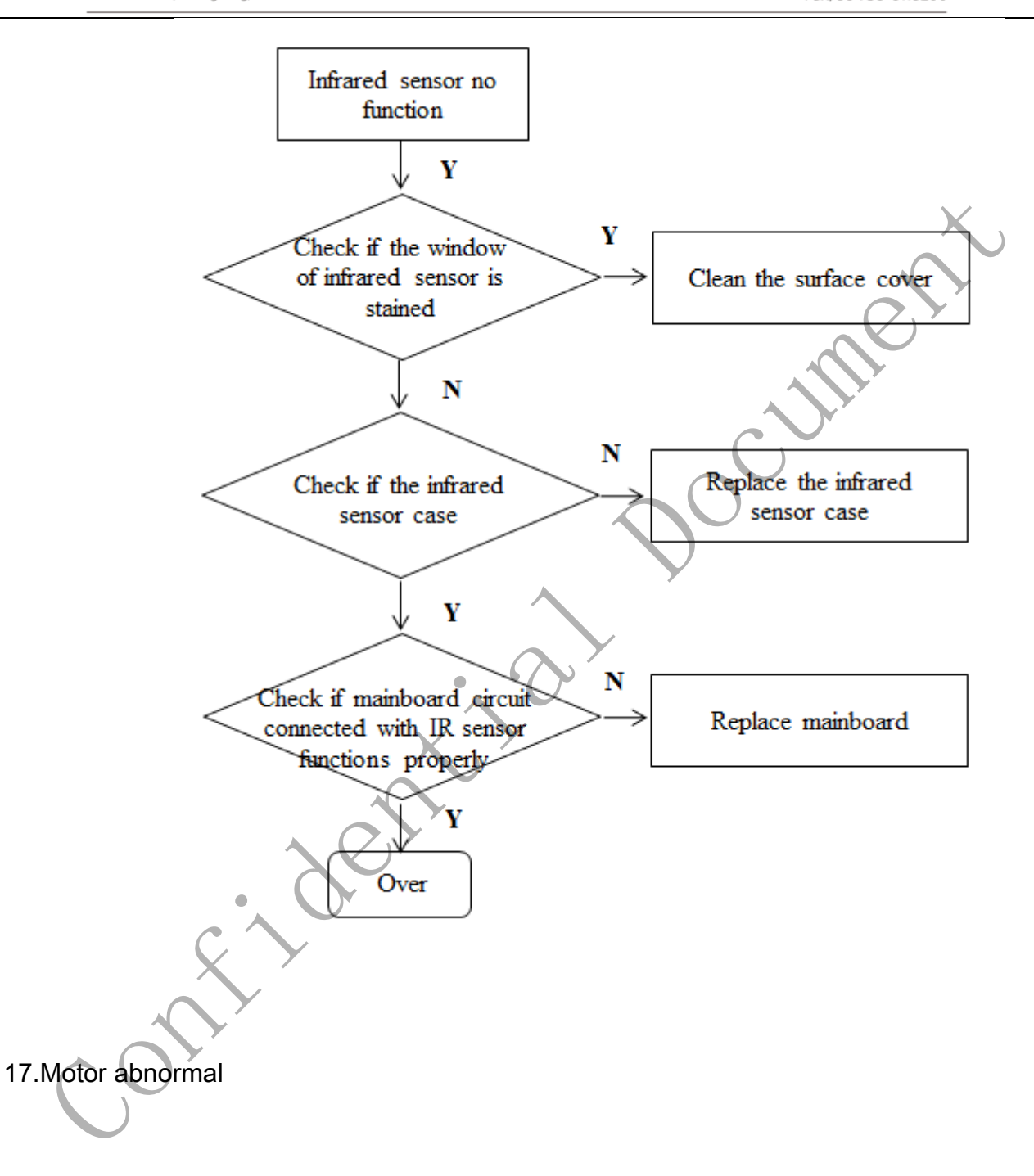

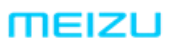

#### 珠海市魅族科技有限公司 MEIZU TECHNOLOGY CO., LTD.

广东省珠海市科技创新海岸魅族科技楼 MEIZU Tech Bldg., Technology & Innovation Coast, Zhuhai 519085, Guangdong, China

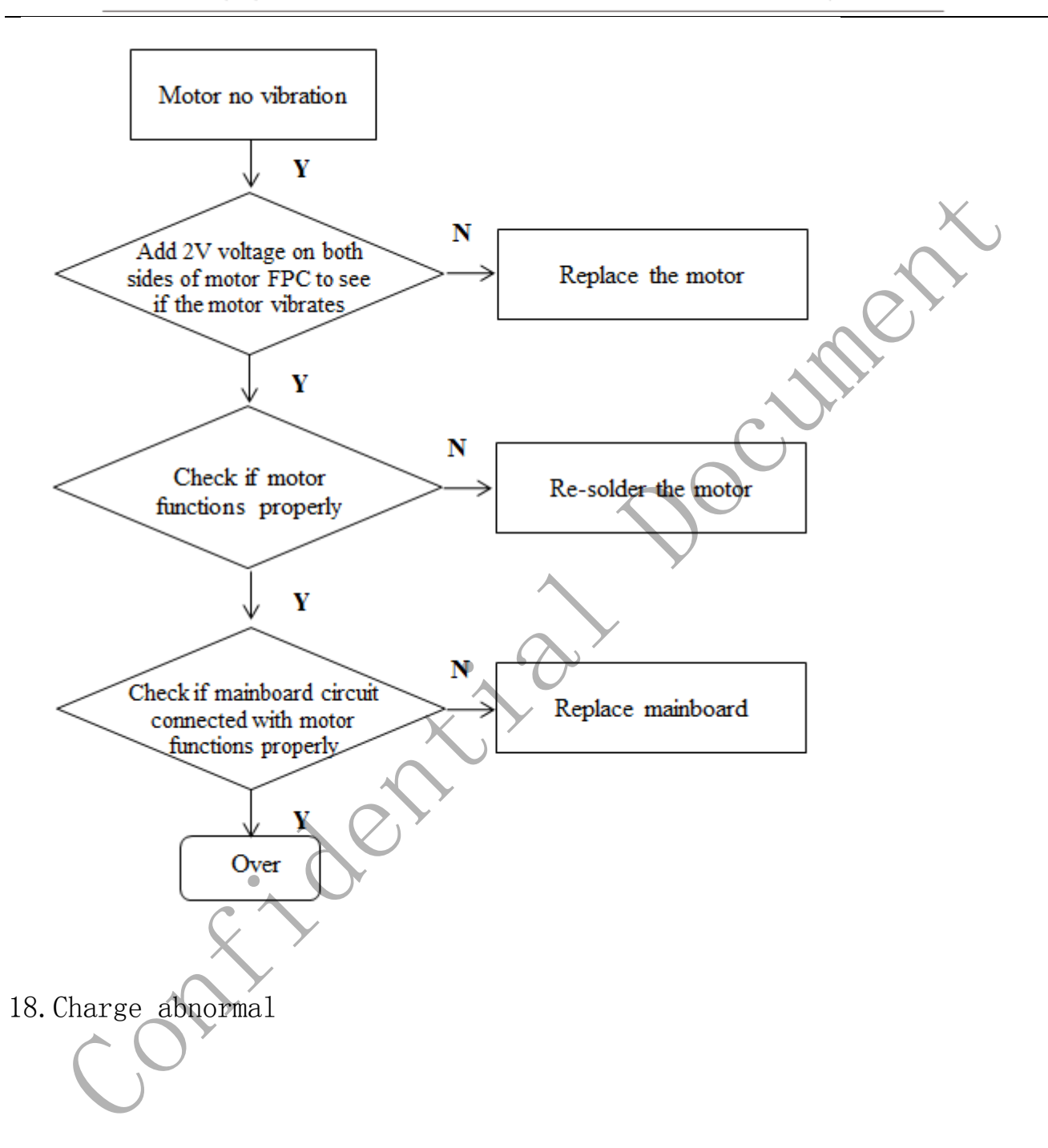
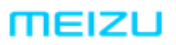

meizu.com

## 珠海市魅族科技有限公司 MEIZU TECHNOLOGY CO., LTD.

广东省珠海市科技创新海岸魅族科技楼 MEIZU Tech Bldg., Technology & Innovation Coast, Zhuhai 519085, Guangdong, China

Tel /86-756-6116288 Fax/86-756-6116200

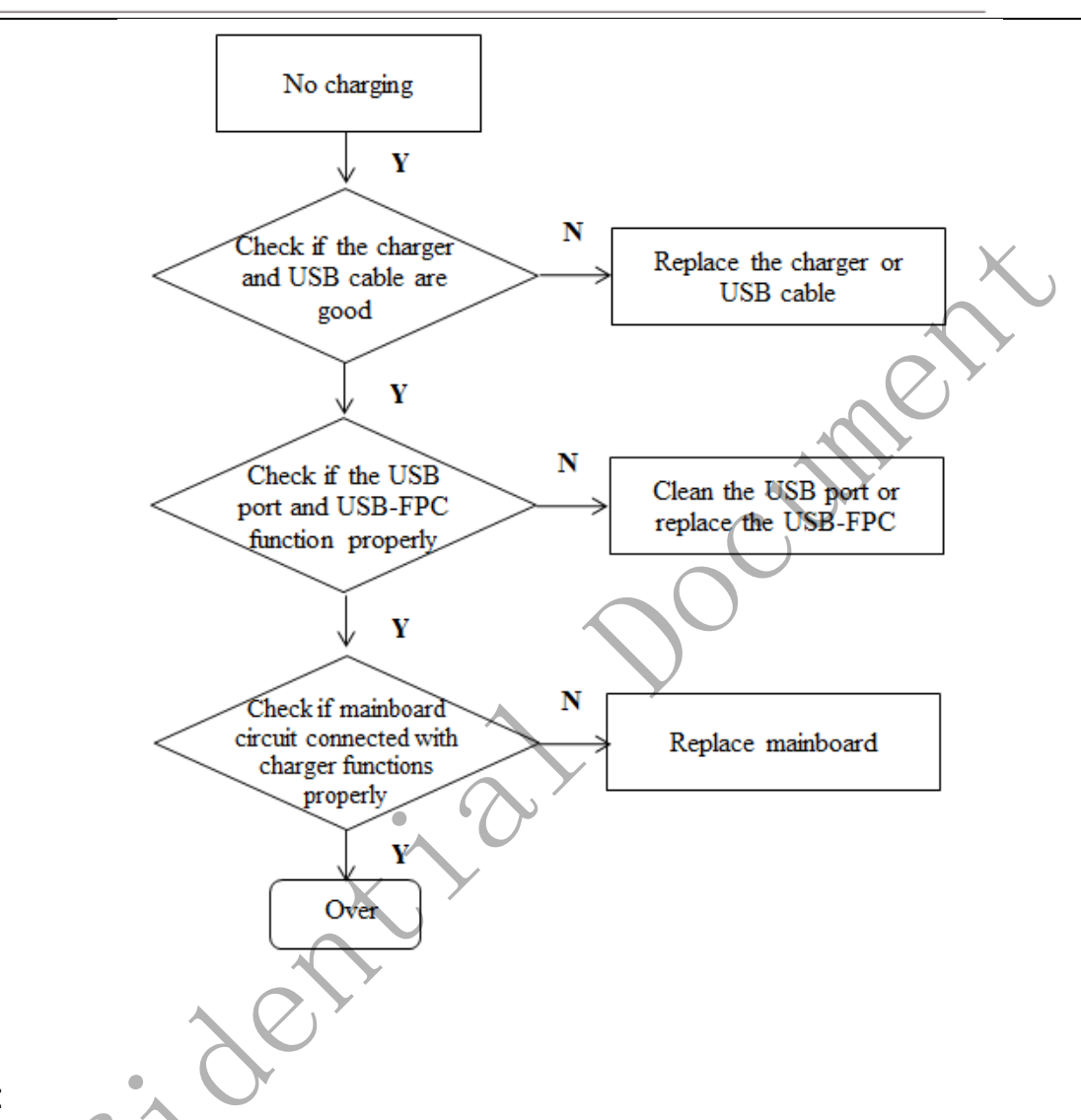

## 19. Note:

If you encounter one of the following problems, change the motherboard directly when the Flyme firmware is not work.

Fault item Gyroscope Gravity induction Compass Maintenance step 1 Re-flash Flyme Re-flash Flyme Re-flash Flyme Maintenance step 2 Replace Mainboard Replace Mainboard Replace Mainboard

| MEIZU                                                            | V1721 Technical Parameters                                    |  |  |
|------------------------------------------------------------------|---------------------------------------------------------------|--|--|
|                                                                  |                                                               |  |  |
| Capacity 16GB/32GB/64GB (Maximum support for 128GB memory cards) |                                                               |  |  |
| Colors Obsidian Black Blue Peacock Silver moon Champagne gold    |                                                               |  |  |
| OS Flyme 6 (base on Android 7.1)                                 |                                                               |  |  |
| Height 154.6*75.2*7.3 mm                                         |                                                               |  |  |
| Basic Information                                                | Weight 173g                                                   |  |  |
|                                                                  | Battery 4000mAh                                               |  |  |
| · · · · · · · · · · · · · · · · · · ·                            |                                                               |  |  |
|                                                                  | Size 5.5-inch                                                 |  |  |
|                                                                  | Resolution 1920 x 1080                                        |  |  |
|                                                                  | Contrast 1000: 1                                              |  |  |
| Screen                                                           | PPI 403                                                       |  |  |
|                                                                  | Brightness 450cd/m <sup>2</sup> (typical value)               |  |  |
|                                                                  | Display technology Super AMOLED                               |  |  |
|                                                                  | Manufacturing Process GEE full lamination                     |  |  |
|                                                                  |                                                               |  |  |
|                                                                  | Snapdragon 625 high performance processor                     |  |  |
|                                                                  | ARM® Cortex®-A53 <sup>™</sup> 2 0GHz x8                       |  |  |
| Processor & Memory                                               | $\Omega_{\rm malcomm}^{\rm m}$ Adreno <sup>TM</sup> 506 GPU   |  |  |
| riocessor & memory                                               | 2GP/4GP LPDDP2 Momony                                         |  |  |
|                                                                  | SOB/400 LPDDAS MEMOLY                                         |  |  |
| Rear                                                             | 12 megapixels f/1.9 aperture                                  |  |  |
|                                                                  | 6-element lens,                                               |  |  |
|                                                                  | 5 megapixels f/2.0 aperture                                   |  |  |
|                                                                  | 5-element lens,                                               |  |  |
|                                                                  | Built-in Double ISP 4- LED flash                              |  |  |
| Camera —                                                         |                                                               |  |  |
|                                                                  | 16 megapixels ; $f/2.0$ aperture ;                            |  |  |
| Front                                                            | ArcSoft <sup>®</sup> intelligent beautification algorithm     |  |  |
|                                                                  | Face AE                                                       |  |  |
|                                                                  |                                                               |  |  |
| MTouch/mBack                                                     | Response speed 0.2s                                           |  |  |
|                                                                  | Recognition angle 360°                                        |  |  |
|                                                                  | Sensor Capacitive touch sensor                                |  |  |
|                                                                  | Memory 5 fingerprints                                         |  |  |
|                                                                  | Wethory Shingerprints                                         |  |  |
| Port                                                             | Earphone port top, 3.5mm port                                 |  |  |
|                                                                  | Data port Micro USB 2.0 Typc-C port                           |  |  |
|                                                                  | OTG Support                                                   |  |  |
|                                                                  | SIM card 2 Nano SIM                                           |  |  |
|                                                                  | TF card No Support                                            |  |  |
|                                                                  | Hi-Fi Cirrus Logic CS43130                                    |  |  |
|                                                                  | -                                                             |  |  |
| Sensor                                                           | Gravity sensor, infrared proximity sensor, digital gyroscope, |  |  |
|                                                                  | Touch sensor, digital compass, ambient light sensor           |  |  |
|                                                                  |                                                               |  |  |
| Positioning                                                      | GPS A-GPS GLONASS Digital compass                             |  |  |
| -                                                                |                                                               |  |  |

|                       | Video: MP4、3GP、MOV、MKV、         | AVI、FLV、MPEG       |
|-----------------------|---------------------------------|--------------------|
| Multimedia            | Audio: FLAC、APE、AAC、MKA、        | OGG、MIDI、M4A、AMR   |
|                       | Image: JPEG、PNG、GIF、BMP         |                    |
|                       | Working environment temperature | -15 to 55°C        |
| Operating Environment | Relative humidity               | 95%                |
|                       | Operational altitude            | Up to 5,000 meters |

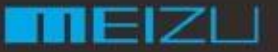

www.meizu.com

**魅族科技(中国)有限公司** MEIZU TECHNOLOGY CO., LTD. 地址:广东省珠海市唐家湾科技创新海岸魅族科技楼 Add:Meizu Tech Bldg., Technology & Innovation Coast, Zhuhai 519085, Guangdong, China

Tel / 86-756-6116288 Fax / 86-756-6116200

Oversea Common After-sales Maintenance Process (Version: V1.0)

Edited by: Zhichao Li

Review by: Zhifeng Zhong

Approved by: Chuansan Wang

Issued date: May. 19th 2017

Implemented date: May. 19th 2017

IIEZL

www.meizu.com

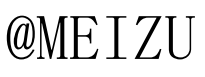

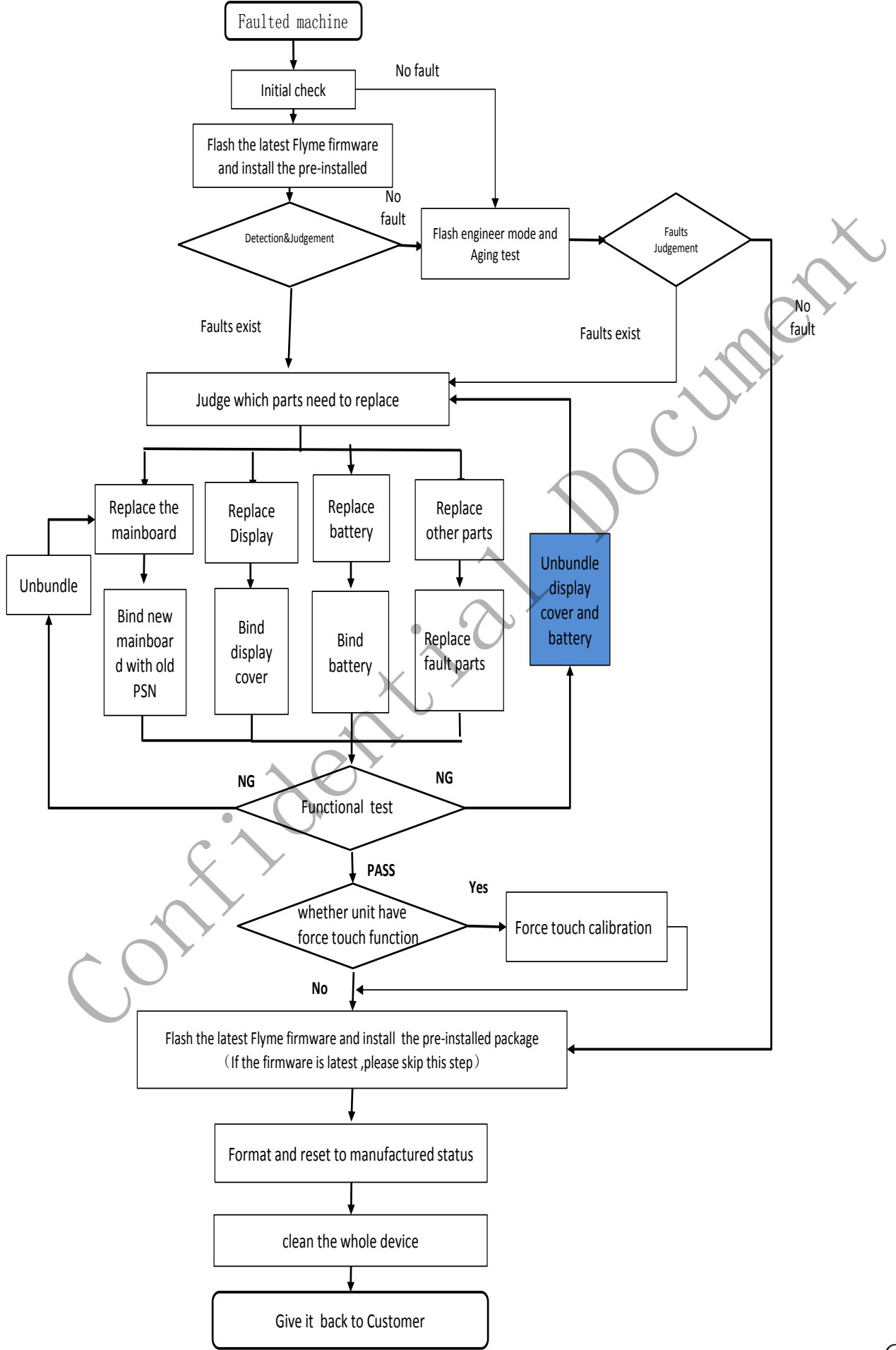

## After-sales Maintenance Process

## @MEIZU